# Enabling Eidetic Memory through Image Capturing and Tagging using Google Vision API

 $\mathbf{B}\mathbf{Y}$ 

NEW JENG MUN

A PROPOSAL

## SUBMITTED TO

Universiti Tunku Abdul Rahman

in partial fulfilment of the requirements

for the degree of

BACHELOR OF INFORMATION SYSTEM ENGINEERING (HONS) INFORMATION SYSTEMS ENGINEERING

Faculty of Information and Communication Technology

(Perak Campus)

JANUARY 2017

### **DECLARATION OF ORIGINALITY**

I declare that this report entitled "Enabling Eidetic Memory through Image Capturing and Tagging using Google Vision API" is my own work except as cited in the references. The report has not been accepted for any degree and is not being submitted concurrently in candidature for any degree or other award.

Signature : \_\_\_\_\_

| Name | • |
|------|---|
|      | • |
|      |   |

Date :\_\_\_\_\_

# Acknowledgements

By successfully completing this project, I would like to express my thanks and appreciation to my supervisor, Dr Alex Ooi Boon Yaik. Thanks for all the guidance and suggestion throughout the whole development process.

#### ABSTRACT

Enabling Eidetic Memory through Image Capturing and Tagging using Google Vision API is a mobile based application system that able to provide user of the similar searching images in local phone storage and having additional tag photo management, which enables user to search, add, delete keyword in photos and retrieve it in a more convenience, shortest duration and more user-friendly way.

In additional, the Image resizer function in the mobile application able to reduce the image size to minimize the best quality of the photos that are needed to send to the cloud to implement the request Google Vision API detection in doing label indexing and abilities to help user to save the maximum data cellular network while uploading photos to perform Google Cloud Vision API services.

The project of this system is trying to overcome the issues that faced by the current system, so that user can reduce time consuming while searching photo in more efficient and effective way with the tag photo management function to help user to organize the label within photos such as to add, to delete and using the image resizer will reduce the maximum data network cellular consumption of the user when sending the request to the Google Cloud Vision API.

## TABLE OF CONTENT

| TITLE                                                    | Ι    |
|----------------------------------------------------------|------|
| DECLARATION OF ORIGINALITY                               | п    |
| ACKNOWLEDGEMENTS                                         | III  |
| ABSTRACT                                                 | IV   |
| TABLE OF CONTENT                                         | V    |
| LIST OF FIGURES                                          | VIII |
| LIST OF TABLES                                           | IX   |
| LIST OF ABBREVIATIONS                                    | X    |
| CHAPTER 1 INTRODUCTION                                   | 1    |
| 1.1 MOTIVATION                                           | 1    |
| 1.2 PROBLEM STATEMENTS                                   | 2    |
| 1.3 PROJECT OBJECTIVES                                   | 4    |
| 1.4 IMPACT AND CONTRIBUTIONS                             | 5    |
| CHAPTER 2 - LITERATURE REVIEW                            | 6    |
| 2.1 IMAGE SEARCH BY KEYWORD                              | 6    |
| 2.1.1 Google Image Search                                |      |
| 2.1.2 Google Photos                                      |      |
| 2.1.3 IstockPhoto                                        | 7    |
| 2.2 TAG PHOTO MANAGEMENT                                 | 7    |
| 2.2.1 Focus                                              | 7    |
| 2.2.2 QuickPic                                           | 7    |
| 2.2.3 Google Photos                                      | 8    |
| 2.3 IMAGE RECOGNITION SERVICES WITHOUT IMAGE COMPRESSION | 8    |
| 2.3.1 Google Vision API: Image Analysis as a Service     | 8    |
| 2.3.2 Google Cloud Vision API Image Recognition Services | 9    |
| 2.4 Conclusion                                           | 9    |
| CHAPTER 3 METHODOLOGY                                    | 11   |
| 3.1.1 EIDETIC SEARCH SYSTEM ARCHITECTURE                 | 11   |

v

| 3.1.2 Process when user capture photo and store photo into database | 11    |
|---------------------------------------------------------------------|-------|
| 3.1.3 PROCESS USER SCAN PHOTOS INFORMATION INTO DATABASE FOR        | DATA  |
| STORAGE                                                             | 12    |
| 3.1.4 PROCESS USER RETRIEVING PHOTO FROM DATABASE USING KEYWORD     | 12    |
| 3.1.5 PROCESS USER RETRIEVING PHOTO FROM DATABASE USING             | VOICE |
| Recognition                                                         | 13    |
| 3.1.6 PROCESS USER PERFORMING AUTO CAPTURE PHOTO                    | 13    |
| 3.2. USE CASE DIAGRAM                                               | 14    |
| 3.3 ACTIVITY DIAGRAM                                                | 15    |
| 3.3.1 Activity Diagram Search Photo in Eidetic Search               |       |
| 3.3.2 Activity Diagram Take Photo in Eidetic Search                 |       |
| 3.3.3 Activity Diagram Share Photo in Eidetic Search                | 17    |
| 3.4 Sequence Diagram                                                | 18    |
| 3.4.1 Sequence Diagram for Auto-Capturing Photo                     | 18    |
| 3.4.2 Sequence Diagram for Search, Add, Delete Tag and View Photo   | 18    |
| 3.4.3 Diagram for Share Photo to social media                       | 19    |
| 3.5 CLASS DIAGRAM                                                   | 19    |
| 3.6 ENTITY-RELATIONSHIP DIAGRAM                                     | 20    |
| CHAPTER 4 – IMPLEMENTATION                                          | 21    |
| 4.1 System Implementation and Requirement                           | 21    |
| 4.1.2 HARDWARE REQUIREMENT                                          | 22    |
| 4.1.3 SOFTWARE REQUIREMENTS                                         | 22    |
| 4.2 IMPLEMENTATION CODE IN IONIC2                                   | 23    |
| 4.2.1Google Cloud Vision API Application                            | 23    |
| 4.2.2 Search by Keyword Function                                    | 23    |
| 4.2.3 Search by Speech Recognition Function                         | 24    |
| 4.2.4 Auto Capture Function                                         | 25    |
| 4.2.5 Display Photo Function                                        | 26    |
| 4.2.6 Image Resizer function                                        | 29    |
| 4.2.7 Share media Function                                          | 30    |
| 4.2.8 Filter to Search Photo Function                               | 32    |
| 4.2.9 Add Tag Function                                              | 33    |
| 4.2.10 Delete Tag Function                                          | 37    |

| CHAPTER 6 - CONCLUSION AND FUTURE WORK<br>APPENDIX A<br>APPENDIX B |    |                         |    |
|--------------------------------------------------------------------|----|-------------------------|----|
|                                                                    |    | 5.2. Youtube Video Link | 51 |
|                                                                    |    | 5.3 User Testing        | 49 |
| 5.1. COMPARISON TIME VS IMAGE SIZE FOR LABEL DETECTION GRAPH       | 42 |                         |    |
| CHAPTER 5 EXPERIMENTAL RESULTS                                     | 42 |                         |    |
| 4.3.3 Filter Search by keyword and time Function                   | 40 |                         |    |
| 4.3.2 Delete Tag Function                                          | 40 |                         |    |
| 4.3.1 Add Tag Function                                             | 39 |                         |    |
| 4.3 IMPLEMENTATION CODE IN NODE.JS                                 |    |                         |    |
| 4.2.11 Scan Photos Function                                        |    |                         |    |

## LIST OF FIGURES

| Figure Number | Title                                              | Page |
|---------------|----------------------------------------------------|------|
| Figure 3.1    | Eidetic Search System Architecture                 | 11   |
| Figure 3.2    | Process User capture photo and store photo into    | 11   |
|               | database                                           |      |
| Figure 3.3    | Process User scan photos information into database | 12   |
|               | for data storage                                   |      |
| Figure 3.4    | Process User retrieving photo from database using  | 12   |
|               | Keyword                                            |      |
| Figure 3.5    | Process User retrieving photo from database using  | 13   |
|               | Voice Recognition                                  |      |
| Figure 3.6    | Process User performing Auto capture photo         | 13   |
| Figure 3.7    | Use Case Diagram Eidetic Search                    | 14   |
| Figure 3.8    | Activity Diagram Search Photo in Eidetic Search    | 15   |
| Figure 3.9    | Activity Diagram Take Photo in Eidetic Search      | 16   |
| Figure 3.10   | Activity Diagram Share Photo in Eidetic Search     | 17   |
| Figure 3.11   | Sequence Diagram for Auto-Capturing Photo          | 18   |
| Figure 3.12   | Sequence Diagram for Search, Add, Delete Tag and   | 18   |
|               | View Photo                                         |      |
| Figure 3.13   | Diagram for Share Photo to social media            | 19   |
| Figure 3.14   | Class Diagram Eidetic Search                       | 19   |
| Figure 3.15   | Entity Relational Diagram Eidetic Search           | 20   |
| Figure 4.1    | System Implementation Eidetic Search               | 21   |
| Figure 5.1    | Label Detection for IMG_20161213_205935.jpg        | 42   |
| Figure 5.2    | Label Detection for IMG_20161215_075214.jpg        | 43   |
| Figure 5.3    | Label Detection for                                | 44   |
|               | IMG_20161216_124803_HDR.jpg                        |      |
| Figure 5.4    | Label Detection for                                | 45   |
|               | IMG_20161216_173323_HDR.jpg                        |      |
| Figure 5.5    | Label Detection for IMG_20161224_200344.jpg        | 46   |
| Figure 5.6    | Label Detection for                                | 47   |
|               | IMG_20161224_205812_HDR.jpg                        |      |
| Figure 5.7    | Label Detection for IMG_20161225_134039.jpg        | 48   |

## LIST OF TABLES

| Table Number | Title                                               | Page |
|--------------|-----------------------------------------------------|------|
|              |                                                     |      |
| Table 5.1    | Click Icon Eidetic Search Testing Result            | 49   |
| Table 5.2    | SearchBar Testing Result                            | 49   |
| Table 5.3    | Voice Recognition Search Testing Result             |      |
| Table 5.4    | Start Camera Testing Result                         | 50   |
| Table 5.5    | Scan photos in local phone storage and transform it | 50   |
|              | into database storage Testing Result                |      |
| Table 5.6    | User add Tag into Database Testing Result           | 51   |
| Table 5.7    | User delete Tag into Database Testing Result        | 51   |
| Table 5.8    | User share photo to social media Testing Result     | 51   |

## LIST OF ABBREVIATIONS

| etc | extra                            |
|-----|----------------------------------|
| jpg | Joint Photographic Experts Group |
| HDR | High Dynamic Range               |

### **Chapter 1 Introduction**

#### **1.1 Motivation**

Photographic memory is also called Eidetic Memory which stands for a human that have the ability to recall back all the information or things that she/he seen in an immense detail in their memory. Unfortunately, not many people are born with eidetic memory. With the advancement of smart phones with cameras, people start using the camera to record everyday things from what they eat or lecture slides projected on the screen with the hope to capture information in great detail, accuracy and clarity within the shortest possible time, a single click.

Although such approach is very useful, retrieving the information is not easy, especially those photos are not properly tagged especially over time when there are too many photos taken. As such, the simplest approach to overcome the retrieval issue is to tag all the photos. However, it is not practical for user to tag each photo that they have taken.

Therefore, this project attempts to use Google Vision API to do labelling photos. This project developed a mobile application that able to manage the tags. In addition to that, we also study the impact of photo quality towards Google Vision quality. The purpose of this study is to allow us to reduce the mobile data usage over time while not scarifying the accuracy of Google Vision API. A complete prototype is developed and the effectiveness of such application is put into test.

#### **1.2 Problem statements**

Our intention is similar to those photo albums with keyword search function. Existing photo albums search are usually used to search photo online, upload and share their memories and exciting moment to social media. As now with the proliferations of phone with integrated camera and the usage of camera has extended our day-to-day life.

However, the functionalities of existing photo albums search are not designed to be used in the way we wanted:

1. Search engine functions are usually being used in website to search public photos. But the existing local photo album is not able to perform searchable photo by "text" accurately on what user wants.

The search filter results in the existing local phone photo album contents are not able to match what user typed as he/she want to perform searchable keywords by text in a more accurate and accessible way because of the imprecise search engine keyword. This is because of the low momentous skilled in search engine development in local phone that did not provide function that able user to create own key tag within the photo to search based on the appropriate keywords they need to retrieve.

2. The local phone album does not provide any Tag Photo Management label by letting user create, delete own, store it into a database and able to let user to retrieve based on the keyword added by the user.

On the local photo album, there aren't any features that able user to organize their photos by adding own tag keywords that the user wanted to name it and store it in to database storage and retrieve filter photos based on the keyword added by users or other keywords that which has been predefined by Google Cloud Vision API.

3. Image processing using Google Cloud Vision API might not be comfortable for many users because of the high consumption of utilization data cellular network while executing the index in each photo.

High data network cellular consumption is consumed when photo size is larger when user is sending to the Google Cloud Vision API for processing the label indexing keyword in every photo. For instance, one photo may be having few descriptions to identify the object within it. Without the image sizing method, this will lead to the insufficiencies data network cellular usage.

### **1.3 Project Objectives**

To develop an Eidetic Search mobile application that is able to fulfill the following objectives:

- 1. User able to search by filtering the existing local phone photo album by using the precise search engine keyword provides by the user. The highly momentous skilled in search engine development in local phone are providing functions that able user to create own key tag in the photo to search based on the appropriate keywords they need to retrieve the photo. The filtering function will provide a more convenient, shortest duration, more userfriendly way and can search photo based on the time filtering such as select the photo capture within 1 day, 1 week, 1 month or etc.
- 2. Tag photo management in local phone album ably to let user organizing local phone photos by adding own tag keywords that the user wanted to name it, and able to it and update back to database storage. If user's think that the tag is already not necessary anymore, user can delete the tag. The photo can be retrieved based on the keyword added by users or other keywords that which has been predefined by Google Cloud Vision API.
- 3. Thru using the image resize function, photos in local phone able to reduce the image size to minimize the best quality of the photos that are needed to send and store into the cloud, to implement the request Google Cloud Vision API detection. The notion of this image resizer is to reduce the maximum data network cellular consumption when proceeds to do label indexing in each photo.

#### **1.4 Impact and Contributions**

Although there are numerous of mobile based application are doing the same searching images in local phone storage. What really makes this Eidetic Search mobile application unique from others are the objectives, is by enabling eidetic memory through image capturing and tagging using Google Vision API. It's satisfying the user demand by having tag photo management, which enables user to search, add, delete keyword in photos and retrieve it in a more convenience, shortest duration and more user-friendly way. For instance, it will make thorough analyses and filter out the probability score and other detail information within the photo using Google Cloud Vision API Label Detection and categorize it finely by listing the photos from descending order.

By having this improved system, Eidetic Search with significantly improved features such as: By using the image resize function, the mobile application able to reduce the image size to minimize the best quality of the photos that are needed to send to the cloud, to implement the request Google Vision API detection in doing label indexing and abilities to help user to save the maximum data cellular network while uploading photos to perform Google Cloud Vision API services.

Hence, the development of this system is trying to overcome the issues that faced by the current system, so that the user can reduce time consuming, while searching photo in an efficient and effective way, tag photo management to help user to organize the label within photos, like to add, delete and using the image resizer will reduce the maximum data network cellular consumption of the user when sending the request to the Google Cloud Vision API.

### **Chapter 2 - Literature Review**

#### 2.1 Image Search by Keyword

#### 2.1.1 Google Image Search

Google Image Search now has a beneficial feature that able to allow user to search things by images. This is, user can choose any photos from the web or photo of their own collection and trigger searching based on that selective photo to reverse photo searching. Google Googles is the app that allows users to capture photos on their phone and search out for the information needed by the user. It identifies the specific objects within the photo and uses Google Search Engine that act as backend code.

**Pros:** Allows the user to search images with option such as can choose on images from the user's collection or web.

**Cons:** User need to click on the "Request Desktop Site" option for the images tap to perform this searching whether in IOS, Android and Windows.

#### 2.1.2 Google Photos

Google Photos is now making our photos favourably searchable and also returns result in a quite accurate based on dates, locations, faces, contents and etc. Google Photo have something comforting to use which are we no need to care about what kind of implementation high-disciplined naming convention or sorting system and ensuring our users are able to retrieve what photo we want by using Google Photos. For instance, if user looking for photos which are taken in Jordan? It is so easy: search "Jordan" and Google Photos will retrieve all the photos which stands for Jordan.

**Pros:** The prospect of automated organization and image searching by google search engine machine learning are smart that it's able to search out the photo that you want in just few seconds.

**Cons:** Search that is successfully found three scans of that image, still left out two others image when doing the same scanning simultaneously, as sometimes Google missed some of the proper tag and not able user to add in an own duplication tag in the same album without creating a new album.

#### 2.1.3 IstockPhoto

The istockphoto mobile app is run by a highly reliable Getty Images Company. Many of the advertising companies and graphic designer like to search photo in stock due to their affordable subscription monthly plan or yearly plan and diverse variation of photos can be purchased in stock. The istockphoto website can be challenging to use by users because some user prefers to browse without typing any keyword in the search function. The search function is through typing keyword and is easy-going and inbuilt for the user to use.

**Pros:** Users are able to search photo through typing the general keyword of he/she want to find.

Cons: User cannot add, add tag they want while uploading the photos.

### 2.2 Tag Photo Management

#### 2.2.1 Focus

Focus is an android platform application that able user to select tags from predefined library or create own custom tag. The tagging system able to add several tags in each photo it makes the system able to read radical details from the data of the photos.

**Pros:** Can let user create own customs keywords or tags or choose from the predefined library.

Cons: Need to pay to unlock all the custom adding tag features.

#### 2.2.2 QuickPic

QuickPic able user to organize pictures and put all the pictures in a folder, and can view the pictures in a grid-view format or list-view format. It does not provide the tagging system that Focus had but it's totally free-of-charge.

**Pros:** The display of images can be chosen by the user either grid-view or list-view and it is free-of-charge.

**Cons:** User can't create custom keywords or tags or choose from the predefined library.

#### 2.2.3 Google Photos

Google Photos can let the user search photo based on the specific subject that contain within a photo using image analysis (predefined Google Cloud Vision API) and provide a service that can automatically upload any photo to Google's Cloud.

**Pros:** It provides labelling services that able to detect the subject within photos and display out the labels.

Cons: User need to pay the money within a certain amount of image use per month.

#### 2.3 Image recognition services without image compression

#### 2.3.1 Google Vision API: Image Analysis as a Service

In the year of 2015, Google Vision API has launched a RESTful interface that able to provide speedily analyses about the image content. The interfaces hide all the complexity about continually growing of image processing algorithms and machine language learning models. As a result, overall system accuracy has been improved in these models especially for object detection.

At this moment, API first accepts base64-encoded image series as input. For future release, maybe will be integrated with Google Cloud Storage with the purpose of API requests do not require any image uploads and will substantially offer more fast invocation.

**Pros:** The API detection features (Safe\_Search\_Detection, Logo\_Detection, Landmark\_Detection, Face\_Detection, Text\_Detection, Label\_Detection) enable user to search semantic keyword or images to annotate all together with a single uploads.

**Cons:** Respond time for API will be slow if using all the features concurrently and didn't provide any dynamic auto image resize in mobile.

#### 2.3.2 Google Cloud Vision API Image Recognition Services

Consequently, Alpha Testing of Google Cloud Vision API can provide fast and accurate queries just only take milliseconds to display the image requested by the enduser. But the limitation is it will take longer processing to upload the images to cloud because the image size was large.

**Pros:** Google Cloud Vision API can perform fast and accurate queries images in just few milliseconds.

**Cons:** Google Cloud Vision API doesn't not provide any image compression which able to compress the image to the minimum best quality to upload to Cloud Vision for Image Recognition Services and increase the speed of image query processor.

#### **2.4 Conclusion**

From the literature review, I found that the existing mobile based applications are performing the similar features in searching image by keywords in local phone storage.

But what really makes this Eidetic Search mobile application unique from others are the objectives, it's satisfying the user demand by having tag photo management, which enables user to search, add, , delete keyword in photos and retrieve it in a more convenience, shortest duration and more user-friendly way. For instance, it will make thorough analyses and filter out the probability score and other detail information within the photo using Google Cloud Vision API Label Detection and categorize it finely by listing the photos from descending order.

By having this improved system, Eidetic Search with significantly improved features such as: By using the image resizer function, the mobile application able to reduce the image size to minimize the best quality of the photos that are needed to send to the cloud, to implement the request Google Vision API detection in doing label indexing and abilities to help user to save the maximum data cellular network while uploading photos to perform Google Cloud Vision API services. In results, the development of this system is trying to overcome the issues that faced by the current system, so that the user can reduce time consuming, while searching photo in an efficient and effective way, tag photo management to help user to organize the label within photos, like to add, delete and using the image resizer will reduce the maximum data network cellular consumption of the user when sending the request to the Google Cloud Vision API.

## **Chapter 3 Methodology**

## 3.1.1 Eidetic Search System Architecture

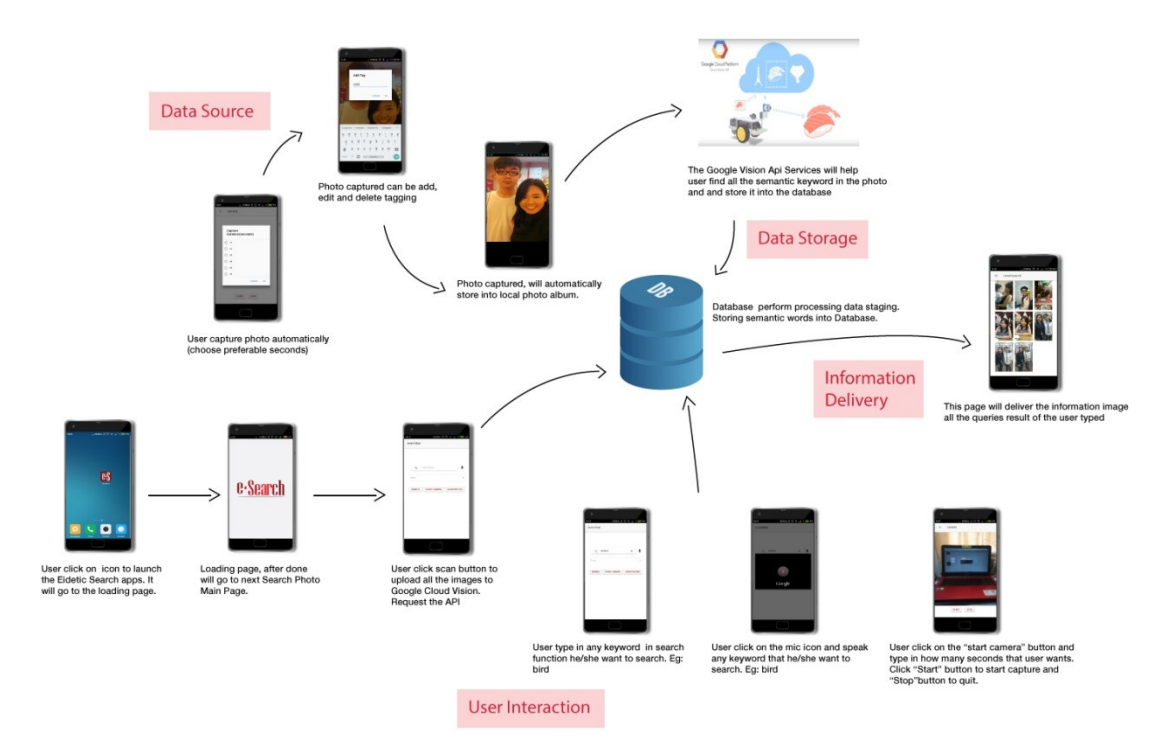

Figure 3.1 Eidetic Search System Architecture

## 3.1.2 Process User capture photo and store photo into database

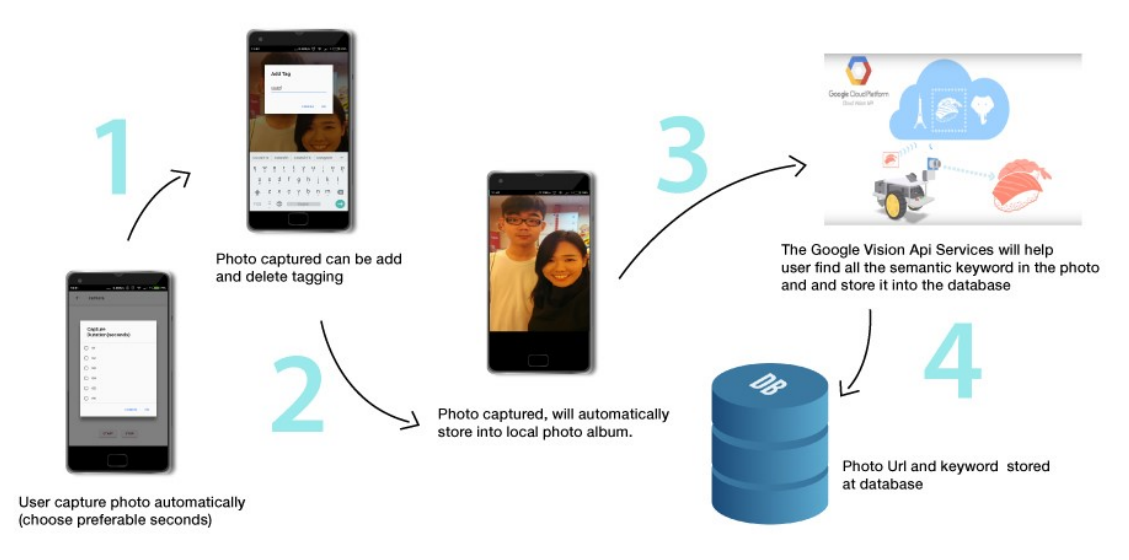

Figure 3.2 Process when user capture photo and store photo into database

### 3.1.3 Process User scan photos information into database for data storage

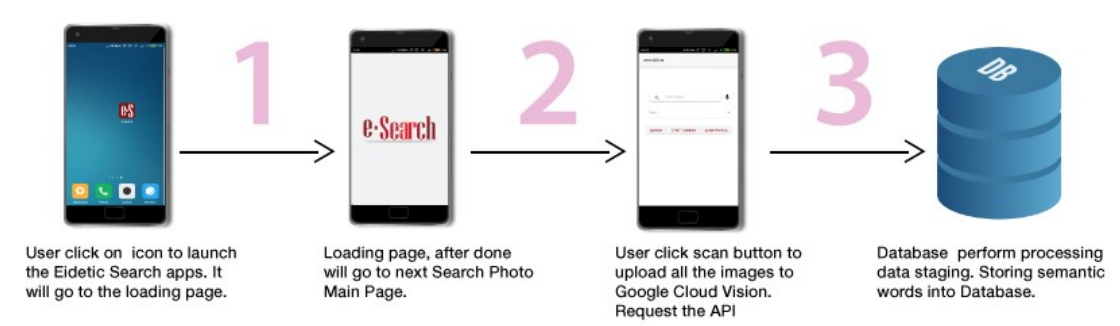

Figure 3.3 Process user scan photos information into database for data storage

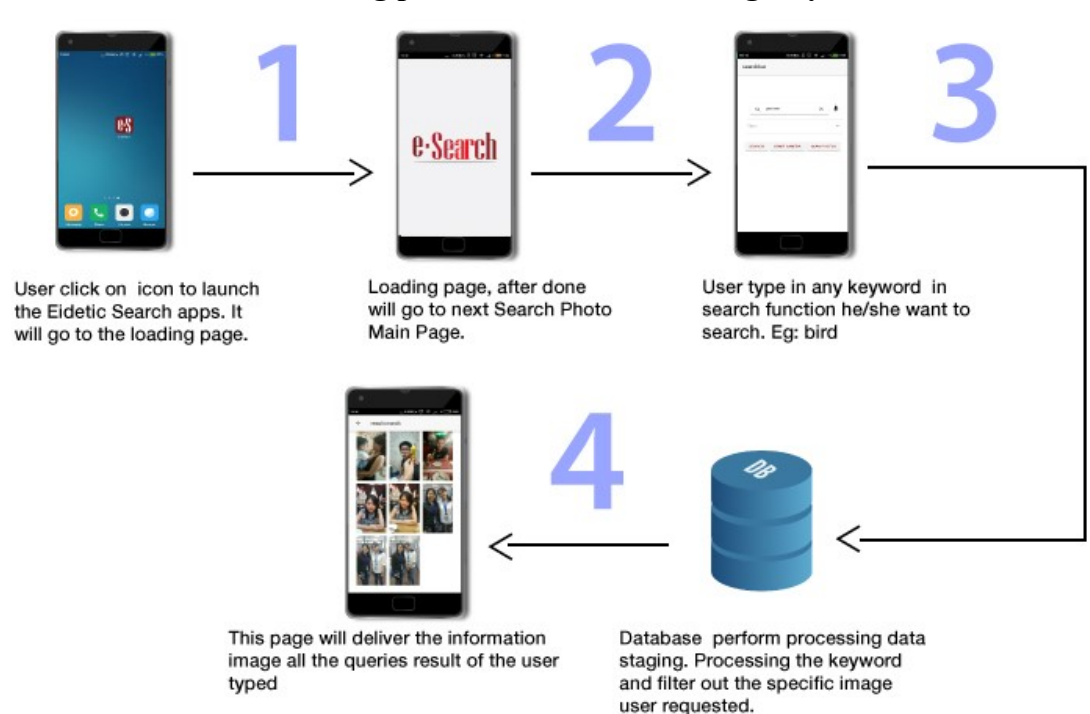

### 3.1.4 Process User retrieving photo from database using Keyword

Figure 3.4 Process User retrieving photo from database using Keyword

## 3.1.5 Process User retrieving photo from database using Voice Recognition

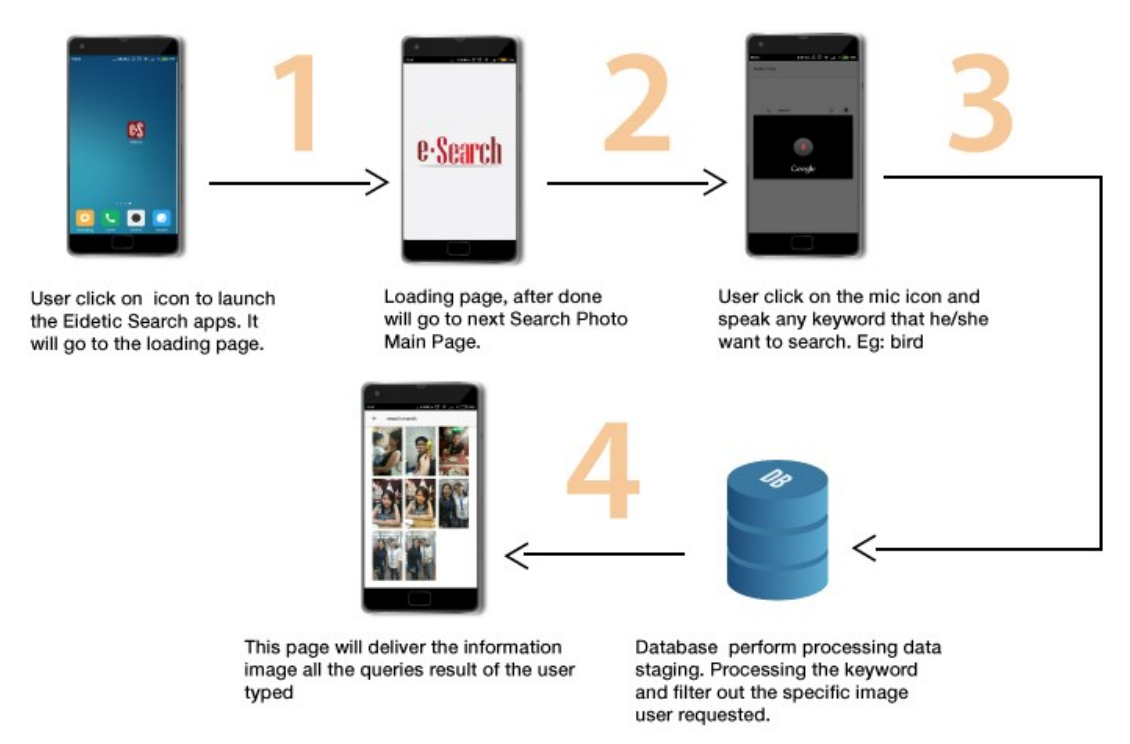

Figure 3.5 Process User retrieving photo from database using Voice Recognition

## 3.1.6 Process User performing Auto capture photo

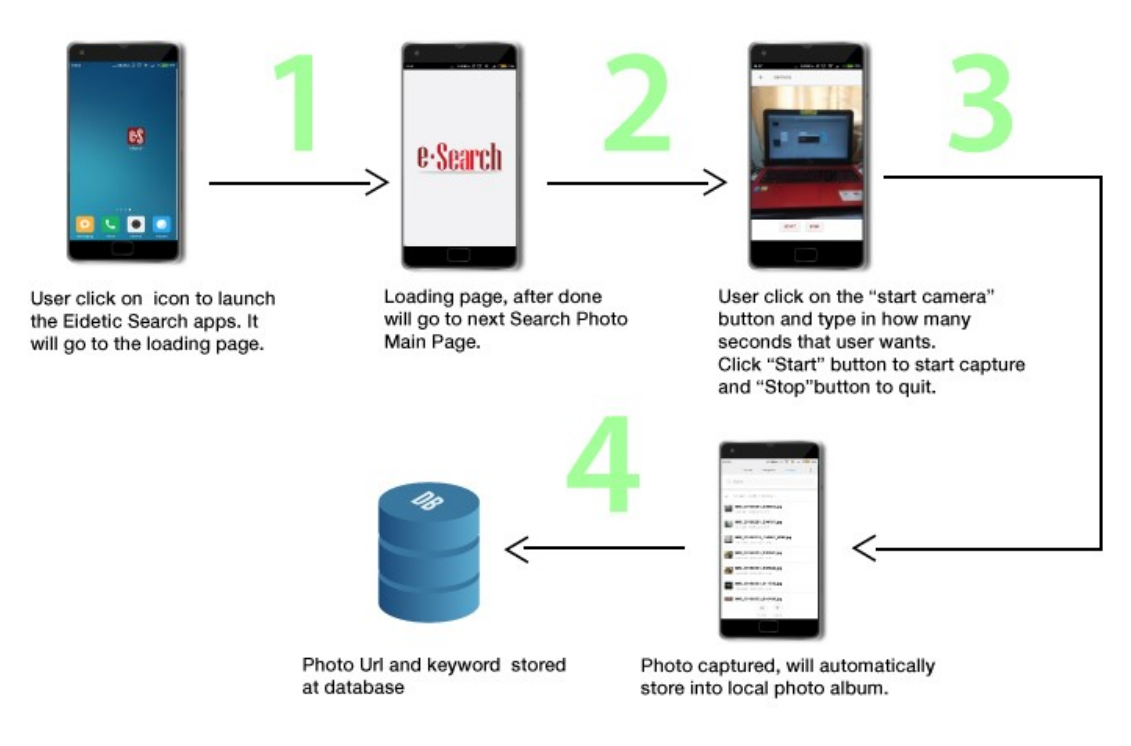

Figure 3.6 Process User performing Auto capture photo

# 3.2. Use Case Diagram

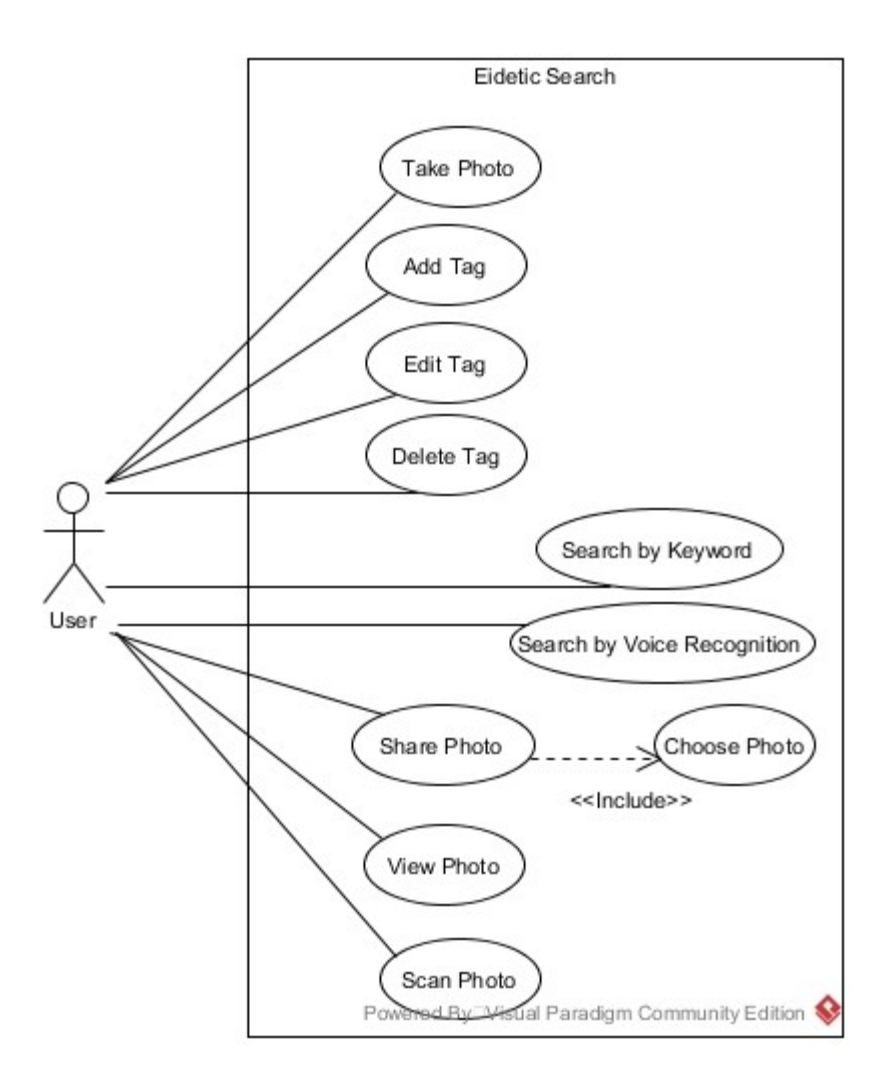

Figure 3.7 Use Case Diagram Eidetic Search

# 3.3 Activity Diagram

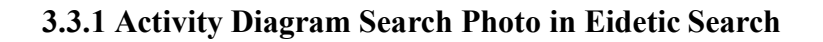

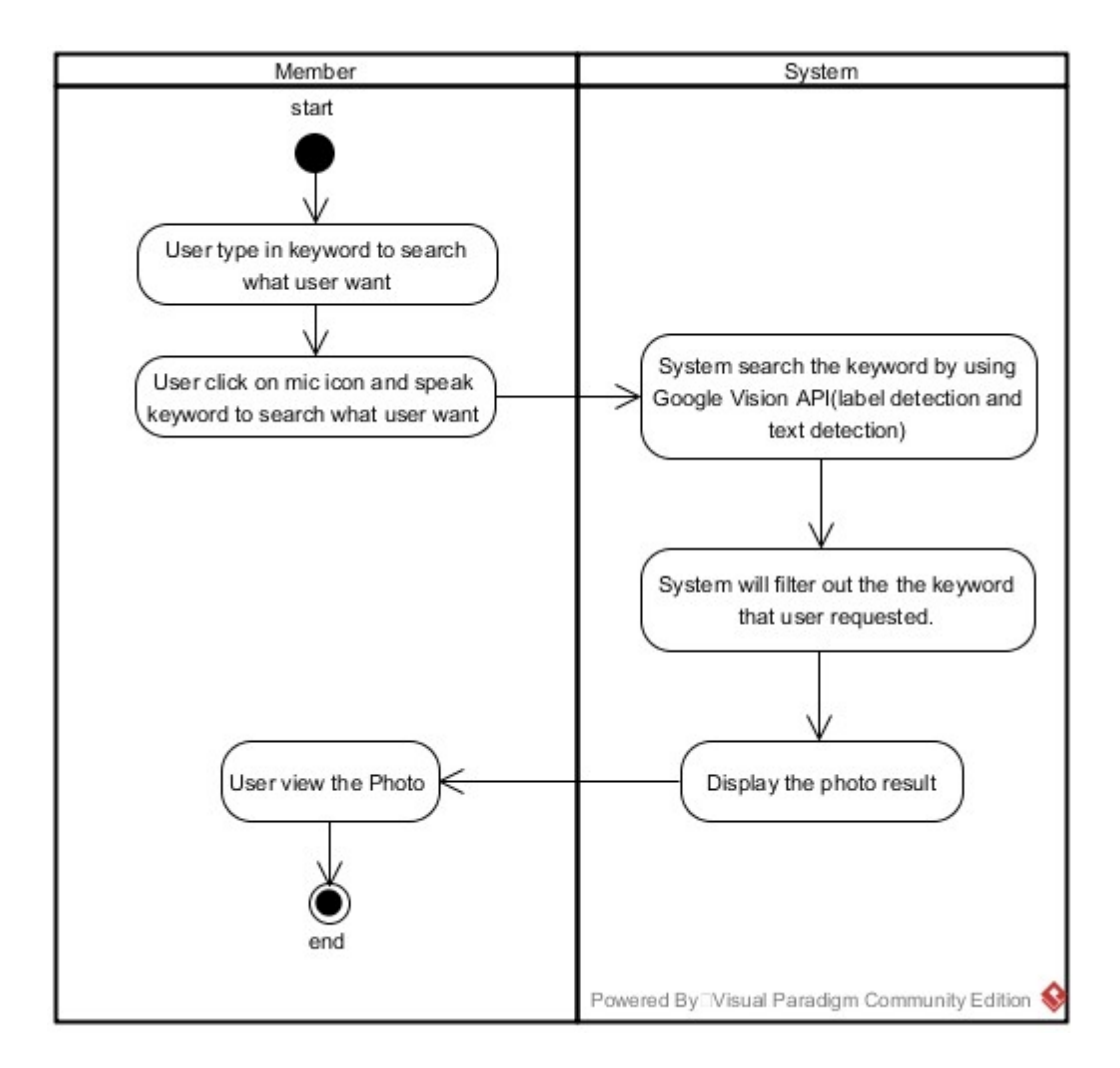

Figure 3.8 Activity Diagram Search Photo in Eidetic Search

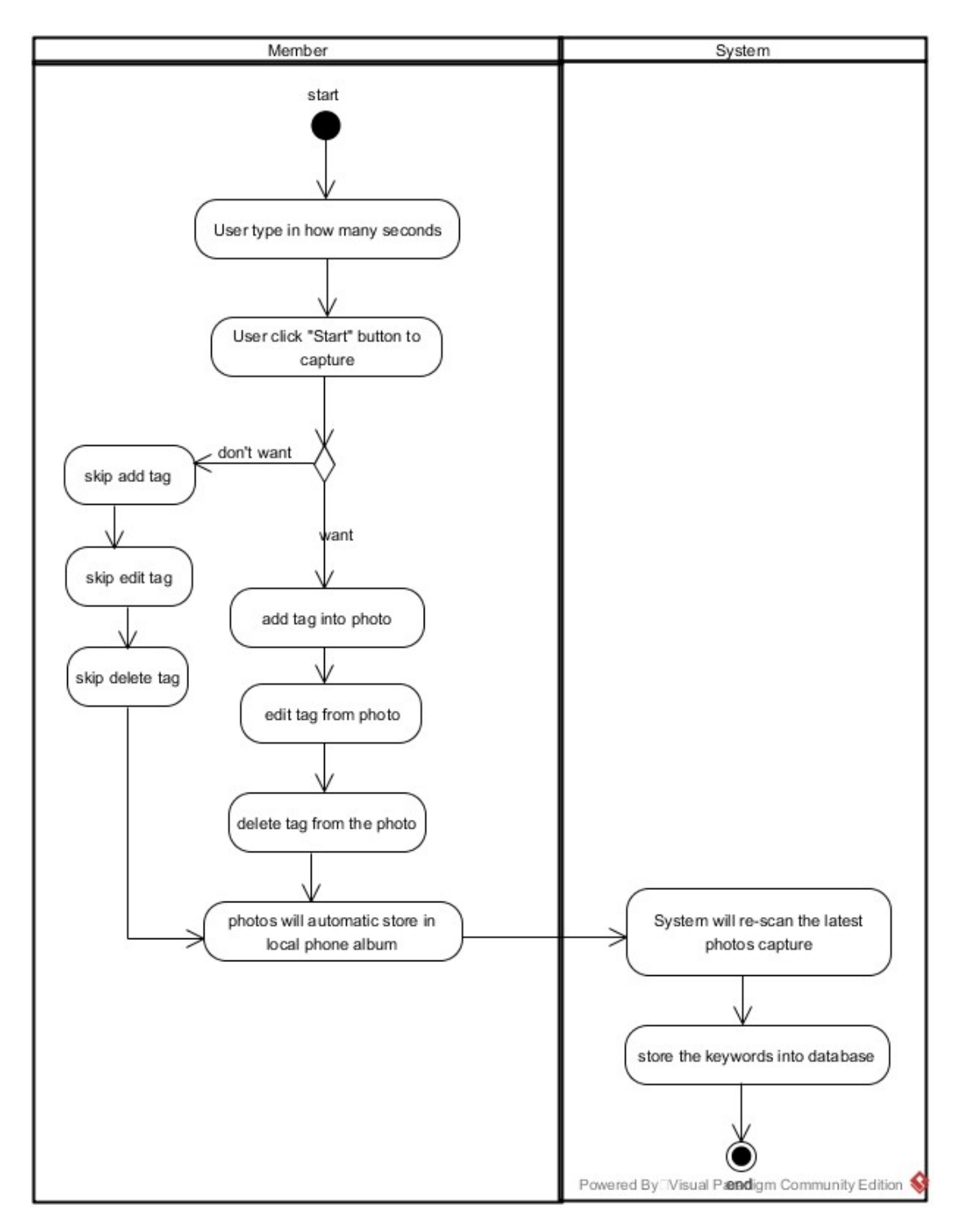

## 3.3.2 Activity Diagram Take Photo in Eidetic Search

Figure 3.9 Activity Diagram Take Photo in Eidetic Search

## 3.3.3 Activity Diagram Share Photo in Eidetic Search

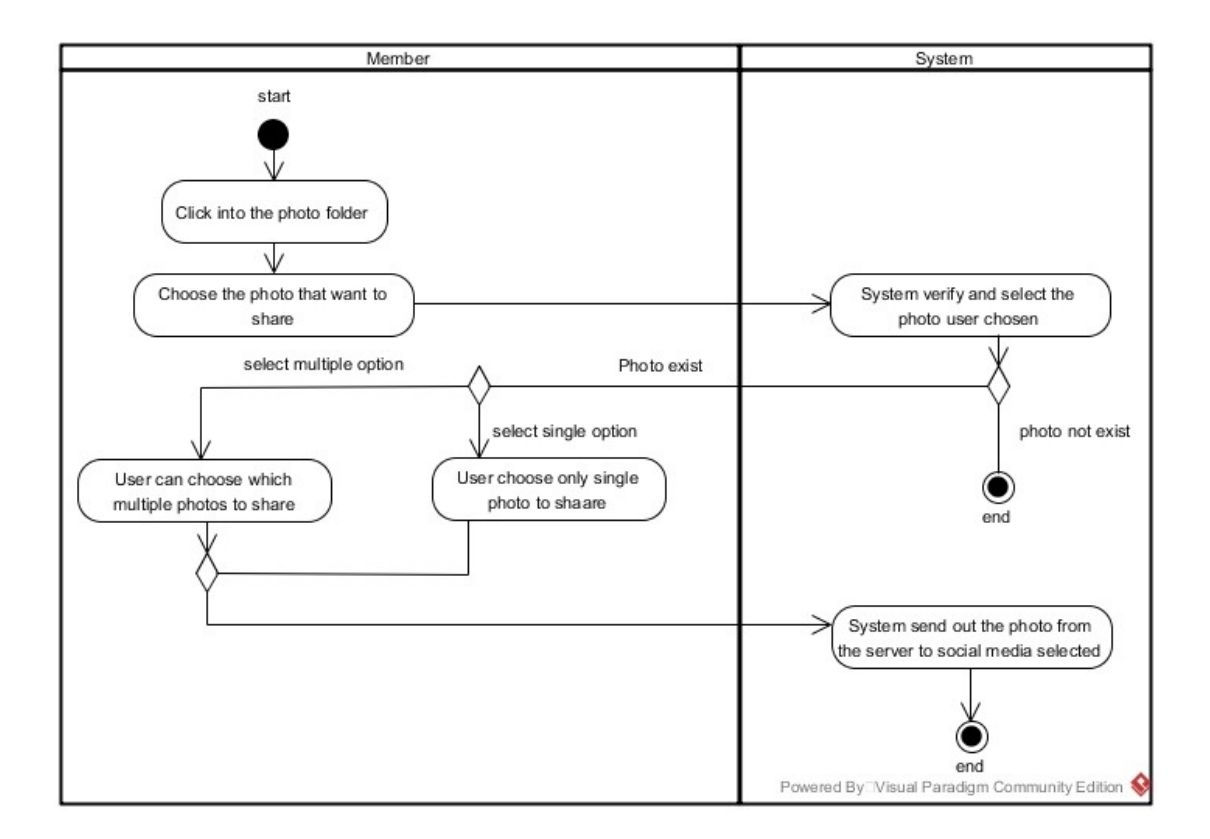

Figure 3.10 Activity Diagram Share Photo in Eidetic Search

## **3.4 Sequence Diagram**

## 3.4.1 Sequence Diagram for Auto-Capturing Photo

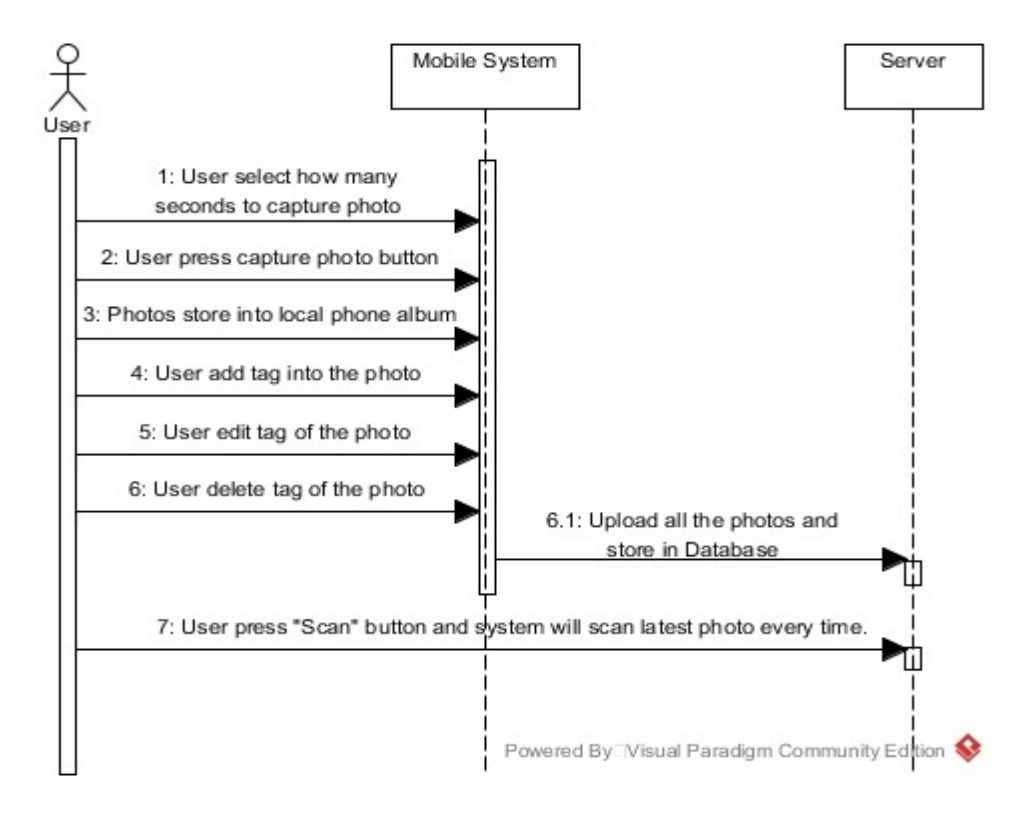

Figure 3.11 Sequence Diagram for Auto-Capturing Photo

## 3.4.2 Sequence Diagram for Search, Add, Delete Tag and View Photo

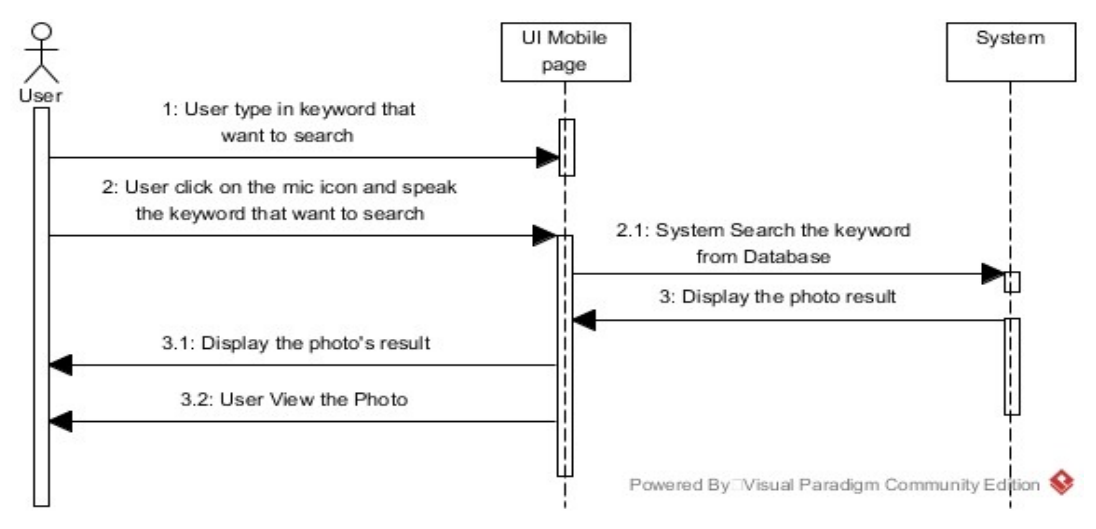

Figure 3.12 Sequence Diagram for Search, Add, Delete Tag and View Photo

## 3.4.3 Diagram for Share Photo to social media

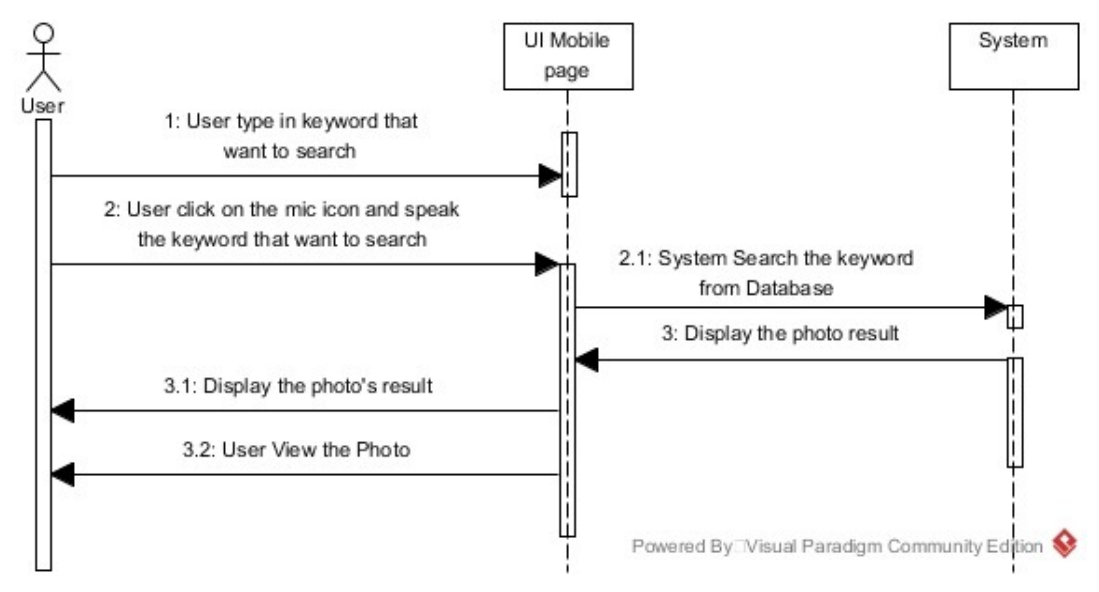

Figure 3.13 Diagram for Share Photo to social media

## 3.5 Class Diagram

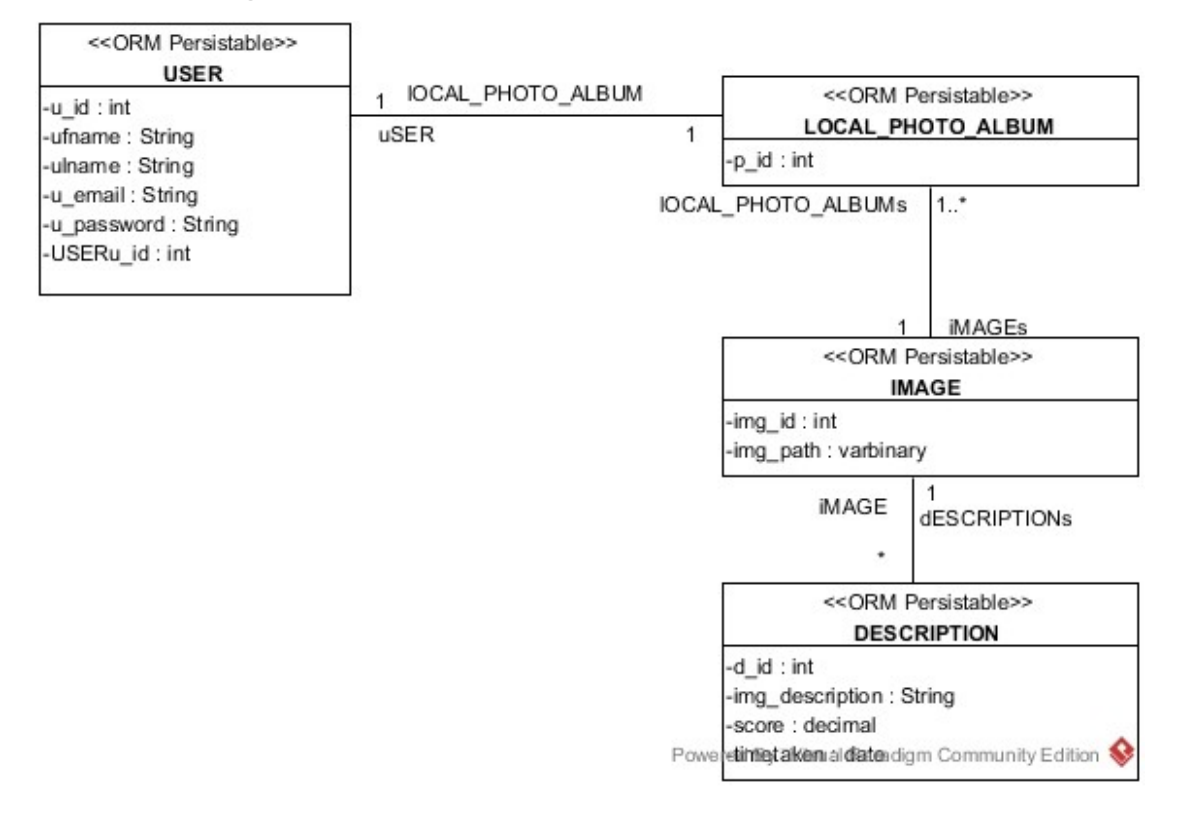

Figure 3.14 Class Diagram Eidetic Search

## 3.6 Entity-Relationship Diagram

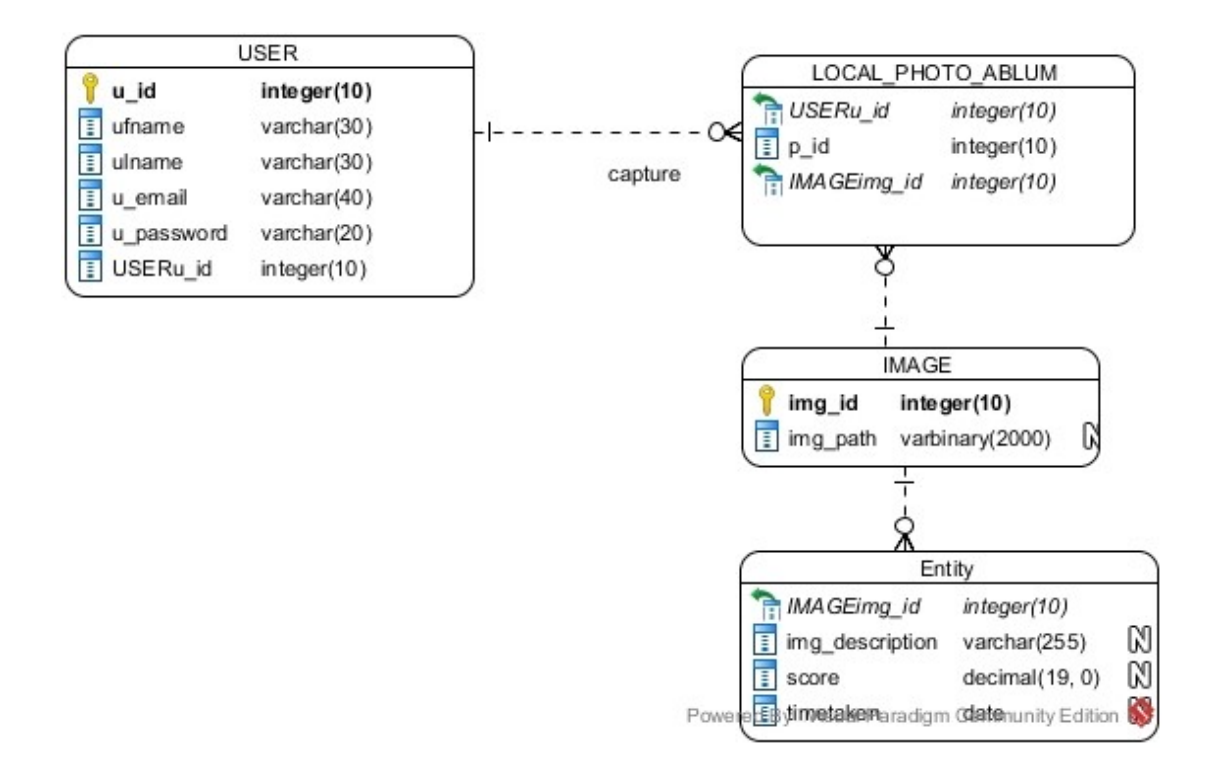

Figure 3.15 Entity Relational Diagram Eidetic Search

## **Chapter 4 – Implementation**

In this mobile application based development, some of the implementations software's really need to be discussed. Currently, software's that is required for Eidetic Search Apps are Ionic2, Angular 2, NodeJs and PostgreSQL.

## 4.1 System Implementation and Requirement

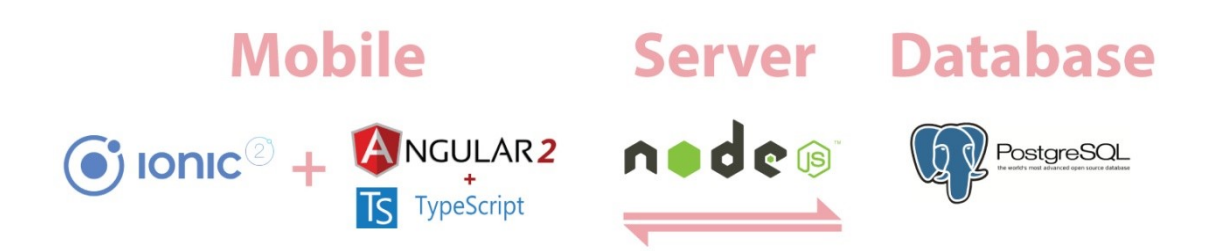

Figure 4.1 System Implementation Eidetic Search

After doing some thorough analyses of the selection tools researches, Ionic 2 has been selected as Eidetic Search main development framework tool.Ionic 2 is a framework that able web developer to perform rapid app development for mobile web with distinct code base and all of the main app stores.

AtScript in Angular 2 is superset language that uses TypeScript's type of syntax to represent all possible types that can used to create runtime statement, instead of checking compile-time.

Flexible and minimal Express Node. j's are a development framework that uses for web application as it can provide a set of robust features for mobile and web applications. It uses uncountable HTTP middleware and function methods at discarding and creating a robust API, so that it is more easy and speedy for developer to use.

PostgreSQL is an open source object-relational database system and it is powerful because it has a solid history, development and proven architecture to provide data integrity, reliability, correctness and able to run on major Operating Systems.

## 4.1.2 Hardware Requirement

#### <u>Phone</u>

Model: RedMi Note2 Android 4.4.4 KitKat MediaTek Helio X10 octa-core 64-bit processor RAM: 2GB

### <u>Computer</u>

System Type: 64-bit Operating System Windows: Windows 10 Processor: Intel® Core™ i7-5500 @ 3 GHz Memory: 4.00 GB Input: Keyboard, Mouse Display: Monitor Documentation: Printer

## 4.1.3 Software Requirements

Back-end: Angular2, Node.js, PostgreSQL Front-end: Ionic2, Bootstrap, Scss, Html Interface: GUI (Graphical User Interface)

### 4.2 Implementation Code in Ionic2

#### 4.2.1Google Cloud Vision API Application

In Eidetic Search Mobile Applications, the Google Cloud Vision API needs to be implemented into the source code. The developer uses it to perform Label Detection Service, to process all the photos in local phone photo album.

searchbar.ts
@Component({})
export class SearchbarPage {
 private GOOGLE\_VISION\_API\_URL =
 "https://vision.googleapis.com/v1/images:annotate?key=";
 private API\_KEY: string = 'AIzaSyAi47rQVVLiZY1u\_xQDvTCLdvvA2YKiMtM';
 }

#### 4.2.2 Search by Keyword Function

This Search by Keyword is to let user to type in any keyword to filter out all the photos that are categorized in the same category based on the keyword typed and display it out.

<u>search.html</u>

<ion-content>

<ion- item>

<ion-searchbar (ionInput)="getItems(\$event)" [(ngModel)]="keyword" placeholder="Filter Items"></ion-searchbar>

</ion-item>

<button ion-button color="light" (click)="presentLoadingDefault()">SearchPhoto</button></ion-content>

search.ts

presentLoadingDefault() {
 let loading = this.loadingCtrl.create({
 content: 'Please wait...',

```
dismissOnPageChange: true
});
loading.present();
setTimeout(() => {
   this.resultPhoto();
   }, 1500);
}
```

### 4.2.3 Search by Speech Recognition Function

This Search by Voice Recognition is using Ionic2 Speech Recognition is to let user to speak any keyword to filter out all the photos that are categorize in the same category based on the keyword spoke out and display it out.

```
searchbar.html
```

```
<ion-content padding>
```

<ion-item>

<ion-icon name="mic" (click)="speechRecord()" item-right></ion-icon>

</ion-item>

</ion-content>

<u>searchbar.ts</u>

```
SpeechRecognition.startListening(options)
```

```
.subscribe(
(matches: Array<string>) => {
    alert(matches[0]);
    this.keyword = matches[0];
    this.presentLoadingDefault();
},
(onerror) => alert('error:' + onerror)
)
```

#### 4.2.4 Auto Capture Function

The Auto Capture module is to let user to start a camera using Ionic 2 Framework and choose which second that are preferable for them to do the auto capturing and store all the photos into the local phone album.

#### <u>camera.html</u>

```
<ion-content padding>
```

<div style="margin-top:145%"> <button ion-button color="light" (click)="presentPrompt()">Start</button> <button ion-button color="light" (click)="stop()">Stop</button> </div>

</ion-content>

#### camera.ts

```
stop() {
```

```
if (this.start_had_click == true) {
   this.start_had_click = false;
   alert("Auto capture is stop");
   clearInterval(this.autoCapture);
}
else {
   alert("Auto capture did not start")
}
```

```
presentPrompt() {

CameraPreview.hide();

let arr = Array(60);

let temp;

for (let i = 0; i < 60; i++) {

if (i < 9) {
```

```
temp = "0" + (i + 1).toString();
}
else temp = (i + 1).toString();
let obj = {
  value: i + 1,
  type: 'radio',
  checked: false,
  label: temp
};
arr[i] = obj;
}
```

### 4.2.5 Display Photo Function

This Display Photos Module is to display all the photos searched by the user using keyword and speech recognition, keyword in a dynamic gird view with an 2D-ArrayList [9] [3].

```
<u>research.html</u>
<ion-content padding>
<ion-grid>
<ion-row wrap responsive *ngFor="let row of grid">
<ion-col width-35 *ngFor="let file_uri of row">
<ion-thumbnail>
<img [src]="file_uri.resized_path" (click)='view_photo(file_uri)'
alt="http://www.drodd.com/images14/white6.png">
</ion-thumbnail>
```

```
</ion-col>
</ion-row>
</ion-grid>
</ion-content>
```

<u>research.ts</u>

import { ViewphotoPage } from '../viewphoto/viewphoto';
export class ResultsearchPage {
 public images\_original: any = [];
 public images\_resized: any = [];

public grid: any; private base\_url: any = "http://192.168.1.36:3000"; private keyword = ""; private range: any;

constructor(public navCtrl: NavController, public navParams: NavParams, public http: Http) {

this.grid = Array(Math.ceil(this.images\_original.length / 3));

}

```
get_result_find_by_id() {
    //alert(this.keyword);
    var params = {
        keyword: this.keyword,
        range: this.range
    };
```

```
this.http.post(this.base_url + '/find_by_keyword_with_range/', body, { headers: head })/*save photo info into database*/
```

```
.map(res => res.json())
.subscribe(res => {
    //alert(JSON.stringify(res));
    //console.log(res);
    if (res.rowCount == 0) {
        alert("No images found...");
    }
    else {
        this.images original = res.rows;
    }
}
```

```
for (let i = 0; i < this.images_original.length; i++) {
    this.imageResize(this.images_original[i].img_path, i);
    }
}</pre>
```

```
display_images() {
  let rowNum = 0; //counter to iterate over the rows in the grid
  for (let i = 0; i < this.images_resized.length; i += 3) { //iterate images
    let img_path = {
      original_path: null,
      resized_path: "http://www.drodd.com/images14/white6.png"
    };</pre>
```

```
this.grid[rowNum] = Array(3); //declare two elements per row
```

```
if (this.images_resized[i]) { //check file URI exists
  let img_path = {
    original_path: this.images_original[i].img_path,
    resized_path: this.images_resized[i]
  };
```

```
//alert(i + " : " + img_path.resized_path)
this.grid[rowNum][0] = img_path; //insert image
}
```

```
}
```

# 4.2.6 Image Resizer function

The Image Resizer function is help user to reduce the high resolution image to the best image minimum size when user request for label detection.

### Search.ts

import { ImageResizer, ImageResizerOptions, SpeechRecognition } from 'ionic-native';

declare var options: any; imageResize(uri, index) {

```
let options = {
  uri: uri,
  folderName: 'Camera',
  quality: 80,
  width: 1000,
  height: 1000
} as ImageResizerOptions;
```

### ImageResizer

}

```
.resize(options)
.then((filePath: string) => {
    //alert(filePath);
    //alert("resize done");
    this.images_resized[index] = filePath;
    if (index == this.images_original.length - 1) {
      this.display_images();
    }
})
.catch((err) => {
    alert(err);
    console.log('Error occured');
});
```

### 4.2.7 Share media Function

The Share Media feature is to let user to share the image taken to any social media in the mobile application such as Facebook, Instagram and Whatapps.

```
resultsearch.ts
```

```
shareMedia(select) {
  if (select == 'facebook') {
   // Share via fb
   SocialSharing.shareViaFacebook('Body', this.image.original_path,
this.image.original path).then(() => {
    // Success!
    //alert('successfully facebook')
   }).catch((err) => {
    // Error!
     alert(err)
   });
  }
  else if (select == 'instagram') {
   SocialSharing.shareViaInstagram('Body', this.image.original_path).then(() => {
    // Success!
    //alert('Successfully Instragram')
   }).catch((err) => {
    // Error!
     alert(err)
   });
  }
  else if (select == 'whatapps') {
   SocialSharing.shareViaWhatsApp(", this.image.original path, ").then(() => {
    // Success!
    //alert('successfully whatapps')
   }).catch((err) => {
```

```
// Error!
    alert(err)
    });
}
```

```
socialShareList() {
 let alerts = this.alertCtrl.create({
  title: 'Share Media',
  inputs: [
   {
     value: 'facebook',
     type: 'radio',
     label: 'Facebook',
     checked: false
   },
    {
     value: 'whatapps',
     type: 'radio',
     label: 'Whatapps',
     checked: false
   },
    {
     value: 'instagram',
     type: 'radio',
     label: 'Instagram',
     checked: false
    }
  ],
  buttons: [
    {
```

```
text: 'Cancel',
   role: 'cancel',
   handler: data => {
     console.log('Cancel clicked');
   }
  },
  {
   text: 'OK',
   handler: data => {
    //alert(data);
     this.shareMedia(data);
     console.log('OK clicked');
   }
  }
 1
});
alerts.present();
```

### 4.2.8 Filter to Search Photo Function

The filter feature is able to let user to do an advance searching for the photos based on the duration that has been given such as by 1 hour, 1 day, 1 week, 1 month or all time. It is use to reduce the time searching to be faster than scrolling the photos one by one.

```
searchbar.ts
resultPhoto() {
    //alert(this.keyword);
    //alert(this.time);
    let range;
    if (this.time == "all") {
      range = 0;
    }
}
```

}

```
} else if (this.time == "one_hour") {
  range = -1;
} else if (this.time == "one_day") {
  range = 1;
} else if (this.time == "one_week") {
  range = 7;
} else if (this.time == "one month") {
  range = 30;
}
this.navCtrl.push(ResultsearchPage, { keyword: this.keyword, range: range });
}
```

## 4.2.9 Add Tag Function

The Add tag feature is able to let user to add own keyword within the photo. As not all of the description that google API detection is suitable for the user to use it. For instance, the photo user took has some fries and nugget and the label detection show to user is food. But what user really want is nugget or fries, so user can add in own keywords within the photos to make the search function more efficient.

```
viewphoto.ts
addTag() {
  let alert = this.alertCtrl.create({
    title: 'Add Tag',
    inputs: [
        {
        name: 'tag',
        placeholder: 'Tag'
        }
     ],
     buttons: [
        {
        text: 'Cancel',
```

```
role: 'cancel',
    handler: data => {
      console.log('Cancel clicked');
    }
   },
   {
    text: 'OK',
    handler: data => {
      let navTransition = alert.dismiss();
     navTransition.then(() => {
       this.confirmAddTag(data.tag);
     });
    }
   }
  1
 });
 alert.present();
confirmAddTag(tag_name) {
 let params =
  {
   path: this.image.original_path,
   tag: tag_name
  };
 let body = JSON.stringify(params);
 let head = new Headers({
  'Content-Type': 'application/json'
```

```
});
```

}

this.http.post(this.base\_url + '/insert/addtag', body, { headers: head })/\*save photo info into database\*/

```
.map(res => res)
.subscribe(data => {
    console.log(data);
    alert("Add Successful");
    });
}
getAllTag() {
    let params =
    {
        path: this.image.original_path,
    };
    let body = JSON.stringify(params);
    let head = new Headers({
```

'Content-Type': 'application/json'

});

```
this.http.post(this.base_url + '/tag/getalltag', body, { headers: head })/*save photo info into database*/
```

```
.map(res => res.json())
.subscribe(res => {
  console.log(res);
  let arr = Array(res.rowCount);
  for (let i = 0; i < res.rows.length; i++) {</pre>
```

let obj = {
 value: res.rows[i].img\_desc,
 type: 'checkbox',
 checked: false,
 label: res.rows[i].img\_desc
};

```
arr[i] = obj;
   }
   this.presentPrompt(arr);
  });
}
```

```
presentPrompt(arr) {
 let alert = this.alertCtrl.create({
  title: 'Delete Tag',
  inputs: arr,
  buttons: [
    {
     text: 'Cancel',
     role: 'cancel',
     handler: data => {
      console.log('Cancel clicked');
     }
    },
    {
     text: 'OK',
     handler: data => {
      console.log(data);
      this.deleteTag(data);
      console.log('OK clicked');
     }
    }
  ]
 });
 alert.present();
```

}

### 4.2.10 Delete Tag Function

The Delete tag feature is able to let user to delete the keywords that has not been used or not necessary for the photo itself.

```
Viewphoto.ts
deleteTag(data) {
  let alert = this.alertCtrl.create({
   title: 'Confirm Delete',
   message: 'Do you want to delete this tag?',
   buttons: [
     {
      text: 'Cancel',
      role: 'cancel',
      handler: () => {
       console.log('Cancel clicked');
      }
     },
     {
      text: 'OK',
      handler: () => {
       console.log('OK clicked');
       let navTransition = alert.dismiss();
       navTransition.then(() => {
        data.forEach((item) => {
          this.confirmDeleteTag(item);
        });
       });
      }
     }
   ]
  });
```

```
alert.present();
}
confirmDeleteTag(tag) {
  let params =
    {
      path: this.image.original_path,
      tag: tag
    };
```

let body = JSON.stringify(params); let head = new Headers({ 'Content-Type': 'application/json'

});

this.http.post(this.base\_url + '/delete/deletetag', body, { headers: head })/\*save photo info into database\*/

```
.map(res => res)
.subscribe(data => {
    console.log(data);
    //alert("Delete Successful");
    //this.navCtrl.setRoot(SearchbarPage);
});
```

### 4.2.11 Scan Photos Function

The Scan Photo Button is let user to scan all the photos from the local photo album and store it to the database. Each time there is some new photos taken, user can press the button to scan the new photos and store it into the database. The function will check if the photos already exist it won't scan again or vice-versa.

<u>searchbar.html</u>

<button ion-button class="btn" Photos</button>

```
<u>searchbar.ts</u>
```

```
initializeItems() {
  this.after = [];
  this.http.get(this.base_url + '/images')
  .map(res => res.json())
  .subscribe(res => {
    //alert(JSON.stringify(res.rows[0].img_path));
    alert(res.rowCount);
    this.before = res.rows;
    this.listDirectory2();
    if (res.rowCount != 0) {
      //this.database_list = res.rows;
    }
  });
}
```

## 4.3 Implementation Code in Node.js

### 4.3.1 Add Tag Function

The add tag function in Node.js is a server code that act as a middle bridge that connect what user do in in Ionic 2 and perform adding tag process to the database.

app.post('/insert/addtag', function (req, res) {

```
//pgconnect
pg.connect(connect, function (err, client, done) {
    if (err) {
        return console.error('error fetching client from pool', err);
```

}

client.query('INSERT INTO descriptions(img\_desc, score, img\_id) VALUES(\$1, 1.0, (SELECT img\_id from image WHERE img\_path=\$2))', [req.body.tag, req.body.path], function (err, result) {

```
});
res.send(res.json);
done();
});
```

});

### 4.3.2 Delete Tag Function

The delete tag function in Node.js is a server code that act as a middle bridge that connect what user do in in Ionic 2 and perform deleting tag process to the database.

```
app.post('/delete/deletetag', function (req, res) {
```

//pgconnect

pg.connect(connect, function (err, client, done) {

*if (err) {* 

return console.error('error fetching client from pool', err);

}

```
client.query('DELETE FROM descriptions WHERE img_id=(SELECT img_id from image WHERE img_path=$1) AND score=1.0 AND img_desc=$2;', [req.body.path, req.body.tag], function (err, result) {
```

});

```
res.send(res.json);
```

done();

});

});

### 4.3.3 Filter Search by keyword and time Function

The filter search by keyword and time function in Node.js is a server code that act as a middle bridge that connect what user do in in Ionic 2 and perform advance search based on time taken process to the database.

app.post('/find\_by\_keyword\_with\_range', function (req, res) {

let range;

let query;

range = req.body.range;

*if (req.body.range == -1) {* 

```
query = '(SELECT EXTRACT(HOURS FROM (now() - timetaken))>=$2)';
```

range = 1;

*} else {* 

```
query = '(SELECT EXTRACT(DAYS FROM (now() - timetaken))>=$2)';
```

}

//pgconnect

pg.connect(connect, function (err, client, done) {

*if (err) {* 

return console.error('error fetching client from pool', err);

}

client.query('SELECT img\_path FROM image WHERE img\_id IN (SELECT img\_id FROM descriptions WHERE img\_desc=\$1 AND score>0.9 AND ' + query + ')', [req.body.keyword, range], function (err, result) {

if (err) {

return console.error('error running query', err);

}

```
res.send(result);
```

done();

});}

# **Chapter 5 Experimental Results**

### 5.1. Comparison Time vs Image Size for Label Detection graph

Essentially Google Cloud Vision API able to detect the common label objects within image in a very high accuracy even on any image sizes. As if the image has more common or more general attributes will be more accurate to be display out. But the result that we want is to show the best minimum image size to detect the most label detection of an image that we want.

### 5.1.1 Time Vs Image Size for Label Detection graph (IMG\_20161213\_205935.jpg)

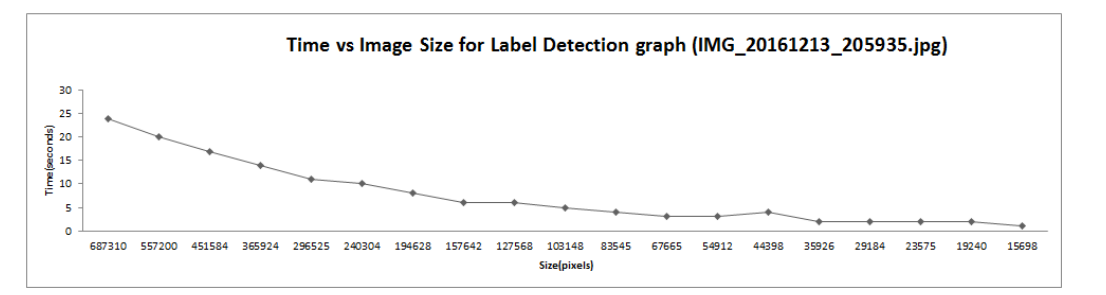

#### IMG\_20161213\_205935.jpg

|    | Image Size | Width | Height | Size(pixels) | Time(Second | Description | Score      |
|----|------------|-------|--------|--------------|-------------|-------------|------------|
| 1  | 622 x 1105 | 622   | 1105   | 687310       | 24          | ice cream   | 0.91886324 |
| 2  | 560 x 995  | 560   | 995    | 557200       | 20          | ice cream   | 0.9190913  |
| 3  | 504 x 896  | 504   | 896    | 451584       | 17          | ice cream   | 0.9190102  |
| 4  | 454 x 806  | 454   | 806    | 365924       | 14          | ice cream   | 0.91642684 |
| 5  | 409 x 725  | 409   | 725    | 296525       | 11          | ice cream   | 0.92357814 |
| 6  | 368 x 653  | 368   | 653    | 240304       | 10          | ice cream   | 0.92112947 |
| 7  | 331×588    | 331   | 588    | 194628       | 8           | ice cream   | 0.925873   |
| 8  | 298 x 529  | 298   | 529    | 157642       | 6           | ice cream   | 0.9222899  |
| 9  | 268 x 476  | 268   | 476    | 127568       | 6           | ice cream   | 0.9263039  |
| 10 | 241×428    | 241   | 428    | 103148       | 5           | ice cream   | 0.9202181  |
| 11 | 217 x 385  | 217   | 385    | 83545        | 4           | ice cream   | 0.92604685 |
| 12 | 195 x 347  | 195   | 347    | 67665        | 3           | ice cream   | 0.9235902  |
| 13 | 176 x 312  | 176   | 312    | 54912        | 3           | ice cream   | 0.91228884 |
| 14 | 158 x 281  | 158   | 281    | 44398        | 4           | ice cream   | 0.9125753  |
|    |            |       |        |              |             |             |            |
| 16 | 128 x 228  | 128   | 228    | 29184        | 2           | food        | 0.9140951  |
| 17 | 115 x 205  | 115   | 205    | 23575        | 2           | food        | 0.8810265  |
| 18 | 104 x 185  | 104   | 185    | 19240        | 2           | food        | 0.88628435 |
| 19 | 94 x 167   | 94    | 167    | 15698        | 1           | food        | 0.83071256 |

Figure 5.1 Label Detection for IMG\_20161213\_205935.jpg

The result of this testing is to show the best minimum image size that is processing label detection within photo with the minimum time processing by reducing 10% each time. Usually when user sees the photo, the *ice-cream* word will display in their mind

first. Therefore, the minimum best image size display is in  $142px \ x \ 253px$  and *ice-cream* description is fall on 2 seconds with the score 0.89094764.

# Figure 5.1.2 Time Vs Image Size for Label Detection graph for (IMG\_20161215\_075214.jpg)

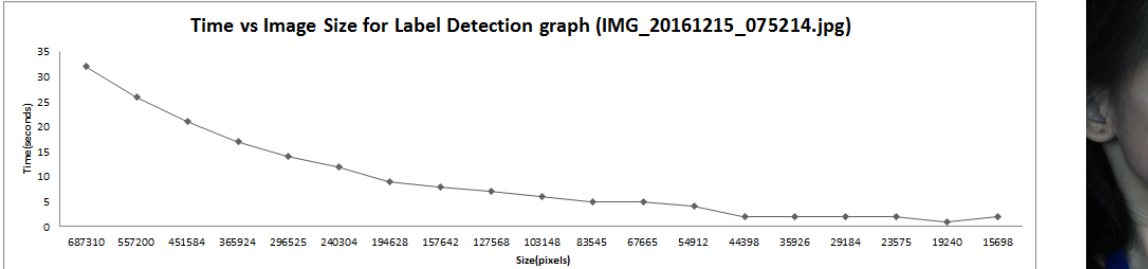

|            | A second                                                                                                    |
|------------|----------------------------------------------------------------------------------------------------|
|            | A CONTRACTOR OF STREET                                                                                                    |
|            |                                                                                                    |
|            |                                                                                                    |
|            |                                                                                                    |
| Acres 1000 |                                                                                                    |
|            | and the second second                                                                                                    |
|            | and the second second second second second second second second second second second second second second second                                                                                                    |
| 1000       |                                                                                                    |
|            | A CONTRACTOR OF A CONTRACTOR OF A CONTRACTOR OF A CONTRACTOR OF A CONTRACTOR OF A CONTRACTOR OF A CONTRACTOR OF                                                                                                    |
| 10.000     |                                                                                                    |
|            |                                                                                                    |
|            |                                                                                                    |
|            |                                                                                                    |
|            |                                                                                                    |
|            | And Personnel Address                                                                                                    |
|            |                                                                                                    |
|            |                                                                                                    |
|            | and the second second se |
|            |                                                                                                    |
|            |                                                                                                    |

|     |            |       | IMG_20 | 161215_075214.jpg |        |                   |            |
|-----|------------|-------|--------|-------------------|--------|-------------------|------------|
|     | Image Size | Width | Height | Size(pixels)      | Time(S | econc Description | Score      |
| 1   | 622 x 1105 | 622   | 1105   | 687310            | 32     | face              | 0.9741372  |
| 2   | 560 x 995  | 560   | 995    | 557200            | 26     | face              | 0.97353745 |
| 3   | 504 x 896  | 504   | 896    | 451584            | 21     | face              | 0.9722727  |
| 4   | 454 x 806  | 454   | 806    | 365924            | 17     | face              | 0.9743778  |
| 5   | 409 x 725  | 409   | 725    | 296525            | 14     | face              | 0.97433877 |
| 6   | 368 x 653  | 368   | 653    | 240304            | 12     | face              | 0.97312194 |
| 7   | 331×588    | 331   | 588    | 194628            | 9      | face              | 0.9728611  |
| 8   | 298 x 529  | 298   | 529    | 157642            | 8      | face              | 0.97239995 |
| 9   | 268 x 476  | 268   | 476    | 127568            | 7      | face              | 0.97287    |
| 10  | 241×428    | 241   | 428    | 103148            | 6      | face              | 0.97409075 |
| 11  | 217 x 385  | 217   | 385    | 83545             | 5      | face              | 0.97133756 |
| 12  | 195 x 347  | 195   | 347    | 67665             | 5      | face              | 0.97162026 |
| 13  | 176 x 312  | 176   | 312    | 54912             | 4      | face              | 0.9676548  |
| 14  | 158 x 281  | 158   | 281    | 44398             | 2      | face              | 0.97070825 |
| 15  | 142 x 253  | 142   | 253    | 35926             | 2      | face              | 0.964757   |
| 16  | 128 x 228  | 128   | 228    | 29184             | 2      | face              | 0.9671888  |
| 17  | 115 x 205  | 115   | 205    | 23575             | 2      | face              | 0.96656495 |
| 555 |            |       |        |                   |        |                   |            |
| 19  | 94 x 167   | 94    | 167    | 15698             | 2      | face              | 0.9552888  |

Figure 5.2 Label Detection for IMG\_20161215\_075214.jpg

The result of this testing is to show the best minimum image size that is processing label detection within photo with the minimum time processing by reducing 10% each time. Usually when user sees the photo, the *face* word will display in their mind first. Therefore, the minimum best image size display is in  $104px \ x \ 185px$  and *face* description is fall on *I* seconds with the score 0.9615646.

# 5.1.3 Time Vs Image Size for Label Detection graph (IMG 20161216 124803 HDR.jpg)

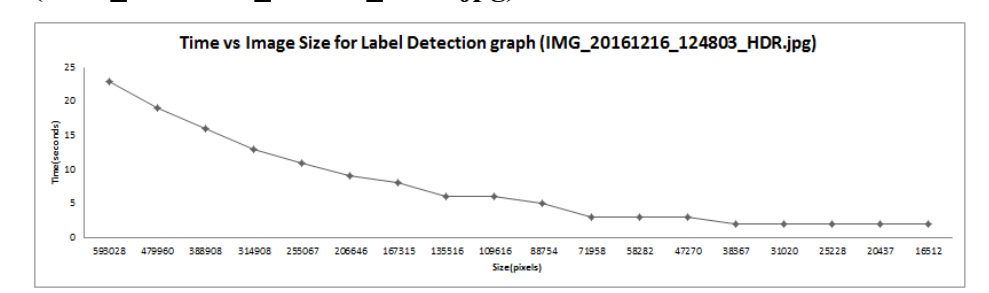

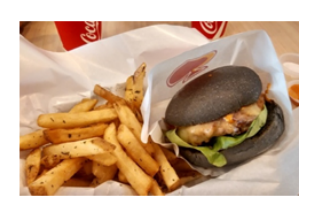

| IMG_20161216_124803_HDR.jpg |            |       |        |              |             |             |            |  |
|-----------------------------|------------|-------|--------|--------------|-------------|-------------|------------|--|
|                             | Image Size | Width | Height | Size(pixels) | Time(second | Description | Score      |  |
| 1                           | 1026 x 578 | 1026  | 578    | 593028       | 23          | food        | 0.95433414 |  |
| 2                           | 923×520    | 923   | 520    | 479960       | 19          | food        | 0.95492077 |  |
| 3                           | 831×468    | 831   | 468    | 388908       | 16          | food        | 0.95346576 |  |
| 4                           | 748 x 421  | 748   | 421    | 314908       | 13          | food        | 0.9534016  |  |
| 5                           | 673×379    | 673   | 379    | 255067       | 11          | food        | 0.95442516 |  |
| 6                           | 606 x 341  | 606   | 341    | 206646       | 9           | food        | 0.9524497  |  |
| 7                           | 545×307    | 545   | 307    | 167315       | 8           | food        | 0.95384985 |  |
| 8                           | 491×276    | 491   | 276    | 135516       | 6           | food        | 0.9531134  |  |
| 9                           | 442×248    | 442   | 248    | 109616       | 6           | food        | 0.95335585 |  |
| 10                          | 398 x 223  | 398   | 223    | 88754        | 5           | food        | 0.95010644 |  |
| 11                          | 358 x 201  | 358   | 201    | 71958        | 3           | food        | 0.951935   |  |
| 12                          | 322 x 181  | 322   | 181    | 58282        | 3           | food        | 0.9509136  |  |
| 13                          | 290 x 163  | 290   | 163    | 47270        | 3           | food        | 0.94855845 |  |
| 14                          | 261 x 147  | 261   | 147    | 38367        | 2           | food        | 0.948405   |  |
| 15                          | 235 x 132  | 235   | 132    | 31020        | 2           | food        | 0.94969094 |  |
| 16                          | 212 x 119  | 212   | 119    | 25228        | 2           | food        | 0.9529761  |  |
| 17                          | 191 x 107  | 191   | 107    | 20437        | 2           | food        | 0.95018196 |  |
|                             |            |       |        |              |             |             |            |  |

Figure 5.3 Label Detection for IMG\_20161216\_124803\_HDR.jpg

The result of this testing is to show the best minimum image size that is processing label detection within photo with the minimum time processing by reducing 10% each time. Usually when user sees the photo, the burger or fries word will display in their mind first. But the label detection detected food description. Therefore, the minimum best image size display is in 172px x 96px and food description is fall on 1 seconds with the score 0.95489347.

# 5.1.3 Time Vs Image Size for Label Detection graph (IMG\_20161216\_173323\_HDR.jpg)

|                                                                          | Time v               | s Image Size f                                                                                                    | or Label Detecti    | ion graph (IMG_2016                  | 1216_1733  | 23_HDR.jpg)                   |            |  |  |  |  |  |
|--------------------------------------------------------------------------|----------------------|----------------------------------------------------------------------------------------------------|---------------------|--------------------------------------|------------|-------------------------------|------------|--|--|--|--|--|
| 20<br>18<br>16<br>(\$14<br>0012<br>00<br>0<br>8<br>8<br>6<br>4<br>2<br>0 |                      | 3028 479960 388508 314908 255067 206646 167315 135516 100616 88754 77385 55282 47270 38367 31020 25328 20437 16512 |                     |                                      |            |                               |            |  |  |  |  |  |
|                                                                          | 595028 479960 388908 | 314908 255067 20                                                                                                   | 06646 167315 135516 | 109616 88754 77385 5<br>Size(pixels) | 8282 47270 | 38367 31020 25228 20437 16512 |            |  |  |  |  |  |
|                                                                          |                      |                                                                                                    | IMG_20161           | 1216_173323_HDR.;                    | ipg        |                               |            |  |  |  |  |  |
|                                                                          | Image Size           | Width                                                                                                    | Height              | Size(pixels)                         | ime(Se     | econds Description            | Score      |  |  |  |  |  |
| 1                                                                        | 1026 x 578           | 1026                                                                                                    | 578                 | 593028                               | 19         | airliner                      | 0.9537918  |  |  |  |  |  |
| 2                                                                        | 923×520              | 923                                                                                                    | 520                 | 479960                               | 17         | airliner                      | 0.9559838  |  |  |  |  |  |
| 3                                                                        | 831x 468             | 831                                                                                                    | 468                 | 388908                               | 13         | airliner                      | 0.95556074 |  |  |  |  |  |
| 4                                                                        | 748×421              | 748                                                                                                    | 421                 | 314908                               | 12         | airliner                      | 0.954089   |  |  |  |  |  |
| 5                                                                        | 673×379              | 673                                                                                                    | 379                 | 255067                               | 9          | airline                       | 0.9554799  |  |  |  |  |  |
| 6                                                                        | 606 x 341            | 606                                                                                                    | 341                 | 206646                               | 8          | airline                       | 0.9573363  |  |  |  |  |  |
| 7                                                                        | 545 x 307            | 545                                                                                                    | 307                 | 167315                               | 7          | airline                       | 0.9592908  |  |  |  |  |  |
| 8                                                                        | 491×276              | 491                                                                                                    | 276                 | 135516                               | 6          | airline                       | 0.96041864 |  |  |  |  |  |
| 9                                                                        | 442×248              | 442                                                                                                    | 248                 | 109616                               | 5          | airline                       | 0.95914996 |  |  |  |  |  |
| 10                                                                       | 398 x 223            | 398                                                                                                    | 223                 | 88754                                | 4          | airliner                      | 0.9519308  |  |  |  |  |  |
| 11                                                                       | 358 x 201            | 385                                                                                                    | 201                 | 77385                                | 4          | airline                       | 0.9553834  |  |  |  |  |  |
| 12                                                                       | 322 x 181            | 322                                                                                                    | 181                 | 58282                                | 3          | airline                       | 0.96010494 |  |  |  |  |  |
| 13                                                                       | 290 x 163            | 290                                                                                                    | 163                 | 47270                                | 2          | airline                       | 0.95772165 |  |  |  |  |  |
| 14                                                                       | 261 x 147            | 261                                                                                                    | 147                 | 38367                                | 2          | airline                       | 0.9610022  |  |  |  |  |  |
| 15                                                                       | 235 x 132            | 235                                                                                                    | 132                 | 31020                                | 2          | airline                       | 0.9620477  |  |  |  |  |  |
| 16                                                                       | 212 x 119            | 212                                                                                                    | 119                 | 25228                                | 2          | airline                       | 0.94250697 |  |  |  |  |  |
|                                                                          |                      |                                                                                                    |                     |                                      |            |                               |            |  |  |  |  |  |
| 18                                                                       | 172 x 96             | 172                                                                                                    | 96                  | 16512                                | 2          | airliner                      | 0.89643025 |  |  |  |  |  |

Figure 5.4 Label Detection for IMG\_20161216\_173323\_HDR.jpg

The result of this testing is to show the best minimum image size that is processing label detection within photo with the minimum time processing by reducing 10% each time. Usually when user sees the photo, the burger or fries word will display in their mind first. But the label detection detected food description. Therefore, the minimum best image size display is in 172px x 96px and airline description is fall on 1 seconds with the score 0.95489347.

## 5.1.4 Time Vs Image Size for Label Detection graph (IMG\_20161224\_200344.jpg)

|                                          | Tim                     | ne vs Image Size    | for Label Dete    | ction graph (IMG_2016                   | 51224_200   | 344 .jpg)                  |  |  |  |  |
|------------------------------------------|-------------------------|---------------------|-------------------|-----------------------------------------|-------------|----------------------------|--|--|--|--|
| 30<br>25<br>(50 20<br>15<br>10<br>5<br>0 | 58028 479960 38890      | 8 314908 255067 206 | 646 167315 135316 | 109616 88754 71958 5828<br>Size[pixels] | 2 47270 385 | 67 51020 25228 20437 16512 |  |  |  |  |
|                                          | IMG_20161224_200344.jpg |                     |                   |                                         |             |                            |  |  |  |  |
| •                                        | Image Size              | Width               | Height            | Size(pixels)                            | Time(       | Second Description         |  |  |  |  |
| 1                                        | 1026×578 1026           |                     | 578               | 593028                                  | 27          | metropolitan area          |  |  |  |  |
| 2                                        | 923×520                 | 923                 | 520               | 479960                                  | 23          | metropolitan area          |  |  |  |  |

388908

18

| 4  | 748 x 421   | 748 | 421 | 314908 | 23 | metropolitan area | 0.93477964 |
|----|-------------|-----|-----|--------|----|-------------------|------------|
| 5  | 673×379     | 673 | 379 | 255067 | 14 | metropolitan area | 0.87218434 |
| 6  | 606 x 341   | 606 | 341 | 206646 | 10 | metropolitan area | 0.86588675 |
| 7  | 545 x 307   | 545 | 307 | 167315 | 9  | night             | 0.8482648  |
| 8  | 491×276     | 491 | 276 | 135516 | 7  | night             | 0.8493188  |
| 9  | 442 x 248   | 442 | 248 | 109616 | 8  | landmark          | 0.8447707  |
| 10 | 398 x 223   | 398 | 223 | 88754  | 5  | christmas lights  | 0.83731574 |
| 11 | 358 x 201   | 358 | 201 | 71958  | 5  | christmas lights  | 0.842682   |
| 12 | 322 x 181   | 322 | 181 | 58282  | 4  | christmas lights  | 0.8620049  |
| 13 | 290 x 163   | 290 | 163 | 47270  | 4  | christmas lights  | 0.8618988  |
| 14 | 261 x 147   | 261 | 147 | 38367  | 3  | christmas lights  | 0.86780363 |
| 15 | 235 x 132   | 235 | 132 | 31020  | 3  | christmas lights  | 0.8747766  |
| 16 | 212 x 119   | 212 | 119 | 25228  | 2  | christmas lights  | 0.8754165  |
| 17 | _ 191 × 107 | 191 | 107 | 20437  | 2  |                   | 0.8894585  |
|    |             |     |     |        |    |                   |            |

Figure 5.5 Label Detection for IMG\_20161224\_200344.jpg

3

831x468

831

468

The result of this testing is to show the best minimum image size that is processing label detection within photo with the minimum time processing by reducing 10% each time. Usually when user sees the photo, the *Christmas tree* word will display in their mind first. But the label detection detected *Christmas lights* description. Therefore, the minimum best image size display is in  $172px \ x \ 96px$  and Christmas light description is fall on 2 seconds with the score 0.88195306.

Score 0.89671844 0.90177286

0.896159

metropolitan area

# 5.1.5 Time Vs Image Size for Label Detection graph (IMG\_20161224\_205812\_HDR.jpg)

|                                          | Time vs Image Size for Label Detection graph (IMG_20161224_205812_HDR.jpg)                                                           |  |  |  |  |  |  |
|------------------------------------------|----------------------------------------------------------------------------------------------------|--|--|--|--|--|--|
| 30<br>25<br>(sp 20<br>15<br>10<br>5<br>0 |                                                                                                    |  |  |  |  |  |  |
|                                          | 598028 479960 388908 314908 255067 206646 167315 135516 109616 88754 71958 58282 47270 38567 31020 25228 20437 16512<br>Site[pixels] |  |  |  |  |  |  |

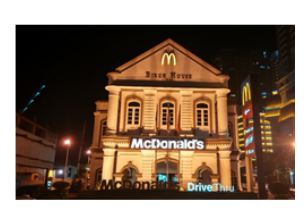

|     |            |       | IMG_2016122 | 24_205812_HDR.jp | g           |                      |            |
|-----|------------|-------|-------------|------------------|-------------|----------------------|------------|
|     | Image Size | Width | Height      | Size(pixels)     | Time(Second | Description          | Score      |
| 1   | 1026×578   | 1026  | 578         | 593028           | 26          | night                | 0.8696515  |
| 2   | 923×520    | 923   | 520         | 479960           | 20          | night                | 0.87143135 |
| 3   | 831×468    | 831   | 468         | 388908           | 16          | night                | 0.8626419  |
| 4   | 748 x 421  | 748   | 421         | 314908           | 14          | night                | 0.8591858  |
| 5   | 673×379    | 673   | 379         | 255067           | 11          | night                | 0.865366   |
| 6   | 606 x 341  | 606   | 341         | 206646           | 9           | night                | 0.8685078  |
| 7   | 545 x 307  | 545   | 307         | 167315           | 8           | night                | 0.8579482  |
| 8   | 491×276    | 491   | 276         | 135516           | 7           | landmark             | 0.83433723 |
| 9   | 442×248    | 442   | 248         | 109616           | 5           | night                | 0.8160931  |
| 10  | 398 x 223  | 398   | 223         | 88754            | 5           | night                | 0.7538067  |
| 11  | 358 x 201  | 358   | 201         | 71958            | 4           | plaza                | 0.5861907  |
| 12  | 322 x 181  | 322   | 181         | 58282            | 4           | christmas lights     | 0.53189427 |
| 13  | 290 x 163  | 290   | 163         | 47270            | 3           | christmas decoration | 0.5657912  |
| 14  | 261 x 147  | 261   | 147         | 38367            | 2           | christmas lights     | 0.5136988  |
| 15  | 235 x 132  | 235   | 132         | 31020            | 2           | christmas decoration | 0.55361855 |
| 16  | 212 x 119  | 212   | 119         | 25228            | 2           | christmas lights     | 0.5851601  |
| 17  | 191 x 107  | 191   | 107         | 20437            | 2           | christmas decoration | 0.7358428  |
| 655 |            |       |             |                  |             |                      |            |

Figure 5.6 Label Detection for IMG\_20161224\_205812\_HDR.jpg

The result of this testing is to show the best minimum image size that is processing label detection within photo with the minimum time processing by reducing 10% each time. Usually when user sees the photo, the *heritage building* word will display in their mind first. But the label detection detected *Christmas decoration* description. Therefore, the minimum best image size display is in  $172px \ x \ 96px$  and Christmas decoration description is fall on *I* seconds with the score 0.7662213.

# 5.1.5 Time Vs Image Size for Label Detection graph (IMG\_20161225\_134039.jpg)

|                                                                                              | Time vs Image Size for Label Detection graph(IMG_20161225_134039.jpg) |        |        |        |        |        |        |        |                  |                 |       |       |       |       |       |       |       |       |
|----------------------------------------------------------------------------------------------|-----------------------------------------------------------------------|--------|--------|--------|--------|--------|--------|--------|------------------|-----------------|-------|-------|-------|-------|-------|-------|-------|-------|
| 30<br>25<br>15<br>20<br>20<br>20<br>20<br>20<br>20<br>20<br>20<br>20<br>20<br>20<br>20<br>20 | *                                                                     | -      | -      |        |        |        |        |        |                  |                 |       |       |       |       |       |       |       |       |
| 10<br>5<br>0                                                                                 | -                                                                     |        | 1      |        | -      |        | +      |        | +                | +               | +     | +     | +     | +     | +     | +     | -     | +     |
|                                                                                              | 598028                                                                | 479960 | 388908 | 314908 | 255067 | 206646 | 167315 | 135516 | 109616<br>Size(p | 88754<br>ixels) | 71958 | 58282 | 47270 | 38367 | 31020 | 25228 | 20437 | 16512 |

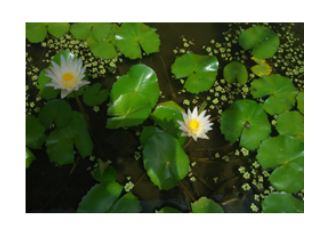

|    | IMG_20161225_134039.jpg |       |        |              |          |                 |            |  |  |
|----|-------------------------|-------|--------|--------------|----------|-----------------|------------|--|--|
|    | Image Size              | Width | Height | Size(pixels) | Time(Sec | onc Description | Score      |  |  |
| 1  | 1026 x 578              | 1026  | 578    | 593028       | 24       | green           | 0.93538237 |  |  |
| 2  | 923 x 520               | 923   | 520    | 479960       | 19       | green           | 0.9304343  |  |  |
| 3  | 831×468                 | 831   | 468    | 388908       | 16       | green           | 0.9343031  |  |  |
| 4  | 748 x 421               | 748   | 421    | 314908       | 13       | green           | 0.92323303 |  |  |
| 5  | 673×379                 | 673   | 379    | 255067       | 11       | green           | 0.9240687  |  |  |
| 6  | 606 x 341               | 606   | 341    | 206646       | 9        | green           | 0.92584044 |  |  |
| 7  | 545 x 307               | 545   | 307    | 167315       | 8        | green           | 0.91922164 |  |  |
| 8  | 491×276                 | 491   | 276    | 135516       | 6        | plant           | 0.9059518  |  |  |
| 9  | 442 x 248               | 442   | 248    | 109616       | 5        | plant           | 0.9136908  |  |  |
| 10 | 398 x 223               | 398   | 223    | 88754        | 5        | plant           | 0.90853834 |  |  |
| 11 | 358 x 201               | 358   | 201    | 71958        | 4        | plant           | 0.9059158  |  |  |
| 12 | 322 x 181               | 322   | 181    | 58282        | 4        | plant           | 0.90615094 |  |  |
| 13 | 290 x 163               | 290   | 163    | 47270        | 3        | plant           | 0.9168214  |  |  |
| 14 | 261 x 147               | 261   | 147    | 38367        | 3        | plant           | 0.9003235  |  |  |
| 15 | 235 x 132               | 235   | 132    | 31020        | 3        | plant           | 0.9165966  |  |  |
| 16 | 212 x 119               | 212   | 119    | 25228        | 2        | plant           | 0.8883829  |  |  |
|    |                         |       |        |              |          |                 |            |  |  |
| 18 | 172 x 96                | 172   | 96     | 16512        | 2        | plant           | 0.9071777  |  |  |

Figure 5.7 Label Detection for IMG\_20161225\_134039.jpg

The result of this testing is to show the best minimum image size that is processing label detection within photo with the minimum time processing by reducing 10% each time. Usually when user sees the photo, the *plant* word will display in their mind first. But the label detection detected *plant* description. Therefore, the minimum best image size display is in  $191px \ x \ 107px$  and plant description is fall on 1 seconds with the score 0.8982478.

# 5.3 User Testing

Table 5.1 Click Icon Eidetic Search Testing Result

| No | Event               | Expected Result    | Result |
|----|---------------------|--------------------|--------|
| 1. | User Click on icon. | Launch to the Main | Pass   |
|    |                     | Menu Screen.       |        |

# Table 5.2 SearchBar Testing Result

| •  |                            |                       |        |
|----|----------------------------|-----------------------|--------|
| No | Event                      | Expected Result       | Result |
| 1. | User tap on the search     | Keyword being type as | Pass   |
|    | bar and type keyword       | shown in screen.      |        |
|    | that user's wants.         |                       |        |
| 2. | User click on search       | Search image/images   | Pass   |
|    | button.                    | based on keywords     |        |
|    |                            | typed.                |        |
| 3. | User tap on the advance    | Image/Images will     | Pass   |
|    | filter search (Time) based | display based on the  |        |
|    | on 1 hour ago, 1day        | time value selected.  |        |
|    | ago,1 week ago, 1month     |                       |        |
|    | ago and Click OK.          |                       |        |
|    |                            |                       |        |

Table 5.3 Voice Recognition Search Testing Result

| No | Event                 | Expected Result     | Result |
|----|-----------------------|---------------------|--------|
| 1. | User click on the mic | Search image/images | Pass   |
|    | icon to perform voice | based on keywords   |        |
|    | search recognition.   | spoke.              |        |

| No | Event                       | Expected Result          | Result |
|----|-----------------------------|--------------------------|--------|
| 1. | User click on the Start     | Navigate user to take    | Pass   |
|    | Camera button.              | photo module.            |        |
| 2. | User click on start to take | Toast a radio button     | Pass   |
|    | photo.                      | selection message will   |        |
|    |                             | let user to choose how   |        |
|    |                             | many capture duration    |        |
|    |                             | (seconds) per photo      |        |
|    |                             | taken.                   |        |
| 3. | User selects value from     | Camera will start        | Pass   |
|    | radio button and click      | capture based on the     |        |
|    | OK.                         | seconds selected. Eg.    |        |
|    |                             | User chooses 1 sec, the  |        |
|    |                             | auto-capture will        |        |
|    |                             | perform capturing each   |        |
|    |                             | photo per 1 second. A    |        |
|    |                             | Toast message is display |        |
|    |                             | out telling user that    |        |
|    |                             | camera has start.        |        |
| 4. | User click on Stop          | Camera will be stop and  |        |
|    | button.                     | a Toast Message is       |        |
|    |                             | display out telling user |        |
|    |                             | camera has been stop.    |        |

 Table 5.4 Start Camera Testing Result

Table 5.5 Scan photos in local phone storage and transform it into database storage Testing Result

| No | Event                  | Expected Result           | Result |
|----|------------------------|---------------------------|--------|
| 1. | User click on the Scan | Photos will be scan and   | Pass   |
|    | Photos button.         | store all the description |        |
|    |                        | into database.            |        |

Table 5.6 User add Tag into Database Testing Result

| No | Event                  | Expected Result        | Result |
|----|------------------------|------------------------|--------|
| 1. | User taps on the photo | Tag added by user will | Pass   |
|    | and type any keyword   | stored into database.  |        |
|    | within photo.          |                        |        |

Table 5.7 User delete Tag into Database Testing Result

| No | Event                  | Expected Result          | Result |
|----|------------------------|--------------------------|--------|
| 1. | User taps on the photo | Tag deleted by user will | Pass   |
|    | and delete any keyword | removed from database.   |        |
|    | within photo.          |                          |        |

Table 5.8 User share photo to social media Testing Result

| No | Event                  | Expected Result     | Result |
|----|------------------------|---------------------|--------|
| 1. | User chooses photo and | Photo successfully  | Pass   |
|    | post in facebook.      | posted in facebook. |        |
| 2. | User chooses photo and | Photo successfully  | Pass   |
|    | post in whatapps.      | posted in whatapps. |        |
| 3. | User chooses photo and | Photo successfully  | Pass   |
|    | post in wechat.        | posted in wechat.   |        |

## 5.2. Youtube Video Link

Search by Voice Recognition: <u>https://youtu.be/1ZykXSLxO-U</u>

Camera auto capturing: https://youtu.be/dZSfu0sGXmk

User search by text, add, delete tag: <u>https://youtu.be/2WtamLWA1v0</u>

User Scan photo information into database for data storage: https://youtu.be/oqPSsOMq6Pg

Share photo to social media: <u>https://youtu.be/\_emyeeMSN-g</u>

### **Chapter 6 - Conclusion and Future Work**

Even though nowadays, mobile based application able to provide similar searching images in local phone storage. What really makes this Eidetic Search mobile application unique from others are the objectives, it's satisfying the user demand by having tag photo management, which enables user to search, add, delete keyword in photos and retrieve it in a more convenience, shortest duration and more user-friendly way. For instance, it will make thorough analyses and filter out the probability score and other detail information within the photo using Google Cloud Vision API Label Detection and categorize it finely by listing the photos from descending order.

By having this improved system, Eidetic Search with significantly improved features such as: By using the image resizer function, the mobile application able to reduce the image size to minimize the best quality of the photos that are needed to send to the cloud, to implement the request Google Vision API detection in doing label indexing and abilities to help user to save the maximum data cellular network while uploading photos to perform Google Cloud Vision API services.

In future, the development of this system is trying to overcome the issues that faced by the current system, so that the user can reduce time consuming, while searching photo in an efficient and effective way, tag photo management to help user to organize the label within photos, like to add, delete and using the image resizer will reduce the maximum data network cellular consumption of the user when sending the request to the Google Cloud Vision API.

52

### Appendix A

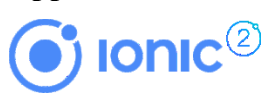

### **Installing Ionic**

Ionic 2 apps are created and developed primarily through the Ionic command line utility (the "CLI"), and use Cordova to build and deploy as a native app. This means we need to install a few utilities to get developing.

### **Ionic CLI and Cordova**

To create lonic 2 projects, you'll need to install the latest version of the CLI and Cordova. Before you do that, you'll need a recent version of Node.js. <u>Download the installer</u> for Node.js 6 or greater and then proceed to install the Ionic CLI and Cordova for native app development:

\$ npm install -g ionic cordova

You may need to add "sudo" in front of these commands to install the utilities globally Once that's done, create your first lonic app:

\$ ionic start cutePuppyPics --v2

Omit –v2 if you'd like to use Ionic 1. To run your app, cd into the directory that was created and then run the ionic serve command to test your app right in the browser!

\$ cd cutePuppyPics

\$ ionic serve

### **Platform Guides**

For those building native apps for iOS and Android (most of you!), each platform has certain features and installation requirements before you can get the most out of your lonic and Cordova development.

For iOS developers, take a look at the <u>Cordova iOS Platform Guide</u> and follow the instructions to install or upgrade Xcode, and possibly register for a developer account to start building apps for iOS.

For Android developers, take a look at the <u>Cordova Android Platform Guide</u> and follow the instructions to install the SDK and/or Android Studio to start building apps for Android.

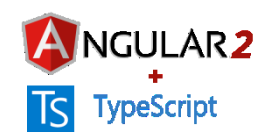

Installing Angular 2.0

\$ npm install angular2

To upgrade, run:

\$ [sudo] npm install npm@latest -g

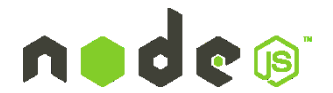

#### **Prerequisites**

Node isn't a program that you simply launch like Word or Photoshop: you won't find it pinned to the taskbar or in your list of Apps. To use Node you must type command-line instructions, so you need to be comfortable with (or at least know how to start) a commandline tool like the Windows Command Prompt, PowerShell, Cygwin, or the Git shell (which is installed along with Github for Windows).

#### Installation Overview

Installing Node and NPM is pretty straightforward using the installer package available from the Node.js® web site.

#### **Installation Steps**

- 1. Download the Windows installer from the Nodes.js® web site.
- 2. Run the installer (the .msi file you downloaded in the previous step.)
- 3. **Follow the prompts in the installer** (Accept the license agreement, click the NEXT button a bunch of times and accept the default installation settings) installer.

| 謬 |                                    | Node.js                                                                                    | Setu | qu                     |                               | -                |         | ×            |
|---|------------------------------------|--------------------------------------------------------------------------------------------|------|------------------------|-------------------------------|------------------|---------|--------------|
| C | Custom Setup<br>Select the way you | want features to be install                                                                | ed.  |                        | n                             | d                | e       | ( <b>e</b> ) |
|   | Click the icons in th              | e tree below to change the                                                                 | way  | features v             | vill be installed             |                  |         |              |
|   |                                    | de.js runtime<br><mark>m package manager</mark><br>line documentation shortcu<br>d to PATH | ts   | Install np<br>package  | m, the recom<br>manager for N | mende<br>Node.j: | d<br>s. |              |
|   |                                    |                                                                                            |      | This feat<br>hard driv | ure requires 1<br>e.          | OMB o            | n your  |              |
|   | <                                  |                                                                                            | >    |                        |                               | Bro              | owse    |              |
|   | Reset                              | Disk Usage                                                                                 |      | Back                   | Next                          |                  | Cance   | el l         |

4. **Restart your computer**. You won't be able to run Node.js® until you restart your computer.

Test it!

Make sure you have Node and NPM installed by running simple commands to see what version of each is installed and to run a simple test program:

- **Test Node.** To see if Node is installed, open the Windows Command Prompt, Powershell or a similar command line tool, and type node -v. This should print a version number, so you'll see something like this v0.10.35.
- **Test NPM**. To see if NPM is installed, type npm -v in Terminal. This should print NPM's version number so you'll see something like this 1.4.28
- Create a test file and run it. A simple way to test that node.js works is to create a JavaScript file: name it hello.js, and just add the code console.log('Node is installed!');. To run the code simply open your command line program, navigate to the folder where you save the file and type node hello.js. This will start Node and run the code in the hello.js file. You should see the output Node is installed!

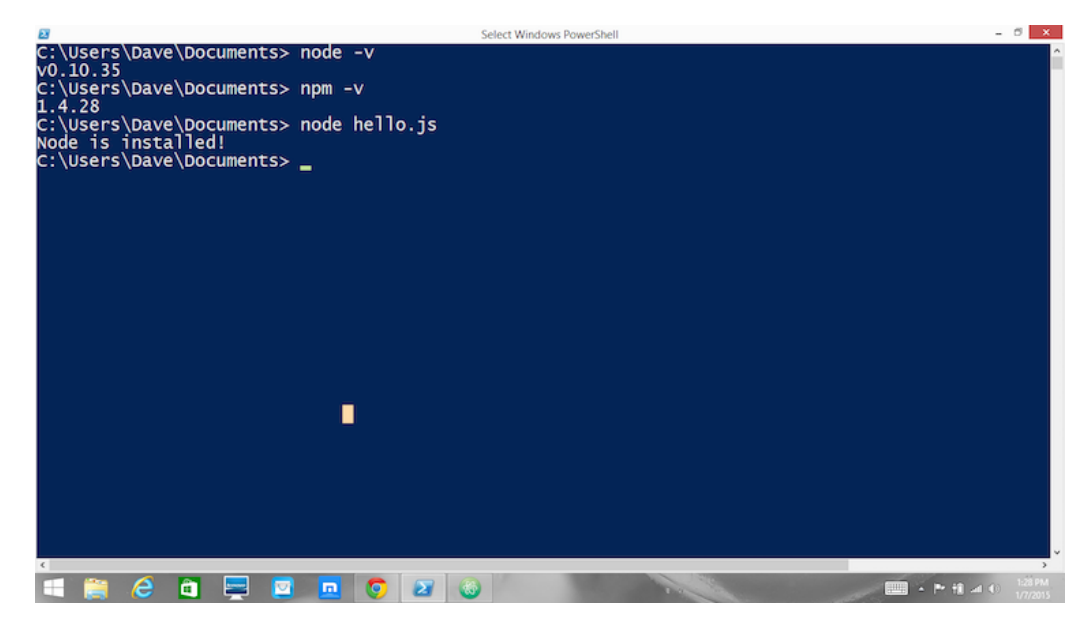

### How to Update Node and NPM

New versions of Node and NPM come out frequently. To install the updates, just download the installer from the Nodejs.org site and run it again. The new version of Node and NPM will replace the older versions.

### How to Uninstall Node and NPM

You uninstall Node.js and NPM the same as you would most Windows software:

- 1. Open the Windows Control Panel
- 2. Choose the "Programs and Features" option
- 3. Click the "Uninstall a program" option
- 4. Select Node.js, and click the Uninstall link.

With Node.js and NPM installed you'll soon be able to take advantage of the huge world of NPM modules that can help with a wide variety of tasks both on the web server and on your desktop (or laptop) machine. The NPM site lists all of the official Node packages making it easy to make the choice. Have fun and check out my current courses at Treehouse. And after, you've installed Node, check out the Node.js Basics course on Treehouse by my colleague, Andrew Chalkley.

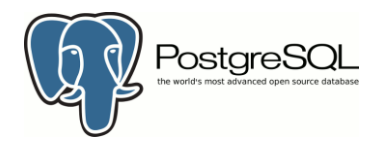

### Installing PostgreSQL on Windows

Follow the following steps to install PostgreSQL on your Windows machine. Make sure you have turned Third Party Antivirus off while installing.

- Pick the version number of PostgreSQL you want and, as exactly as possible, the platform you want from a <u>EnterpriseDB</u>
- I download postgresql-9.2.4-1-windows.exe for my Windows PC running in 32 bit mode, so lets run **postgresql-9.2.4-1-windows.exe** as administrator to install PostgreSQL. Select the location where you want to install it. By default it is installed within Program Files folder.

| 3 Setup                                                          |        |
|------------------------------------------------------------------|--------|
| Installation Directory                                           |        |
| Please specify the directory where Postgre5QL will be installed. |        |
| Installation Directory C:\Program Files\PostgreSQL\9.2           | 6      |
|                                                                  |        |
|                                                                  |        |
|                                                                  |        |
|                                                                  |        |
|                                                                  |        |
|                                                                  |        |
|                                                                  |        |
|                                                                  |        |
| Rock Installer                                                   |        |
|                                                                  | Cancel |

• The next step of the installation process would be to select the directory where data would be stored, by default it is stored under "data" directory

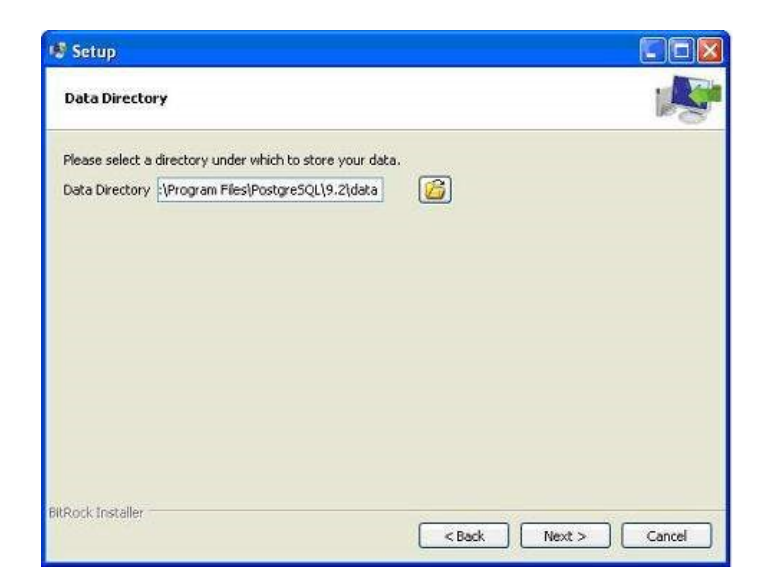

• The next step, setup asks for password, so you can use your favorite password

| Setup              |                                            |      |
|--------------------|--------------------------------------------|------|
| Password           |                                            |      |
| Please provide a p | assword for the database superuser (postgr | es). |
| Retype password    | •                                          |      |
|                    |                                            |      |
|                    |                                            |      |
|                    |                                            |      |
|                    |                                            |      |
|                    |                                            |      |
|                    |                                            |      |

• The next step, keep the port as default

| 🕏 Setup                  |                                |        |
|--------------------------|--------------------------------|--------|
| Port                     |                                |        |
| Please select the port n | r the server should listen on. |        |
| Port 5432                |                                |        |
|                          |                                |        |
|                          |                                |        |
|                          |                                |        |
|                          |                                |        |
|                          |                                |        |
|                          |                                |        |
|                          |                                |        |
|                          |                                |        |
|                          |                                |        |
| tRock Installer          |                                |        |
|                          | < Back Next >                  | Cancel |

• The next step, when asked for "Locale", I have selected "English, United States".

• It takes a while to install PostgreSQL on your system. On completion of the installation process, you will get the following screen. Uncheck the checkbox and click on Finish button.

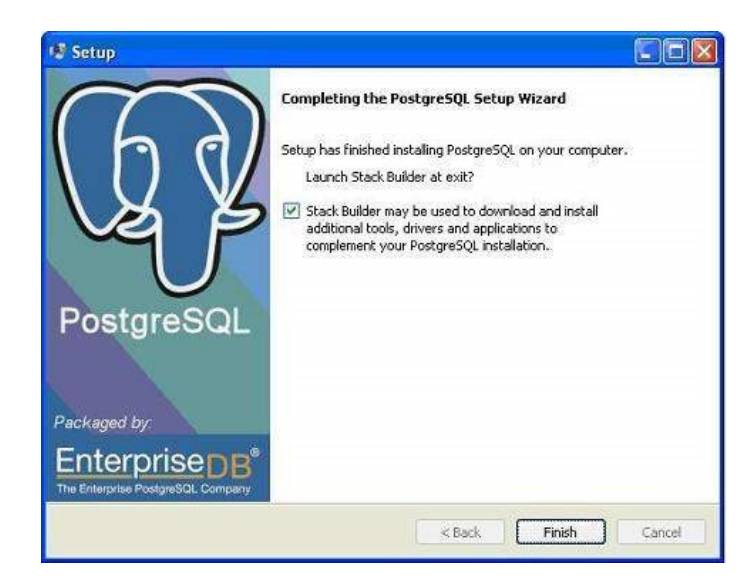

After the installation process is completed, you can access pgAdmin III, StackBuilder and PostgreSQL shell from your Program Menu under PostgreSQL 9.2.

### https://cloud.google.com/vision/docs/common/auth

The generated JSON key will will be similar to the following sample JSON key:

```
{
    "type": "service_account",
    "project_id": "project-id",
    "private_key_id": "some_number",
    "private_key": "-----BEGIN PRIVATE KEY-----\n....
    =\n-----END PRIVATE KEY-----\n",
    "client_email": "<api-name>api@project-
id.iam.gserviceaccount.com",
    "client_id": "...",
    "auth_uri": "https://accounts.google.com/o/oauth2/token",
    "token_uri": "https://accounts.google.com/o/oauth2/token",
```

```
"auth_provider_x509_cert_url":
"https://www.googleapis.com/oauth2/v1/certs",
   "client_x509_cert_url": "https://www.googleapis.com/...<api-
name>api%40project-id.iam.gserviceaccount.com"
```

}

Store this JSON file securely, as it contains your private key (and this file is the only copy of that key). You will need to refer to this service account key file within your code when you wish to send credentials to the Google Cloud Platform API.

### **Appendix B**

Image Result Testing Comparing Time Needed to do Label Detection using Google Cloud Vision API with Each Image Size reduced by 10 percent.

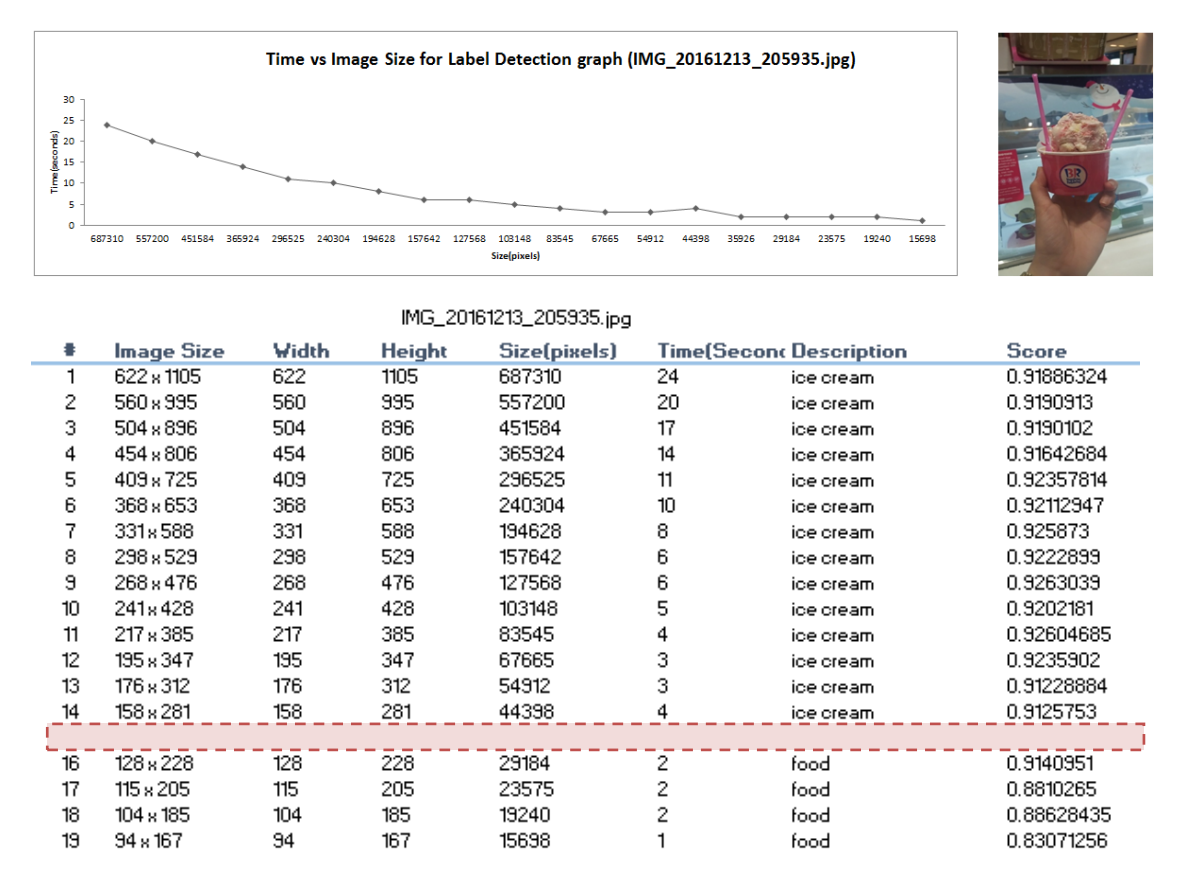

The result of this testing is to show the best minimum image size that is processing label detection within photo with the minimum time processing by reducing 10% each time. Usually when user sees the photo, the *ice-cream* word will display in their mind first. Therefore, the minimum best image size display is in *142px x 253px* and *ice-cream* description is fall on 2 seconds with the score 0.89094764.

| 35<br>30<br>(25<br>20<br>20<br>30<br>15<br>15<br>10<br>5<br>0 | T                    | ime vs Imag     | e Size for Labo | el Detection graph                      | (IMG_20  | 161215_075214.jpg)           |               |
|---------------------------------------------------------------|----------------------|-----------------|-----------------|-----------------------------------------|----------|------------------------------|---------------|
|                                                               | 687310 557200 451584 | 4 365924 296525 | 240304 194628 1 | 57642 127568 103148 835<br>Size(pixels) | 45 67665 | 54912 44398 35926 29184 2357 | 5 19240 15698 |
| L                                                             |                      |                 | IMG_20          | 161215_075214.jpg                       |          |                              |               |
|                                                               | lmage Size           | Width           | Height          | Size(pixels)                            | Time(    | Second Description           | Score         |
| 1                                                             | 622 x 1105           | 622             | 1105            | 687310                                  | 32       | face                         | 0.9741372     |
| 2                                                             | 560 x 995            | 560             | 995             | 557200                                  | 26       | face                         | 0.97353745    |
| 3                                                             | 504 x 896            | 504             | 896             | 451584                                  | 21       | face                         | 0.9722727     |
| 4                                                             | 454 x 806            | 454             | 806             | 365924                                  | 17       | face                         | 0.9743778     |
| 5                                                             | 409 x 725            | 409             | 725             | 296525                                  | 14       | face                         | 0.97433877    |
| 6                                                             | 368 x 653            | 368             | 653             | 240304                                  | 12       | face                         | 0.97312194    |
|                                                               |                      |                 |                 |                                         |          |                              |               |
| 8                                                             | 298×529              | 298             | 529             | 157642                                  | 8        | face                         | 0.97239995    |
| 9                                                             | 268×476              | 268             | 476             | 127568                                  | 7        | face                         | 0.97287       |
| 10                                                            | 241×428              | 241             | 428             | 103148                                  | 6        | face                         | 0.97409075    |
| 11                                                            | 217 x 385            | 217             | 385             | 83545                                   | 5        | face                         | 0.97133756    |
| 12                                                            | 195 x 347            | 195             | 347             | 67665                                   | 5        | face                         | 0.97162026    |
| 13                                                            | 176 x 312            | 176             | 312             | 54912                                   | 4        | face                         | 0.9676548     |
| 14                                                            | 158 x 281            | 158             | 281             | 44398                                   | 2        | face                         | 0.97070825    |
| 15                                                            | 142 x 253            | 142             | 253             | 35926                                   | 2        | face                         | 0.964757      |
| 16                                                            | 128 x 228            | 128             | 228             | 29184                                   | 2        | face                         | 0.9671888     |
| 17                                                            | 115 x 205            | 115             | 205             | 23575                                   | 2        | face                         | 0.96656495    |
| 18                                                            | 104 x 185            | 104             | 185             | 19240                                   | 1        | face                         | 0.9615646     |
| 19                                                            | 94 x 167             | 94              | 167             | 15698                                   | 2        | face                         | 0.9552888     |

The result of this testing is to show the best minimum image size that is processing label detection within photo with the minimum time processing by reducing 10% each time. Usually when user sees the photo, the *face* word will display in their mind first. Therefore, the minimum best image size display is in 104px x 185px and face description is fall on 1 seconds with the score 0.9615646.

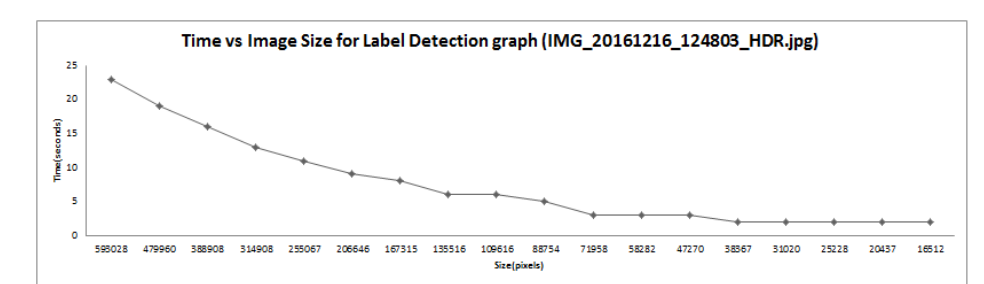

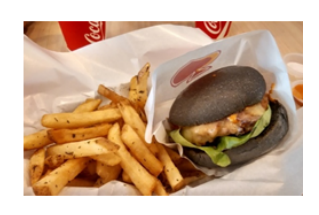

|    | IMG_20161216_124803_HDR.jpg |       |        |              |        |                   |            |
|----|-----------------------------|-------|--------|--------------|--------|-------------------|------------|
|    | Image Size                  | Width | Height | Size(pixels) | Time(s | econd Description | Score      |
| 1  | 1026 x 578                  | 1026  | 578    | 593028       | 23     | food              | 0.95433414 |
| 2  | 923×520                     | 923   | 520    | 479960       | 19     | food              | 0.95492077 |
| 3  | 831×468                     | 831   | 468    | 388908       | 16     | food              | 0.95346576 |
| 4  | 748×421                     | 748   | 421    | 314908       | 13     | food              | 0.9534016  |
| 5  | 673×379                     | 673   | 379    | 255067       | 11     | food              | 0.95442516 |
| 6  | 606 x 341                   | 606   | 341    | 206646       | 9      | food              | 0.9524497  |
| 7  | 545×307                     | 545   | 307    | 167315       | 8      | food              | 0.95384985 |
| 8  | 491×276                     | 491   | 276    | 135516       | 6      | food              | 0.9531134  |
| 9  | 442×248                     | 442   | 248    | 109616       | 6      | food              | 0.95335585 |
| 10 | 398 x 223                   | 398   | 223    | 88754        | 5      | food              | 0.95010644 |
| 11 | 358 x 201                   | 358   | 201    | 71958        | 3      | food              | 0.951935   |
| 12 | 322 x 181                   | 322   | 181    | 58282        | 3      | food              | 0.9509136  |
| 13 | 290 x 163                   | 290   | 163    | 47270        | 3      | food              | 0.94855845 |
| 14 | 261×147                     | 261   | 147    | 38367        | 2      | food              | 0.948405   |
| 15 | 235 x 132                   | 235   | 132    | 31020        | 2      | food              | 0.94969094 |
| 16 | 212 x 119                   | 212   | 119    | 25228        | 2      | food              | 0.9529761  |
| 17 | 191 x 107                   | 191   | 107    | 20437        | 2      | food              | 0.95018196 |
|    |                             |       |        |              |        |                   |            |

The result of this testing is to show the best minimum image size that is processing label detection within photo with the minimum time processing by reducing 10% each time. Usually when user sees the photo, the *burger* or *fries* word will display in their mind first. But the label detection detected *food* description. Therefore, the minimum best image size display is in  $172px \ x \ 96px$  and food description is fall on 1 seconds with the score 0.95489347.
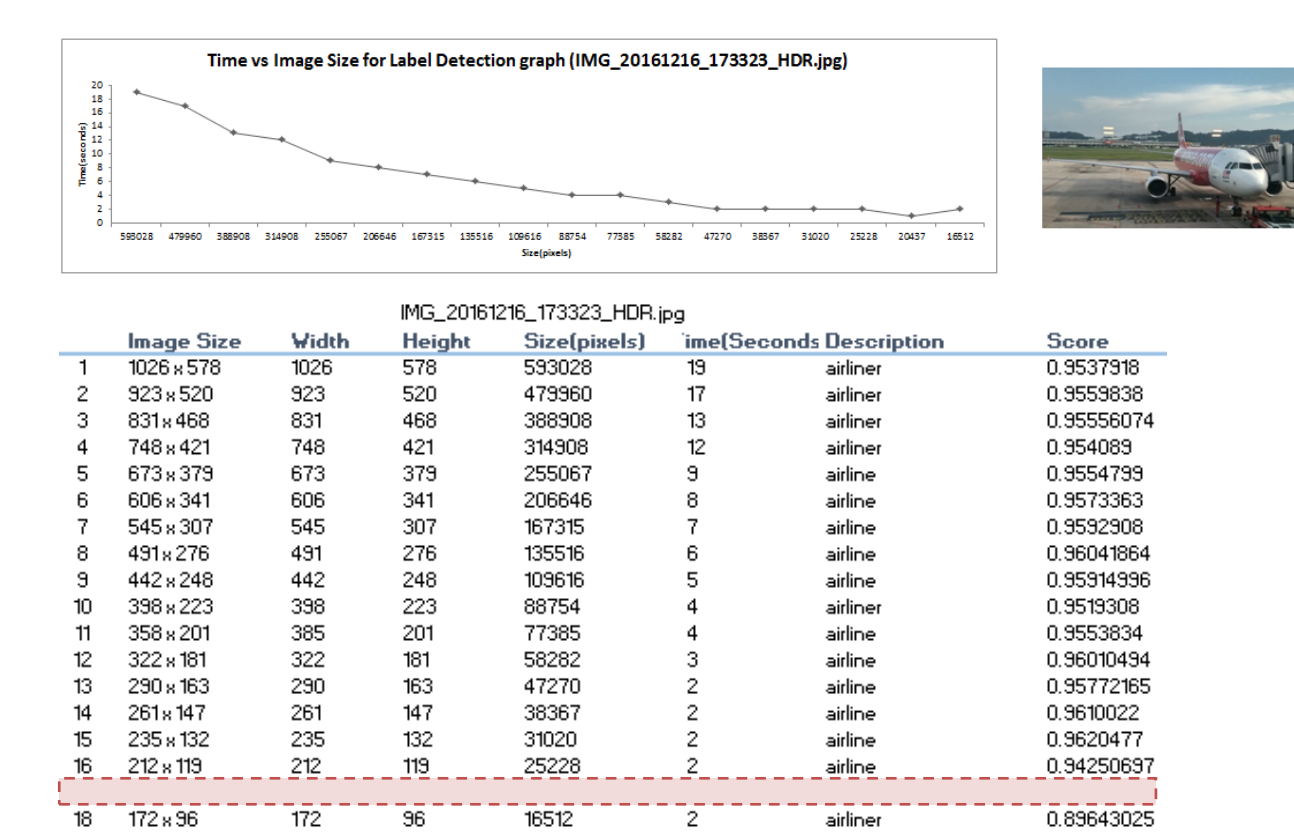

The result of this testing is to show the best minimum image size that is processing label detection within photo with the minimum time processing by reducing 10% each time. Usually when user sees the photo, the *burger* or *fries* word will display in their mind first. But the label detection detected *food* description. Therefore, the minimum best image size display is in  $172px \ x \ 96px$  and airline description is fall on 1 seconds with the score 0.95489347.

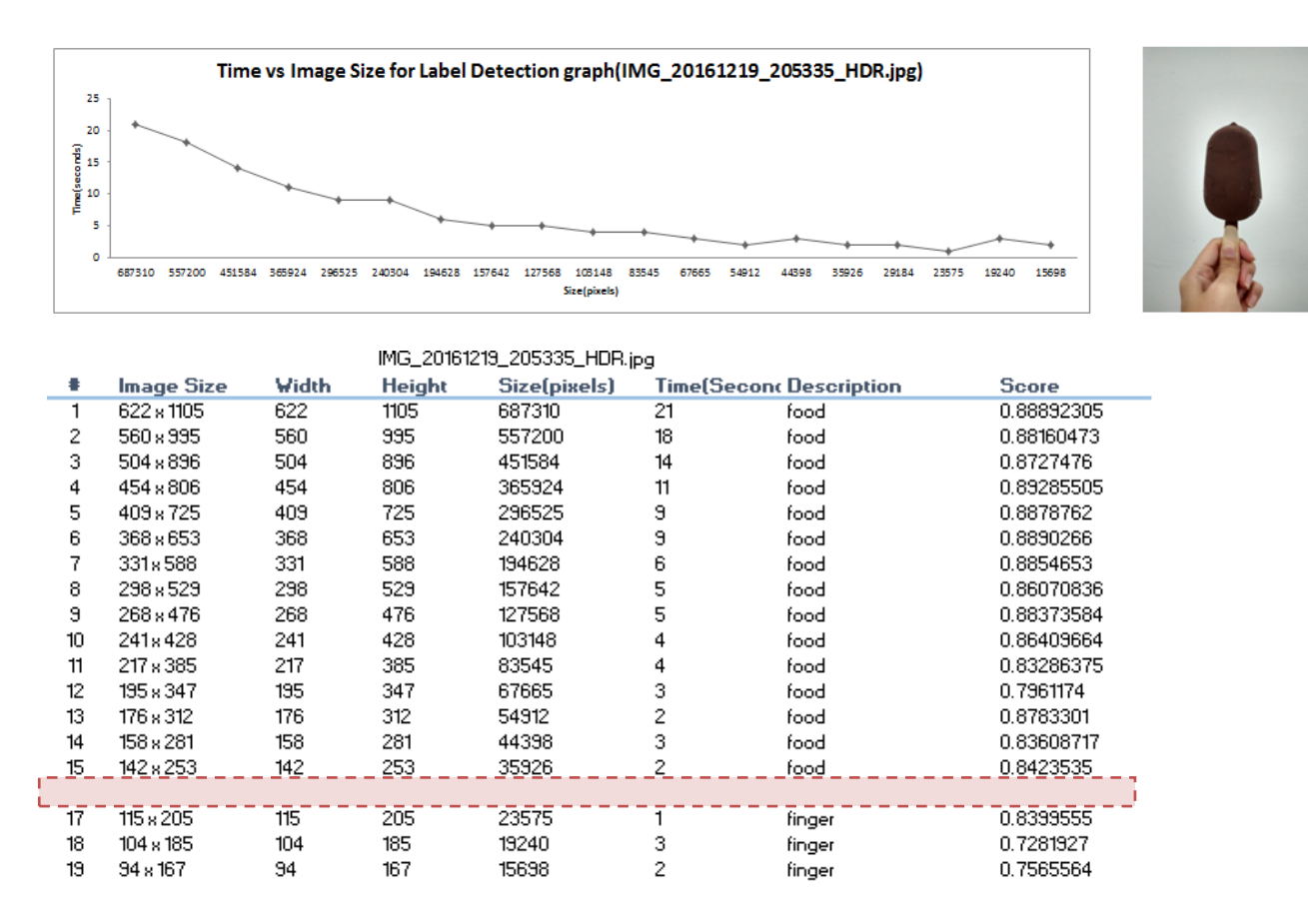

The result of this testing is to show the best minimum image size that is processing label detection within photo with the minimum time processing by reducing 10% each time. Usually when user sees the photo, the *ice-cream stick* word will display in their mind first. But the label detection detected *food* description. Therefore, the minimum best image size display is in *128px x 228px* and food description is fall on *1* seconds with the score 0.854018.

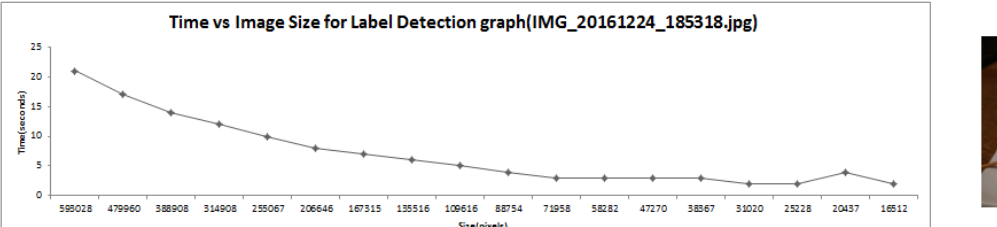

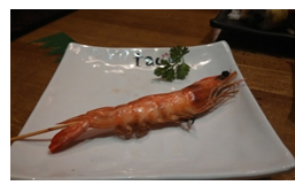

| IMG_20161224_185318.jpg |            |       |        |              |           |                 |            |  |  |
|-------------------------|------------|-------|--------|--------------|-----------|-----------------|------------|--|--|
|                         | Image Size | Width | Height | Size(pixels) | Time(Seco | onc Description | Score      |  |  |
| 1                       | 1026×578   | 1026  | 578    | 593028       | 21        | food            | 0.92457515 |  |  |
| 2                       | 923 x 520  | 923   | 520    | 479960       | 17        | food            | 0.93116707 |  |  |
| 3                       | 831×468    | 831   | 468    | 388908       | 14        | food            | 0.92875427 |  |  |
| 4                       | 748 x 421  | 748   | 421    | 314908       | 12        | food            | 0.9285074  |  |  |
| 5                       | 673×379    | 673   | 379    | 255067       | 10        | food            | 0.93089896 |  |  |
| 6                       | 606 x 341  | 606   | 341    | 206646       | 8         | food            | 0.9252605  |  |  |
| 7                       | 545 x 307  | 545   | 307    | 167315       | 7         | food            | 0.9301973  |  |  |
| 8                       | 491×276    | 491   | 276    | 135516       | 6         | food            | 0.9231103  |  |  |
| 9                       | 442×248    | 442   | 248    | 109616       | 5         | food            | 0.9313149  |  |  |
| 10                      | 398 x 223  | 398   | 223    | 88754        | 4         | food            | 0.940264   |  |  |
| 11                      | 358 x 201  | 358   | 201    | 71958        | 3         | food            | 0.93196356 |  |  |
| 12                      | 322 x 181  | 322   | 181    | 58282        | 3         | food            | 0.92136955 |  |  |
| 13                      | 290 x 163  | 290   | 163    | 47270        | 3         | food            | 0.91276383 |  |  |
| 14                      | 261 x 147  | 261   | 147    | 38367        | 3         | food            | 0.93130475 |  |  |
| 15                      | 235 x 132  | 235   | 132    | 31020        | 2         | food            | 0.9266505  |  |  |
| 16                      | 212 x 119  | 212   | 119    | 25228        | 2         | food            | 0.91329974 |  |  |
| 17                      | 191 x 107  | 191   | 107    | 20437        | 4         | food            | 0.93881655 |  |  |
| (* * * *                |            |       |        |              |           |                 |            |  |  |

The result of this testing is to show the best minimum image size that is processing label detection within photo with the minimum time processing by reducing 10% each time. Usually when user sees the photo, the *prawn* word will display in their mind first. But the label detection detected *food* description. Therefore, the minimum best image size display is in  $172px \ x \ 96px$  and food description is fall on 2 seconds with the score 0.9413979.

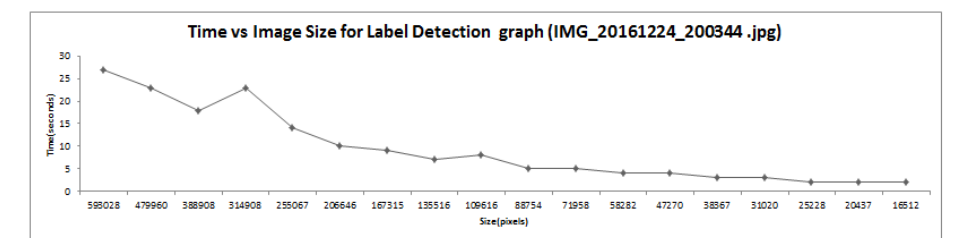

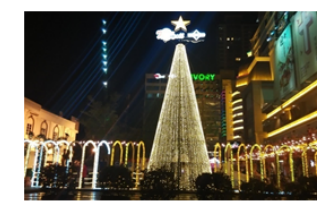

|    | IMG_20161224_200344.jpg |       |        |              |            |                   |            |  |  |  |
|----|-------------------------|-------|--------|--------------|------------|-------------------|------------|--|--|--|
| •  | Image Size              | Width | Height | Size(pixels) | Time(Secon | Description       | Score      |  |  |  |
| 1  | 1026 x 578              | 1026  | 578    | 593028       | 27         | metropolitan area | 0.89671844 |  |  |  |
| 2  | 923×520                 | 923   | 520    | 479960       | 23         | metropolitan area | 0.90177286 |  |  |  |
| 3  | 831×468                 | 831   | 468    | 388908       | 18         | metropolitan area | 0.896159   |  |  |  |
| 4  | 748 x 421               | 748   | 421    | 314908       | 23         | metropolitan area | 0.93477964 |  |  |  |
| 5  | 673×379                 | 673   | 379    | 255067       | 14         | metropolitan area | 0.87218434 |  |  |  |
| 6  | 606 x 341               | 606   | 341    | 206646       | 10         | metropolitan area | 0.86588675 |  |  |  |
| 7  | 545 x 307               | 545   | 307    | 167315       | 9          | night             | 0.8482648  |  |  |  |
| 8  | 491×276                 | 491   | 276    | 135516       | 7          | night             | 0.8493188  |  |  |  |
| 9  | 442×248                 | 442   | 248    | 109616       | 8          | landmark          | 0.8447707  |  |  |  |
| 10 | 398 x 223               | 398   | 223    | 88754        | 5          | christmas lights  | 0.83731574 |  |  |  |
| 11 | 358 x 201               | 358   | 201    | 71958        | 5          | christmas lights  | 0.842682   |  |  |  |
| 12 | 322 x 181               | 322   | 181    | 58282        | 4          | christmas lights  | 0.8620049  |  |  |  |
| 13 | 290 x 163               | 290   | 163    | 47270        | 4          | christmas lights  | 0.8618988  |  |  |  |
| 14 | 261 x 147               | 261   | 147    | 38367        | 3          | christmas lights  | 0.86780363 |  |  |  |
| 15 | 235 x 132               | 235   | 132    | 31020        | 3          | christmas lights  | 0.8747766  |  |  |  |
| 16 | 212 x 119               | 212   | 119    | 25228        | 2          | christmas lights  | 0.8754165  |  |  |  |
| 17 | 191 x 107               | 191   | 107    | 20437        | 2          | christmas lights  | 0.8894585  |  |  |  |
|    |                         |       |        |              |            |                   |            |  |  |  |

The result of this testing is to show the best minimum image size that is processing label detection within photo with the minimum time processing by reducing 10% each time. Usually when user sees the photo, the *Christmas tree* word will display in their mind first. But the label detection detected *Christmas lights* description. Therefore, the minimum best image size display is in  $172px \ x \ 96px$  and Christmas lights description is fall on 2 seconds with the score 0.88195306.

|                                                       | Time vs              | Image Size fo    | or Label Detection | on graph (IMG_2016)                   | 224_2058    | L2_HDR.jpg)                  |            |
|-------------------------------------------------------|----------------------|------------------|--------------------|---------------------------------------|-------------|------------------------------|------------|
| 30<br>25<br>20<br>20<br>215<br>4<br>10<br>5<br>5<br>0 | 595028 479960 388908 | 314908 255067 20 | 6646 167315 135516 | 100615 88754 71958 58<br>Size(pixels) | 282 47270 5 | eser 51020 25228 20437 16512 | AcDonaic   |
|                                                       |                      |                  | IMG_20161          | 224_205812_HDR.;                      | ipg         |                              |            |
|                                                       | Image Size           | Width            | Height             | Size(pixels)                          | Time(S      | Second Description           | Score      |
| 1                                                     | 1026 x 578           | 1026             | 578                | 593028                                | 26          | night                        | 0.8696515  |
| 2                                                     | 923×520              | 923              | 520                | 479960                                | 20          | night                        | 0.87143135 |
| 3                                                     | 831×468              | 831              | 468                | 388908                                | 16          | night                        | 0.8626419  |
| 4                                                     | 748 x 421            | 748              | 421                | 314908                                | 14          | night                        | 0.8591858  |
| 5                                                     | 673×379              | 673              | 379                | 255067                                | 11          | night                        | 0.865366   |
| 6                                                     | 606 x 341            | 606              | 341                | 206646                                | 9           | night                        | 0.8685078  |
| 7                                                     | 545 x 307            | 545              | 307                | 167315                                | 8           | night                        | 0.8579482  |
| 8                                                     | 491×276              | 491              | 276                | 135516                                | 7           | landmark                     | 0.83433723 |
| 9                                                     | 442×248              | 442              | 248                | 109616                                | 5           | night                        | 0.8160931  |
| 10                                                    | 398 x 223            | 398              | 223                | 88754                                 | 5           | night                        | 0.7538067  |
| 11                                                    | 358 x 201            | 358              | 201                | 71958                                 | 4           | plaza                        | 0.5861907  |
| 12                                                    | 322 x 181            | 322              | 181                | 58282                                 | 4           | christmas lights             | 0.53189427 |
| 13                                                    | 290 x 163            | 290              | 163                | 47270                                 | 3           | christmas decoration         | 0.5657912  |
| 14                                                    | 261 x 147            | 261              | 147                | 38367                                 | 2           | christmas lights             | 0.5136988  |
| 15                                                    | 235 x 132            | 235              | 132                | 31020                                 | 2           | christmas decoration         | 0.55361855 |
| 16                                                    | 212 x 119            | 212              | 119                | 25228                                 | 2           | christmas lights             | 0.5851601  |
| 17                                                    | 191 x 107            | 191              | 107                | 20437                                 | 2           | christmas decoration         | 0.7358428  |
|                                                       |                      |                  |                    |                                       |             |                              |            |

The result of this testing is to show the best minimum image size that is processing label detection within photo with the minimum time processing by reducing 10% each time. Usually when user sees the photo, the *heritage building* word will display in their mind first. But the label detection detected *Christmas decoration* description. Therefore, the minimum best image size display is in  $172px \ x \ 96px$  and Christmas decoration description is fall on *I* seconds with the score 0.7662213.

| 3(<br>11<br>21<br>21<br>21<br>21<br>21<br>21<br>21<br>21<br>21<br>21<br>21<br>21 | Tin        | ne vs Image Si | 2e for Label Det | tection graph{IMG_20 | 0161225_13 | 4039.jpg)         |            |
|----------------------------------------------------------------------------------|------------|----------------|------------------|----------------------|------------|-------------------|------------|
|                                                                                  |            |                | IMG_20           | 161225_134039.jpg    |            |                   |            |
|                                                                                  | Image Size | Width          | Height           | Size(pixels)         | Time(S     | econc Description | Score      |
| 1                                                                                | 1026×578   | 1026           | 578              | 593028               | 24         | green             | 0.93538237 |
| 2                                                                                | 923 x 520  | 923            | 520              | 479960               | 19         | green             | 0.9304343  |
| 3                                                                                | 831×468    | 831            | 468              | 388908               | 16         | green             | 0.9343031  |
| 4                                                                                | 748 x 421  | 748            | 421              | 314908               | 13         | green             | 0.92323303 |
| 5                                                                                | 673×379    | 673            | 379              | 255067               | 11         | green             | 0.9240687  |
| 6                                                                                | 606 x 341  | 606            | 341              | 206646               | 9          | green             | 0.92584044 |
| 7                                                                                | 545 x 307  | 545            | 307              | 167315               | 8          | green             | 0.91922164 |
| 8                                                                                | 491×276    | 491            | 276              | 135516               | 6          | plant             | 0.9059518  |
| 9                                                                                | 442×248    | 442            | 248              | 109616               | 5          | plant             | 0.9136908  |
| 10                                                                               | 398 x 223  | 398            | 223              | 88754                | 5          | plant             | 0.90853834 |
| 11                                                                               | 358 x 201  | 358            | 201              | 71958                | 4          | plant             | 0.9059158  |
| 12                                                                               | 322 x 181  | 322            | 181              | 58282                | 4          | plant             | 0.90615094 |
| 13                                                                               | 290 x 163  | 290            | 163              | 47270                | 3          | plant             | 0.9168214  |
| 14                                                                               | 261 x 147  | 261            | 147              | 38367                | 3          | plant             | 0.9003235  |
| 15                                                                               | 235 x 132  | 235            | 132              | 31020                | 3          | plant             | 0.9165966  |
| 16                                                                               | 212 x 119  | 212            | 119              | 25228                | 2          | plant             | 0.8883829  |
| 977                                                                              |            |                |                  |                      |            | `                 |            |
| 18                                                                               | 172×96     | 172            | 96               | 16512                | 2          | plant             | 0.9071777  |

The result of this testing is to show the best minimum image size that is processing label detection within photo with the minimum time processing by reducing 10% each time. Usually when user sees the photo, the *plant* word will display in their mind first. But the label detection detected *plant* description. Therefore, the minimum best image size display is in  $191px \ x \ 107px$  and plant description is fall on 1 seconds with the score 0.8982478.

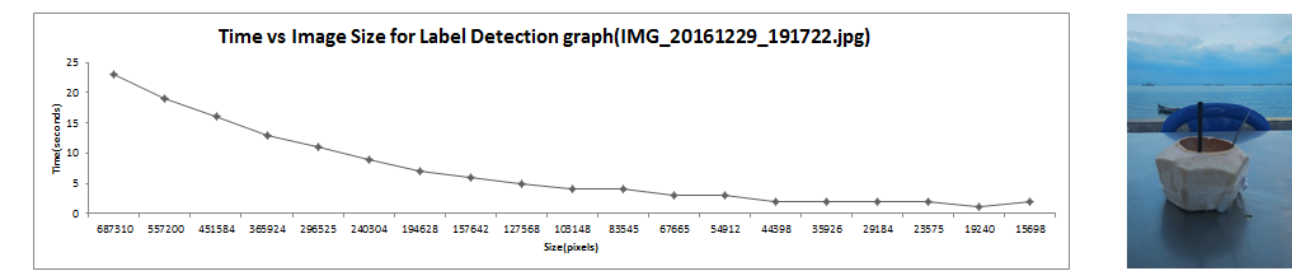

|    | IMG_20161229_191722.jpg |       |        |              |             |               |            |  |  |  |
|----|-------------------------|-------|--------|--------------|-------------|---------------|------------|--|--|--|
|    | Image Size              | Width | Height | Size(pixels) | Time(Second | Description   | Score      |  |  |  |
| 1  | 622 x 1105              | 622   | 1105   | 687310       | 23          | blue          | 0.9273284  |  |  |  |
| 2  | 560 x 995               | 560   | 995    | 557200       | 19          | blue          | 0.9272723  |  |  |  |
| 3  | 504 x 896               | 504   | 896    | 451584       | 16          | blue          | 0.9274491  |  |  |  |
| 4  | 454 x 806               | 454   | 806    | 365924       | 13          | blue          | 0.9254833  |  |  |  |
| 5  | 409 x 725               | 409   | 725    | 296525       | 11          | blue          | 0.9237771  |  |  |  |
| 6  | 368 x 653               | 368   | 653    | 240304       | 9           | blue          | 0.9137443  |  |  |  |
| 7  | 331×588                 | 331   | 588    | 194628       | 7           | blue          | 0.90717274 |  |  |  |
| 8  | 298 x 529               | 298   | 529    | 157642       | 6           | swimming pool | 0.7064741  |  |  |  |
| 9  | 268×476                 | 268   | 476    | 127568       | 5           | blue          | 0.9033597  |  |  |  |
| 10 | 241×428                 | 241   | 428    | 103148       | 4           | swimming pool | 0.7470694  |  |  |  |
| 11 | 217 x 385               | 217   | 385    | 83545        | 4           | swimming pool | 0.79031557 |  |  |  |
| 12 | 195 x 347               | 195   | 347    | 67665        | 3           | swimming pool | 0.75343835 |  |  |  |
| 13 | 176 x 312               | 176   | 312    | 54912        | 3           | swimming pool | 0.826866   |  |  |  |
| 14 | 158 x 281               | 158   | 281    | 44398        | 2           | swimming pool | 0.8075441  |  |  |  |
| 15 | 142 x 253               | 142   | 253    | 35926        | 2           | swimming pool | 0.801422   |  |  |  |
| 16 | 128 x 228               | 128   | 228    | 29184        | 2           | boat          | 0.9432393  |  |  |  |
| 17 | 115 x 205               | 115   | 205    | 23575        | 2           | boat          | 0.9443611  |  |  |  |
|    |                         |       |        |              |             |               |            |  |  |  |
| 19 | 94 x 167                | 94    | 167    | 15698        | 2           | boat          | 0.93280864 |  |  |  |

The result of this testing is to show the best minimum image size that is processing label detection within photo with the minimum time processing by reducing 10% each time. Usually when user sees the photo, the coconut water word will display in their mind first. But the label detection detected *boat* description. Therefore, the minimum best image size display is in  $104px \ x \ 185px$  and boat description is fall on 1 seconds with the score 0.8807535.

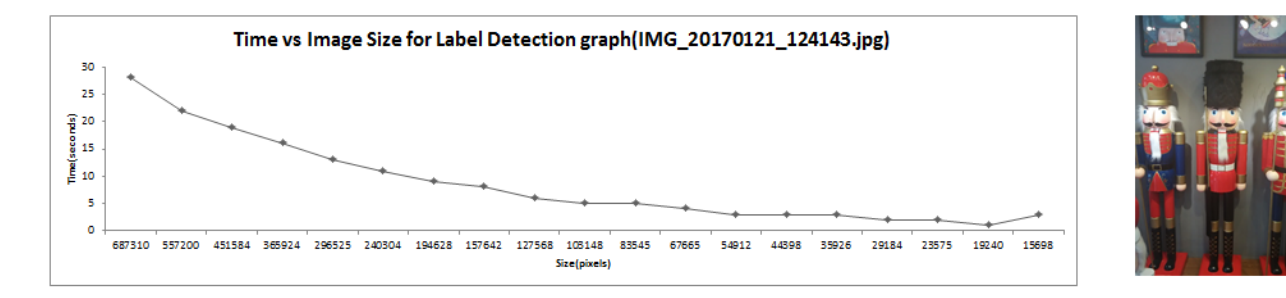

|      | IMG_20170121_124143.jpg |       |        |              |          |                 |            |  |  |  |
|------|-------------------------|-------|--------|--------------|----------|-----------------|------------|--|--|--|
|      | Image Size              | Width | Height | Size(pixels) | Time(Sec | on: Description | Score      |  |  |  |
| 1    | 622 x 1105              | 622   | 1105   | 687310       | 28       | nutoraoker      | 0.95652527 |  |  |  |
| 2    | 560 x 995               | 560   | 995    | 557200       | 22       | nutoraoker      | 0.9563998  |  |  |  |
| 3    | 504 x 896               | 504   | 896    | 451584       | 19       | nutoraoker      | 0.95664996 |  |  |  |
| 4    | 454 x 806               | 454   | 806    | 365924       | 16       | nutoraoker      | 0.9565131  |  |  |  |
| 5    | 409 x 725               | 409   | 725    | 296525       | 13       | nutoraoker      | 0.9560024  |  |  |  |
| 6    | 368 x 653               | 368   | 653    | 240304       | 11       | nutoraoker      | 0.95675254 |  |  |  |
| 7    | 331×588                 | 331   | 588    | 194628       | 9        | nutoraoker      | 0.95671976 |  |  |  |
| 8    | 298 x 529               | 298   | 529    | 157642       | 8        | nutoraoker      | 0.9563755  |  |  |  |
| 9    | 268×476                 | 268   | 476    | 127568       | 6        | nutoraoker      | 0.9567421  |  |  |  |
| 10   | 241×428                 | 241   | 428    | 103148       | 5        | nutoraoker      | 0.95730865 |  |  |  |
| 11   | 217 x 385               | 217   | 385    | 83545        | 5        | nutoraoker      | 0.9573308  |  |  |  |
| 12   | 195 x 347               | 195   | 347    | 67665        | 4        | nutoraoker      | 0.9569386  |  |  |  |
| 13   | 176 x 312               | 176   | 312    | 54912        | 3        | nutoraoker      | 0.95726764 |  |  |  |
| 14   | 158 x 281               | 158   | 281    | 44398        | 3        | nutoraoker      | 0.95693564 |  |  |  |
| 15   | 142 x 253               | 142   | 253    | 35926        | 3        | nutoraoker      | 0.95669985 |  |  |  |
| 16   | 128 x 228               | 128   | 228    | 29184        | 2        | nutoraoker      | 0.9570469  |  |  |  |
| _17_ | 115 x 205               | 115   | 205    | 23575        | _2       | nutoraoker      | 0.94715446 |  |  |  |
|      |                         |       |        |              |          |                 |            |  |  |  |
| 19   | 94 x 167                | 94    | 167    | 15698        | 3        | nutoracker      | 0.94463044 |  |  |  |

The result of this testing is to show the best minimum image size that is processing label detection within photo with the minimum time processing by reducing 10% each time. Usually when user sees the photo, the coconut water word will display in their mind first. But the label detection detected *boat* description. Therefore, the minimum best image size display is in  $104px \ x \ 185px$  and nutcracker description is fall on 1 seconds with the score 0.8807535.

|                                          | Time                                                               | e vs Image Siz | e for Label Det | ection graph(IMG_20 | 170123_080 | 0157.jpg)          | 149-50     |  |  |  |  |  |
|------------------------------------------|--------------------------------------------------------------------|----------------|-----------------|---------------------|------------|--------------------|------------|--|--|--|--|--|
| 25<br>20<br>(spc 15<br>10<br>E<br>5<br>0 | 5<br>5<br>5<br>5<br>5<br>5<br>5<br>5<br>5<br>5<br>5<br>5<br>5<br>5 |                |                 |                     |            |                    |            |  |  |  |  |  |
|                                          |                                                                    |                | IMG_20          | 170123_080157.jpg   |            |                    |            |  |  |  |  |  |
|                                          | Image Size                                                         | Width          | Height          | Size(pixels)        | Time(S     | iecon: Description | Score      |  |  |  |  |  |
| 1                                        | 1026 x 578                                                         | 1026           | 578             | 593028              | 20         | green              | 0.89207745 |  |  |  |  |  |
| 2                                        | 923×520                                                            | 923            | 520             | 479960              | 17         | green              | 0.8951716  |  |  |  |  |  |
| 3                                        | 831×468                                                            | 831            | 468             | 388908              | 14         | green              | 0.8846459  |  |  |  |  |  |
| 4                                        | 748 x 421                                                          | 748            | 421             | 314908              | 11         | green              | 0.8933938  |  |  |  |  |  |
| 5                                        | 673×379                                                            | 673            | 379             | 255067              | 10         | green              | 0.8789531  |  |  |  |  |  |
| 6                                        | 606 x 341                                                          | 606            | 341             | 206646              | 8          | green              | 0.8716971  |  |  |  |  |  |
| 7                                        | 545 x 307                                                          | 545            | 307             | 167315              | 7          | green              | 0.86544997 |  |  |  |  |  |
| 8                                        | 491×276                                                            | 491            | 276             | 135516              | 6          | green              | 0.86639994 |  |  |  |  |  |
| 9                                        | 442×248                                                            | 442            | 248             | 109616              | 5          | land lot           | 0.8278995  |  |  |  |  |  |
| 10                                       | 398 x 223                                                          | 398            | 223             | 88754               | 4          | land lot           | 0.80409503 |  |  |  |  |  |
| 11                                       | 358 x 201                                                          | 358            | 201             | 71958               | 4          | land lot           | 0.8486352  |  |  |  |  |  |
| 12                                       | 322 x 181                                                          | 322            | 181             | 58282               | 5          | land lot           | 0.83221024 |  |  |  |  |  |
| 13                                       | 290 x 163                                                          | 290            | 163             | 47270               | 2          | land lot           | 0.84888136 |  |  |  |  |  |
| 14                                       | 261 x 147                                                          | 261            | 147             | 38367               | 3          | property           | 0.86616254 |  |  |  |  |  |
| 15                                       | 235 x 132                                                          | 235            | 132             | 31020               | 4          | property           | 0.867732   |  |  |  |  |  |
|                                          |                                                                    |                |                 |                     |            |                    |            |  |  |  |  |  |
| 17                                       | 191 x 107                                                          | 191            | 107             | 20437               | 1          | property           | 0.8782732  |  |  |  |  |  |
| 18                                       | 172 x 96                                                           | 172            | 96              | 16512               | 2          | agriculture        | 0.84681594 |  |  |  |  |  |

The result of this testing is to show the best minimum image size that is processing label detection within photo with the minimum time processing by reducing 10% each time. Usually when user sees the photo, the path word will display in their mind first. But the label detection detected *property* description. Therefore, the minimum best image size display is in  $212px \ x \ 119px$  and property description is fall on 2 seconds with the score 0.855566723.

| 35<br>30<br>(spi 25<br>20<br>30<br>15<br>15<br>10<br>5<br>0 | Time vs Image Size for Label Detection graph(IMG_20170129_202015.jpg) |       |        |                   |         |                    |            |  |  |  |
|-------------------------------------------------------------|-----------------------------------------------------------------------|-------|--------|-------------------|---------|--------------------|------------|--|--|--|
|                                                             |                                                                       |       | IMG_20 | 170129_202015.jpg |         |                    |            |  |  |  |
|                                                             | Image Size                                                            | Width | Height | Size(pixels)      | Time(Se | conc Description   | Score      |  |  |  |
| 1                                                           | 622 x 1105                                                            | 622   | 1105   | 687310            | 29      | alcoholic beverage | 0.8801463  |  |  |  |
| 2                                                           | 560 x 995                                                             | 560   | 995    | 557200            | 25      | alcoholic beverage | 0.8757975  |  |  |  |
| 3                                                           | 504 x 896                                                             | 504   | 896    | 451584            | 20      | alcoholic beverage | 0.8746322  |  |  |  |
| 4                                                           | 454 x 806                                                             | 454   | 806    | 365924            | 16      | alcoholic beverage | 0.8752315  |  |  |  |
| 5                                                           | 409 x 725                                                             | 409   | 725    | 296525            | 14      | alcoholic beverage | 0.884237   |  |  |  |
| 6                                                           | 368 x 653                                                             | 368   | 653    | 240304            | 11      | alcoholic beverage | 0.8795511  |  |  |  |
| 7                                                           | 331×588                                                               | 331   | 588    | 194628            | 10      | alcoholic beverage | 0.8753553  |  |  |  |
| 8                                                           | 298 x 529                                                             | 298   | 529    | 157642            | 8       | alcoholic beverage | 0.87999374 |  |  |  |
| 9                                                           | 268×476                                                               | 268   | 476    | 127568            | 7       | alcoholic beverage | 0.8726357  |  |  |  |
| 10                                                          | 241x 428                                                              | 241   | 428    | 103148            | 6       | alcoholic beverage | 0.88601047 |  |  |  |
| 11                                                          | 217 x 385                                                             | 217   | 385    | 83545             | 5       | alcoholic beverage | 0.884417   |  |  |  |
| 12                                                          | 195 x 347                                                             | 195   | 347    | 67665             | 3       | alcoholic beverage | 0.89334023 |  |  |  |
| 13                                                          | 176 x 312                                                             | 176   | 312    | 54912             | 3       | alcoholic beverage | 0.8762752  |  |  |  |
| 14                                                          | 158 x 281                                                             | 158   | 281    | 44398             | 3       | alcoholic beverage | 0.88955617 |  |  |  |
| 15                                                          | 142 x 253                                                             | 142   | 253    | 35926             | 3       | alcoholic beverage | 0.8638363  |  |  |  |
| 16                                                          | 128 x 228                                                             | 128   | 228    | 29184             | 2       | alcoholic beverage | 0.89796525 |  |  |  |
| 17                                                          | 115 x 205                                                             | 115   | 205    | 23575             | 2       | alcoholic beverage | 0.8849772  |  |  |  |
| 18                                                          | 104 x 185                                                             | 104   | 185    | 19240             | 2       | alcoholic beverage | 0.8905134  |  |  |  |
|                                                             |                                                                       |       |        |                   |         |                    |            |  |  |  |

The result of this testing is to show the best minimum image size that is processing label detection within photo with the minimum time processing by reducing 10% each time. Usually when user sees the photo, the wine word will display in their mind first. But the label detection detected *alcoholic beverage* description. Therefore, the minimum best image size display is in  $94px \ x \ 167px$  and alcoholic beverage description is fall on *l* seconds with the score 0.9248843.

| 25<br>20<br>(spino 15<br>)au<br>I 10<br>I<br>5<br>0 |               | Time vs Imag         | e Size for Lab | el Detection graph(II                     | MG_20170201     | _140239.jpg)            |             |
|-----------------------------------------------------|---------------|----------------------|----------------|-------------------------------------------|-----------------|-------------------------|-------------|
|                                                     | 687310 547250 | 451584 365924 296525 | 240304 194628  | 157642 127568 108148 8354<br>Size(pixels) | 5 67665 54912 4 | 44398 35926 29184 23575 | 19240 15698 |
|                                                     |               |                      | IMG            | _20170201_140239.jpg                      |                 |                         |             |
| #                                                   | Image Size    | Width                | Height         | Size(pixels)                              | Time(Secor      | nds) Description        | Score       |
| 1                                                   | 622 x 1105    | 622                  | 1105           | 687310                                    | 21              | vehicle                 | 0.9107485   |
| 2                                                   | 560 x 995     | 550                  | 995            | 547250                                    | 18              | vehicle                 | 0.91822326  |
| 3                                                   | 504 x 896     | 504                  | 896            | 451584                                    | 15              | vehicle                 | 0.9272622   |
| 4                                                   | 454 x 806     | 454                  | 806            | 365924                                    | 12              | car                     | 0.9306417   |
| 5                                                   | 409 x 725     | 409                  | 725            | 296525                                    | 10              | vehicle                 | 0.9329963   |
| 6                                                   | 368 x 653     | 368                  | 653            | 240304                                    | 9               | vehicle                 | 0.93021077  |
| 7                                                   | 331 x 588     | 331                  | 588            | 194628                                    | 7               | vehicle                 | 0.91415393  |
| 8                                                   | 298 x 529     | 298                  | 529            | 157642                                    | 6               | car                     | 0.9146473   |
| 9                                                   | 268 x 476     | 268                  | 476            | 127568                                    | 5               | vehicle                 | 0.90814143  |
| 10                                                  | 241 x 428     | 241                  | 428            | 103148                                    | 5               | vehicle                 | 0.8983074   |
| 11                                                  | 217 x 385     | 217                  | 385            | 83545                                     | 3               | vehicle                 | 0.9177212   |
| 12                                                  | 195 x 347     | 195                  | 347            | 67665                                     | 3               | transport               | 0.88434696  |
| 13                                                  | 176 x 312     | 176                  | 312            | 54912                                     | 3               | vehicle                 | 0.9016654   |
| 14                                                  | 158 x 281     | 158                  | 281            | 44398                                     | 2               | vehicle                 | 0.91133726  |
| 15                                                  | 142 x 253     | 142                  | 253            | 35926                                     | 2               | vehicle                 | 0.9278291   |
| 16                                                  | 128 x 228     | 128                  | 228            | 29184                                     | 2               | land vehicle            | 0.9108143   |
| 17                                                  | 115 x 205     | 115                  | 205            | 23575                                     | 1               | vehicle                 | 0.94314647  |
| 18                                                  | 104 x 185     | 104                  | 185            | 19240                                     | 2               | vehicle                 | 0.8904039   |
| (C. C. C.                                           |               |                      |                |                                           |                 |                         |             |

The result of this testing is to show the best minimum image size that is processing label detection within photo with the minimum time processing by reducing 10% each time. Usually when user sees the photo, the *parking lot* word will display in their mind first. But the label detection detected *vehicle* description. Therefore, the minimum best image size display is in  $94px \times 167px$  and vehicle description is fall on *I* seconds with the score 0.92935026.

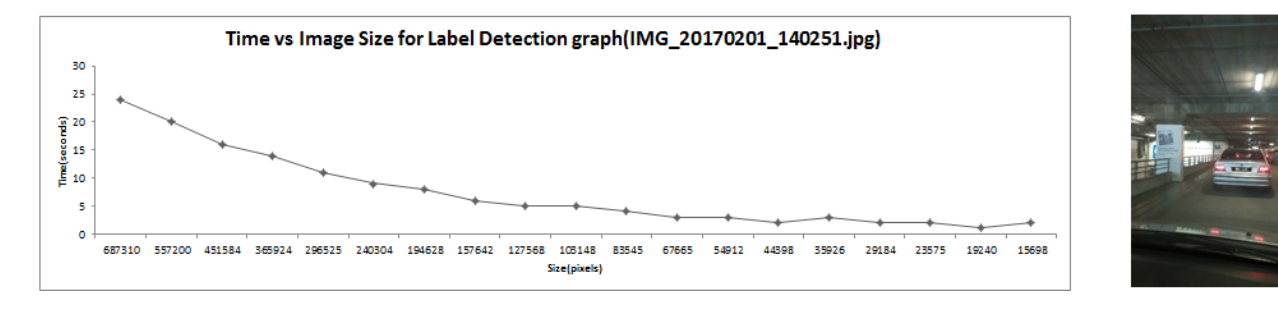

|    | IMG_20170201_140251.jpg |       |        |              |             |                   |            |  |  |  |
|----|-------------------------|-------|--------|--------------|-------------|-------------------|------------|--|--|--|
|    | Image Size              | Width | Height | Size(pixels) | Time(Second | Description       | Score      |  |  |  |
| 1  | 622 x 1105              | 622   | 1105   | 687310       | 24          | car               | 0.93856543 |  |  |  |
| 2  | 560 x 995               | 560   | 995    | 557200       | 20          | car               | 0.940558   |  |  |  |
| 3  | 504 x 896               | 504   | 896    | 451584       | 16          | car               | 0.92905676 |  |  |  |
| 4  | 454 x 806               | 454   | 806    | 365924       | 14          | car               | 0.9482939  |  |  |  |
| 5  | 409×725                 | 409   | 725    | 296525       | 11          | car               | 0.9420969  |  |  |  |
| 6  | 368 x 653               | 368   | 653    | 240304       | 9           | car               | 0.93871737 |  |  |  |
| 7  | 331×588                 | 331   | 588    | 194628       | 8           | car               | 0.92043376 |  |  |  |
| 8  | 298×529                 | 298   | 529    | 157642       | 6           | car               | 0.94865906 |  |  |  |
| 9  | 268×476                 | 268   | 476    | 127568       | 5           | car               | 0.94906765 |  |  |  |
| 10 | 241×428                 | 241   | 428    | 103148       | 5           | car               | 0.9392613  |  |  |  |
| 11 | 217 x 385               | 217   | 385    | 83545        | 4           | car               | 0.94470835 |  |  |  |
| 12 | 195 x 347               | 195   | 347    | 67665        | 3           | car               | 0.91515756 |  |  |  |
| 13 | 176 x 312               | 176   | 312    | 54912        | 3           | car               | 0.9176358  |  |  |  |
| 14 | 158 x 281               | 158   | 281    | 44398        | 2           | car               | 0.9169187  |  |  |  |
| 15 | 142 x 253               | 142   | 253    | 35926        | 3           | car               | 0.86892074 |  |  |  |
| 16 | 128 x 228               | 128   | 228    | 29184        | 2           | structure         | 0.88276213 |  |  |  |
| 17 | 115 x 205               | 115   | 205    | 23575        | 2           | mode of transport | 0.8423645  |  |  |  |
|    |                         |       |        |              |             |                   |            |  |  |  |
| 19 | 94 x 167                | 94    | 167    | 15698        | 2           | mode of transport | 0.8423645  |  |  |  |

The result of this testing is to show the best minimum image size that is processing label detection within photo with the minimum time processing by reducing 10% each time. Usually when user sees the photo, the *car* word will display in their mind first. But the label detection detected *mode of transport* description. Therefore, the minimum best image size display is in  $104px \ x \ 185px$  and mode of transport description is fall on *I* seconds with the score 0.8423645.

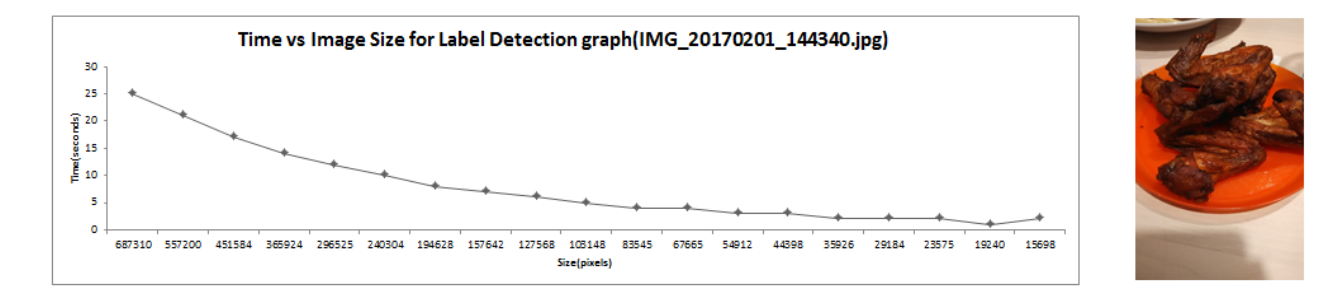

|    | IMG_20170201_144340.jpg |       |        |              |        |                   |            |  |  |  |
|----|-------------------------|-------|--------|--------------|--------|-------------------|------------|--|--|--|
|    | Image Size              | Width | Height | Size(pixels) | Time(S | econc Description | Score      |  |  |  |
| 1  | 622 x 1105              | 622   | 1105   | 687310       | 25     | food              | 0.94283617 |  |  |  |
| 2  | 560 x 995               | 560   | 995    | 557200       | 21     | food              | 0.9437701  |  |  |  |
| 3  | 504 x 896               | 504   | 896    | 451584       | 17     | food              | 0.9441151  |  |  |  |
| 4  | 454 x 806               | 454   | 806    | 365924       | 14     | food              | 0.94338    |  |  |  |
| 5  | 409 x 725               | 409   | 725    | 296525       | 12     | food              | 0.9431473  |  |  |  |
| 6  | 368 x 653               | 368   | 653    | 240304       | 10     | food              | 0.9436793  |  |  |  |
| 7  | 331×588                 | 331   | 588    | 194628       | 8      | food              | 0.9424228  |  |  |  |
| 8  | 298×529                 | 298   | 529    | 157642       | 7      | food              | 0.9429462  |  |  |  |
| 9  | 268×476                 | 268   | 476    | 127568       | 6      | food              | 0.940852   |  |  |  |
| 10 | 241×428                 | 241   | 428    | 103148       | 5      | food              | 0.9440684  |  |  |  |
| 11 | 217 x 385               | 217   | 385    | 83545        | 4      | dish              | 0.939374   |  |  |  |
| 12 | 195 x 347               | 195   | 347    | 67665        | 4      | dish              | 0.94269127 |  |  |  |
| 13 | 176 x 312               | 176   | 312    | 54912        | 3      | dish              | 0.93915415 |  |  |  |
| 14 | 158 x 281               | 158   | 281    | 44398        | 3      | dish              | 0.94309103 |  |  |  |
| 15 | 142 x 253               | 142   | 253    | 35926        | 2      | dish              | 0.93994445 |  |  |  |
| 16 | 128 x 228               | 128   | 228    | 29184        | 2      | dish              | 0.93920165 |  |  |  |
| 17 | 115 x 205               | 115   | 205    | 23575        | 2      | dish              | 0.94184345 |  |  |  |
|    |                         |       |        |              |        |                   |            |  |  |  |
| 19 | 94 x 167                | 94    | 167    | 15698        | 2      | dish              | 0.9366719  |  |  |  |

The result of this testing is to show the best minimum image size that is processing label detection within photo with the minimum time processing by reducing 10% each time. Usually when user sees the photo, the *chicken wings* word will display in their mind first. But the label detection detected *dish* description. Therefore, the minimum best image size display is in  $104px \ x \ 185px$  and dish description is fall on 1 seconds with the score 0.9430063.

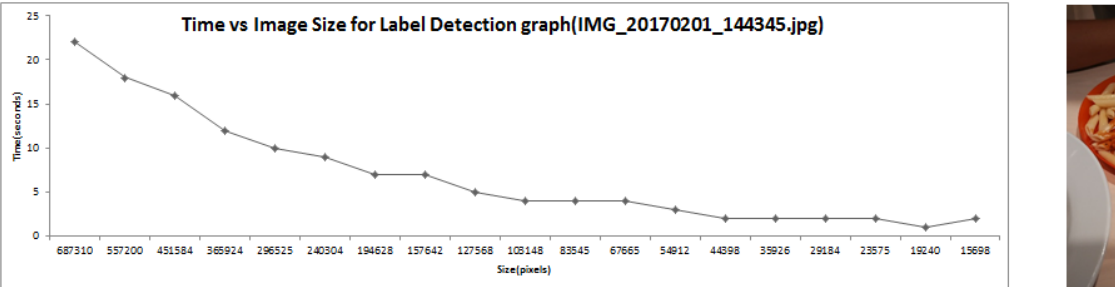

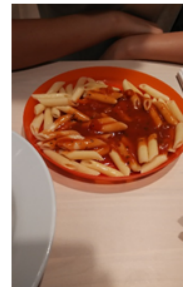

|     | IMG_20170201_144345.jpg |       |        |              |        |                   |            |  |  |  |  |
|-----|-------------------------|-------|--------|--------------|--------|-------------------|------------|--|--|--|--|
|     | Image Size              | Width | Height | Size(pixels) | ime(Se | conds Description | Score      |  |  |  |  |
| 1   | 622 x 1105              | 622   | 1105   | 687310       | 22     | dish              | 0.93452007 |  |  |  |  |
| 2   | 560 x 995               | 560   | 995    | 557200       | 18     | dish              | 0.9363059  |  |  |  |  |
| 3   | 504 x 896               | 504   | 896    | 451584       | 16     | dish              | 0.9356379  |  |  |  |  |
| 4   | 454 x 806               | 454   | 806    | 365924       | 12     | dish              | 0.93380785 |  |  |  |  |
| 5   | 409×725                 | 409   | 725    | 296525       | 10     | dish              | 0.9329634  |  |  |  |  |
| 6   | 368×653                 | 368   | 653    | 240304       | 9      | dish              | 0.93280756 |  |  |  |  |
| 7   | 331×588                 | 331   | 588    | 194628       | 7      | dish              | 0.93506795 |  |  |  |  |
| 8   | 298×529                 | 298   | 529    | 157642       | 7      | dish              | 0.93960977 |  |  |  |  |
| 9   | 268×476                 | 268   | 476    | 127568       | 5      | dish              | 0.938349   |  |  |  |  |
| 10  | 241×428                 | 241   | 428    | 103148       | 4      | dish              | 0.93809134 |  |  |  |  |
| 11  | 217 x 385               | 217   | 385    | 83545        | 4      | dish              | 0.93859017 |  |  |  |  |
| 12  | 195 x 347               | 195   | 347    | 67665        | 4      | dish              | 0.9388002  |  |  |  |  |
| 13  | 176 x 312               | 176   | 312    | 54912        | 3      | dish              | 0.94087267 |  |  |  |  |
| 14  | 158 x 281               | 158   | 281    | 44398        | 2      | dish              | 0.94508916 |  |  |  |  |
| 15  | 142 x 253               | 142   | 253    | 35926        | 2      | dish              | 0.9420198  |  |  |  |  |
| 16  | 128 x 228               | 128   | 228    | 29184        | 2      | food              | 0.94732    |  |  |  |  |
| 17  | 115 x 205               | 115   | 205    | 23575        | 2      | food              | 0.95497346 |  |  |  |  |
| 577 |                         |       |        |              |        |                   |            |  |  |  |  |
| 19  | 94 x 167                | 94    | 167    | 15698        | 2      | food              | 0.95842373 |  |  |  |  |

The result of this testing is to show the best minimum image size that is processing label detection within photo with the minimum time processing by reducing 10% each time. Usually when user sees the photo, the Tomato sauces *macaroni* word will display in their mind first. But the label detection detected *dish* description. Therefore, the minimum best image size display is in  $104px \ x \ 185px$  and dish description is fall on *1* seconds with the score 0.9478677.

| 25<br>10<br>0<br>657310 557200 451584 366924 296325 240304 194628 157642 127568 105148 83545 67665 54912 44598 35926 29184 23575 13240 15698<br>Size[plack] |                         |       |        |              |       |                    |            |  |  |
|----------------------------------------------------------------------------------------------------|-------------------------|-------|--------|--------------|-------|--------------------|------------|--|--|
|                                                                                                    | IMG 20170201 144349.jpg |       |        |              |       |                    |            |  |  |
|                                                                                                    | Image Size              | Width | Height | Size(pixels) | Time( | Second Description | Score      |  |  |
| 1                                                                                                    | 622 x 1105              | 622   | 1105   | 687310       | 23    | food               | 0.95082676 |  |  |
| 2                                                                                                    | 560 x 995               | 560   | 995    | 557200       | 19    | food               | 0.94997424 |  |  |
| 3                                                                                                    | 504 x 896               | 504   | 896    | 451584       | 16    | food               | 0.9502429  |  |  |
| 4                                                                                                    | 454 x 806               | 454   | 806    | 365924       | 13    | food               | 0.949884   |  |  |
| 5                                                                                                    | 409 x 725               | 409   | 725    | 296525       | 11    | food               | 0.9512668  |  |  |
| 6                                                                                                    | 368 x 653               | 368   | 653    | 240304       | 9     | food               | 0.9488542  |  |  |
| 7                                                                                                    | 331×588                 | 331   | 588    | 194628       | 8     | food               | 0.9478599  |  |  |
| 8                                                                                                    | 298 x 529               | 298   | 529    | 157642       | 6     | food               | 0.9509123  |  |  |
| 9                                                                                                    | 268×476                 | 268   | 476    | 127568       | 6     | food               | 0.94518024 |  |  |
| 10                                                                                                    | 241×428                 | 241   | 428    | 103148       | 5     | food               | 0.94387686 |  |  |
| 11                                                                                                    | 217 x 385               | 217   | 385    | 83545        | 4     | food               | 0.9454342  |  |  |
| 12                                                                                                    | 195 x 347               | 195   | 347    | 67665        | 3     | food               | 0.939625   |  |  |
| 13                                                                                                    | 176 x 312               | 176   | 312    | 54912        | 3     | food               | 0.9383662  |  |  |
| 14                                                                                                    | 158 x 281               | 158   | 281    | 44398        | 3     | dish               | 0.94176495 |  |  |
| 15                                                                                                    | 142 x 253               | 142   | 253    | 35926        | 2     | dish               | 0.94319385 |  |  |
| 16                                                                                                    | 128 x 228               | 128   | 228    | 29184        | 2     | dish               | 0.94482833 |  |  |
| 17                                                                                                    | 115 x 205               | 115   | 205    | 23575        | 2     | food               | 0.9472208  |  |  |
| 18                                                                                                    | 104 x 185               | 104   | 185    | 19240        | 2     | dish               | 0.9412026  |  |  |
|                                                                                                    |                         |       |        |              |       |                    |            |  |  |

The result of this testing is to show the best minimum image size that is processing label detection within photo with the minimum time processing by reducing 10% each time. Usually when user sees the photo, the nugget fries word will display in their mind first. But the label detection detected food description. Therefore, the minimum best image size display is in  $94px \ x \ 167px$  and food description is fall on 1 seconds with the score 0.94350713.

| 30<br>25<br>(p 20<br>30)<br>15<br>10<br>5<br>0 | Time vs Image Size for Label Detection graph(IMG_20170201_174840.jpg) |       |         |                   |        |                    |            |  |  |  |
|------------------------------------------------|-----------------------------------------------------------------------|-------|---------|-------------------|--------|--------------------|------------|--|--|--|
|                                                |                                                                       |       | IMG_201 | 170201_174840.jpg |        |                    |            |  |  |  |
|                                                | Image Size                                                            | Width | Height  | Size(pixels)      | Time(S | Second Description | Score      |  |  |  |
| 1                                              | 622 x 1105                                                            | 622   | 1105    | 687310            | 27     | clothing           | 0.92047185 |  |  |  |
| 2                                              | 560 x 995                                                             | 560   | 995     | 557200            | 23     | clothing           | 0.9230245  |  |  |  |
| 3                                              | 504 x 896                                                             | 504   | 896     | 451584            | 20     | clothing           | 0.92332244 |  |  |  |
| 4                                              | 454 x 806                                                             | 454   | 806     | 365924            | 16     | clothing           | 0.92346036 |  |  |  |
| 5                                              | 409 x 725                                                             | 409   | 725     | 296525            | 12     | clothing           | 0.9224558  |  |  |  |
| 6                                              | 368 x 653                                                             | 368   | 653     | 240304            | 10     | clothing           | 0.91816425 |  |  |  |
| 7                                              | 331×588                                                               | 331   | 588     | 194628            | 9      | clothing           | 0.91538924 |  |  |  |
| 8                                              | 298 x 529                                                             | 298   | 529     | 157642            | 9      | clothing           | 0.9177928  |  |  |  |
| 9                                              | 268×476                                                               | 268   | 476     | 127568            | 7      | clothing           | 0.9118995  |  |  |  |
| 10                                             | 241×428                                                               | 241   | 428     | 103148            | 5      | clothing           | 0.913961   |  |  |  |
| 11                                             | 217 x 385                                                             | 217   | 385     | 83545             | 5      | clothing           | 0.9135309  |  |  |  |
| 12                                             | 195 x 347                                                             | 195   | 347     | 67665             | 4      | clothing           | 0.90565884 |  |  |  |
| 13                                             | 176 x 312                                                             | 176   | 312     | 54912             | 3      | clothing           | 0.90607363 |  |  |  |
| 14                                             | 158 x 281                                                             | 158   | 281     | 44398             | 3      | clothing           | 0.9062235  |  |  |  |
| 15                                             | 142 x 253                                                             | 142   | 253     | 35926             | 2      | person             | 0.8977419  |  |  |  |
| 16                                             | 128 x 228                                                             | 128   | 228     | 29184             | 3      | costume            | 0.51765466 |  |  |  |
| 17                                             | 115 x 205                                                             | 115   | 205     | 23575             | 4      | clothing           | 0.90959805 |  |  |  |
| 18                                             | 104 x 185                                                             | 104   | 185     | 19240             | 1      | costume            | 0.5237505  |  |  |  |
|                                                |                                                                       |       |         |                   |        |                    |            |  |  |  |

The result of this testing is to show the best minimum image size that is processing label detection within photo with the minimum time processing by reducing 10% each time. Usually when user sees the photo, the *girls* word will display in their mind first. But the label detection detected *clothing* description. Therefore, the minimum best image size display is in  $94px \ x \ 165px$  and clothing description is fall on 2 seconds with the score 0.9034073.

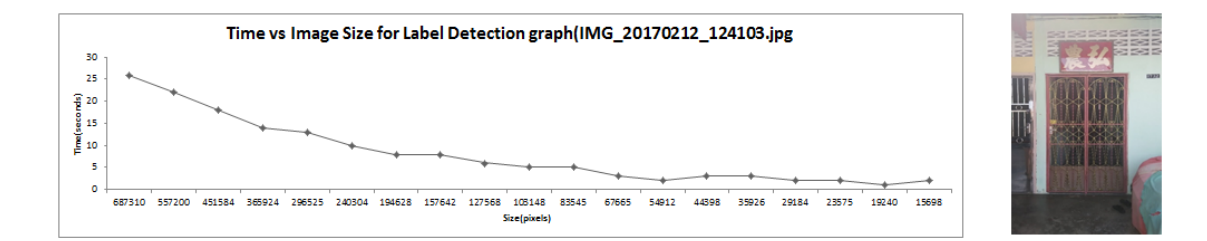

|    |            |       | IMG_2017 | 70212_124103.jpg |            |             |            |
|----|------------|-------|----------|------------------|------------|-------------|------------|
|    | Image Size | Width | Height   | Size(pixels)     | Time(Secon | Description | Score      |
| 1  | 622 x 1105 | 622   | 1105     | 687310           | 26         | color       | 0.9688637  |
| 2  | 560 x 995  | 560   | 995      | 557200           | 22         | color       | 0.9688637  |
| 3  | 504 x 896  | 504   | 896      | 451584           | 18         | color       | 0.9688637  |
| 4  | 454 x 806  | 454   | 806      | 365924           | 14         | color       | 0.9688637  |
| 5  | 409 x 725  | 409   | 725      | 296525           | 13         | red         | 0.8882006  |
| 6  | 368 x 653  | 368   | 653      | 240304           | 10         | color       | 0.9688637  |
| 7  | 331×588    | 331   | 588      | 194628           | 8          | room        | 0.8423869  |
| 8  | 298 x 529  | 298   | 529      | 157642           | 8          | color       | 0.9688637  |
| 9  | 268×476    | 268   | 476      | 127568           | 6          | room        | 0.8124269  |
| 10 | 241×428    | 241   | 428      | 103148           | 5          | room        | 0.8212213  |
| 11 | 217 x 385  | 217   | 385      | 83545            | 5          | property    | 0.8707445  |
| 12 | 195 x 347  | 195   | 347      | 67665            | 3          | property    | 0.8736465  |
| 13 | 176 x 312  | 176   | 312      | 54912            | 2          | property    | 0.869535   |
| 14 | 158 x 281  | 158   | 281      | 44398            | 3          | property    | 0.8713434  |
| 15 | 142 x 253  | 142   | 253      | 35926            | 3          | room        | 0.7855317  |
| 16 | 128 x 228  | 128   | 228      | 29184            | 2          | product     | 0.71492827 |
| 17 | 115 x 205  | 115   | 205      | 23575            | 2          | room        | 0.83385515 |
|    |            |       |          |                  |            |             |            |
| 19 | 94 x 167   | 94    | 167      | 15698            | 2          | room        | 0.82763207 |

The result of this testing is to show the best minimum image size that is processing label detection within photo with the minimum time processing by reducing 10% each time. Usually when user sees the photo, the *front door* word will display in their mind first. But the label detection detected *art* description. Therefore, the minimum best image size display is in  $104px \ x \ 185px$  and art description is fall on 1 seconds with the score 0.76519084.

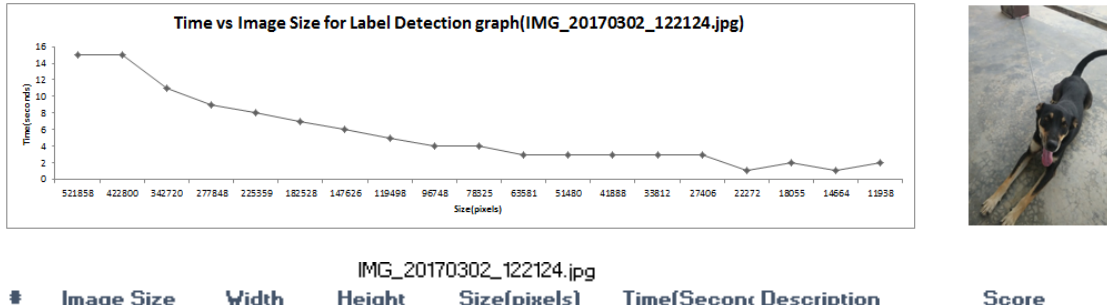

|     | Image Size | Width | Height | Size(pixels) | Time( | Second Description | Score      |
|-----|------------|-------|--------|--------------|-------|--------------------|------------|
| 1   | 622×839    | 622   | 839    | 521858       | 15    | dog                | 0.989354   |
| 2   | 560 x 755  | 560   | 755    | 422800       | 15    | dog                | 0.98825586 |
| 3   | 504 x 680  | 504   | 680    | 342720       | 11    | dog                | 0.9899717  |
| 4   | 454 x 612  | 454   | 612    | 277848       | 9     | dog                | 0.9892042  |
| 5   | 409 x 551  | 409   | 551    | 225359       | 8     | dog                | 0.98970616 |
| 6   | 368 x 496  | 368   | 496    | 182528       | 7     | dog                | 0.99126536 |
| 7   | 331×446    | 331   | 446    | 147626       | 6     | dog                | 0.9885473  |
| 8   | 298 x 401  | 298   | 401    | 119498       | 5     | dog                | 0.99126375 |
| 9   | 268 x 361  | 268   | 361    | 96748        | 4     | dog                | 0.99053264 |
| 10  | 241×325    | 241   | 325    | 78325        | 4     | dog                | 0.99217093 |
| 11  | 217 x 293  | 217   | 293    | 63581        | 3     | dog                | 0.9904518  |
| 12  | 195 x 264  | 195   | 264    | 51480        | 3     | dog                | 0.9928805  |
| 13  | 176 x 238  | 176   | 238    | 41888        | 3     | dog                | 0.9913857  |
| 14  | 158 x 214  | 158   | 214    | 33812        | 3     | dog                | 0.9930385  |
| 15  | 142 x 193  | 142   | 193    | 27406        | 3     | dog                | 0.9937246  |
| 16  | 128 x 174  | 128   | 174    | 22272        | 1     | dog                | 0.99050224 |
| 17  | 115 x 157  | 115   | 157    | 18055        | 2     | dog                | 0.9910014  |
| 57. |            |       |        |              |       |                    |            |
| 19  | 94 x 127   | 94    | 127    | 11938        | 2     | dog                | 0.9829607  |

The result of this testing is to show the best minimum image size that is processing label detection within photo with the minimum time processing by reducing 10% each time. Usually when user sees the photo, the *dog* word will display in their mind first. But the label detection detected *dog* description. Therefore, the minimum best image size display is in  $104px \ x \ 141px$  and dog description is fall on 1 seconds with the score 0.9913005.

| 18<br>16<br>14<br>pp 10<br>8<br>8<br>F<br>4<br>2<br>0 | 521858 422800 542720 2 | e vs Image Size | a for Label Detec | ction graph(IMG_2017 | /0305_1257 | <b>59.jpg)</b>     |            |
|-------------------------------------------------------|------------------------|-----------------|-------------------|----------------------|------------|--------------------|------------|
|                                                       |                        |                 | IMG_201           | 170305_125759.jpg    |            |                    |            |
|                                                       | Image Size             | Width           | Height            | Size(pixels)         | Time(      | Second Description | Score      |
| 1                                                     | 622×839                | 622             | 839               | 521858               | 16         | clothing           | 0.9083088  |
| 2                                                     | 560 x 755              | 560             | 755               | 422800               | 14         | clothing           | 0.9081423  |
| 3                                                     | 504 x 680              | 504             | 680               | 342720               | 11         | clothing           | 0.9045825  |
| 4                                                     | 454 x 612              | 454             | 612               | 277848               | 10         | clothing           | 0.9057528  |
| 5                                                     | 409 x 551              | 409             | 551               | 225359               | 7          | clothing           | 0.9089773  |
| 6                                                     | 368 x 496              | 368             | 496               | 182528               | 7          | clothing           | 0.9095871  |
| 7                                                     | 331×446                | 331             | 446               | 147626               | 5          | clothing           | 0.9096041  |
| 8                                                     | 298 x 401              | 298             | 401               | 119498               | 5          | clothing           | 0.91848373 |
| 9                                                     | 268 x 361              | 268             | 361               | 96748                | 4          | clothing           | 0.9088917  |
| 10                                                    | 241 x 325              | 241             | 325               | 78325                | 4          | clothing           | 0.9069106  |
| 11                                                    | 217 x 293              | 217             | 293               | 63581                | 3          | clothing           | 0.91545236 |
| 12                                                    | 195 x 264              | 195             | 264               | 51480                | 2          | clothing           | 0.9060358  |
| 13                                                    | 176 x 238              | 176             | 238               | 41888                | 2          | clothing           | 0.76111525 |
| 14                                                    | 158 x 214              | 158             | 214               | 33812                | 2          | clothing           | 0.90542686 |
| 15                                                    | 142 x 193              | 142             | 193               | 27406                | 2          | clothing           | 0.9162202  |
| 16                                                    | 128 x 174              | 128             | 174               | 22272                | 2          | clothing           | 0.9133883  |
| 17                                                    | 115 x 157              | 115             | 157               | 18055                | 1          | clothing           | 0.9194575  |
| 18                                                    | 104 x 141              | 104             | 141               | 14664                | 2          | clothing           | 0.9174856  |
| 555                                                   |                        |                 |                   |                      |            |                    |            |

The result of this testing is to show the best minimum image size that is processing label detection within photo with the minimum time processing by reducing 10% each time. Usually when user sees the photo, the *little boy* word will display in their mind first. But the label detection detected *clothing* description. Therefore, the minimum best image size display is in  $104px \ x \ 185px$  and clothing description is fall on 1 seconds with the score 0.9145716.

| 18<br>16<br>14<br>(spp 100<br>8<br>8<br>8<br>8<br>6<br>4<br>2<br>0 | Time       | vs Image Size fo | 8 147626 119498 1 | cion graph(IMG_201703 | 41888 33812 | 6_HDR.jpg)         |            |
|--------------------------------------------------------------------|------------|------------------|-------------------|-----------------------|-------------|--------------------|------------|
|                                                                    |            |                  | IMG_2017          | 0307_154106_HDR.      | ipg         |                    |            |
|                                                                    | Image Size | Width            | Height            | Size(pixels)          | Time        | Second Description | Score      |
| 1                                                                  | 622×839    | 622              | 839               | 521858                | 16          | red                | 0.9088064  |
| 2                                                                  | 560 x 755  | 560              | 755               | 422800                | 12          | red                | 0.8938789  |
| 3                                                                  | 504 x 680  | 504              | 680               | 342720                | 11          | red                | 0.9025592  |
| 4                                                                  | 454 x 612  | 454              | 612               | 277848                | 9           | red                | 0.9049086  |
| 5                                                                  | 409 x 551  | 409              | 551               | 225359                | 7           | red                | 0.8983395  |
| 6                                                                  | 368 x 496  | 368              | 496               | 182528                | 6           | toy                | 0.896281   |
| 7                                                                  | 331x 446   | 331              | 446               | 147626                | 6           | toy                | 0.77030724 |
| 8                                                                  | 298 x 401  | 298              | 401               | 119498                | 5           | toy                | 0.7545809  |
| 9                                                                  | 268 x 361  | 268              | 361               | 96748                 | 4           | toy                | 0.90437394 |
| 10                                                                 | 241 x 325  | 241              | 325               | 78325                 | 3           | toy                | 0.8983962  |
| 11                                                                 | 217 x 293  | 217              | 293               | 63581                 | 3           | toy                | 0.7133052  |
| 12                                                                 | 195 x 264  | 195              | 264               | 51480                 | 3           | toy                | 0.73693734 |
| 13                                                                 | 176 x 238  | 176              | 238               | 41888                 | 2           | toy                | 0.70034945 |
| 14                                                                 | 158 x 214  | 158              | 214               | 33812                 | 3           | toy                | 0.71050787 |
| 15                                                                 | 142 x 193  | 142              | 193               | 27406                 | 1           | toy                | 0.6792168  |
| 16                                                                 | 128 x 174  | 128              | 174               | 22272                 | 2           | toy                | 0.63405913 |
| 17                                                                 | 115 x 157  | 115              | 157               | 18055                 | 2           | toy                | 0.634116   |
| 19                                                                 | 94 x 127   | 94               | 127               | 11938                 | 1           | machine            | 0.72266835 |

The result of this testing is to show the best minimum image size that is processing label detection within photo with the minimum time processing by reducing 10% each time. Usually when user sees the photo, the *toy car* word will display in their mind first. But the label detection detected *toy* description. Therefore, the minimum best image size display is in  $104px \ x \ 141px$  and toy description is fall on 1 seconds with the score 0.6552992.

| 7                                    | Time vs Image Size for Label Detection graph(IMG_20170317_171156.jpg) |                  |              |                                     |       |                                       |            |  |
|--------------------------------------|-----------------------------------------------------------------------|------------------|--------------|-------------------------------------|-------|---------------------------------------|------------|--|
| 6 -<br>(spuose)<br>aur<br>1 -<br>1 - | •                                                                     | $\checkmark$     |              | *                                   | +     | · · · · · · · · · · · · · · · · · · · |            |  |
|                                      | 311040 251856 2042                                                    | 25 165550 134190 | 108772 88320 | 71530 57960 46872 5<br>Size(pixels) | 30600 | 24840 20252 16390 13266               |            |  |
|                                      |                                                                       |                  | IMG_2        | 0170317_171156.jpg                  |       |                                       |            |  |
|                                      | Image Size                                                            | Width            | Height       | Size(pixels)                        | Time  | Second Description                    | Score      |  |
| 1                                    | 480×648                                                               | 480              | 648          | 311040                              | 6     | skin                                  | 0.76968384 |  |
| 2                                    | 432 x 583                                                             | 432              | 583          | 251856                              | 5     | skin                                  | 0.7723425  |  |
| 3                                    | 389 x 525                                                             | 389              | 525          | 204225                              | 5     | skin                                  | 0.7722683  |  |
| 4                                    | 350 x 473                                                             | 350              | 473          | 165550                              | 3     | skin                                  | 0.7675255  |  |
| 5                                    | 315 x 426                                                             | 315              | 426          | 134190                              | 6     | product                               | 0.7629654  |  |
| 6                                    | 284 x 383                                                             | 284              | 383          | 108772                              | 4     | product                               | 0.7651249  |  |
| 7                                    | 256 x 345                                                             | 256              | 345          | 88320                               | 2     | product                               | 0.7610888  |  |
| 8                                    | 230 x 311                                                             | 230              | 311          | 71530                               | 3     | skin                                  | 0.7710263  |  |
| 9                                    | 207 x 280                                                             | 207              | 280          | 57960                               | 1     | skin                                  | 0.7754823  |  |
| 10                                   | 186 x 252                                                             | 186              | 252          | 46872                               | 2     | product                               | 0.7696241  |  |
| 11                                   | 167 x 227                                                             | 167              | 227          | 37909                               | 2     | skin                                  | 0.7800545  |  |
| 12                                   | 150 x 204                                                             | 150              | 204          | 30600                               | 2     | skin                                  | 0.75959855 |  |
| 13                                   | 135 x 184                                                             | 135              | 184          | 24840                               | 1     | product                               | 0.7614943  |  |
| 14                                   | 122 x 166                                                             | 122              | 166          | 20252                               | 2     | candle                                | 0.7711818  |  |
| 15                                   | 110 x 149                                                             | 110              | 149          | 16390                               | 1     | product                               | 0.7495214  |  |
|                                      |                                                                       |                  |              |                                     |       |                                       | 1          |  |

The result of this testing is to show the best minimum image size that is processing label detection within photo with the minimum time processing by reducing 10% each time. Usually when user sees the photo, the *bottle glass* word will display in their mind first. But the label detection detected *product* description. Therefore, the minimum best image size display is in  $99px \ x \ 134px$  and product description is fall on *l* seconds with the score 0.758632.

| 30<br>25<br>20<br>15<br>10<br>10<br>5<br>0 | 687310 557200 451584 5 | <b>D_HDR.jpg)</b> |           |                  |       |                    |            |
|--------------------------------------------|------------------------|-------------------|-----------|------------------|-------|--------------------|------------|
|                                            |                        |                   | IMG_20170 | )326_170420_HDR. | ipg   |                    |            |
|                                            | Image Size             | Width             | Height    | Size(pixels)     | Time( | Secont Description | Score      |
| 1                                          | 622 x 1105             | 622               | 1105      | 687310           | 28    | human action       | 0.96107084 |
| 2                                          | 560 x 995              | 560               | 995       | 557200           | 24    | human action       | 0.96047467 |
| 3                                          | 504 x 896              | 504               | 896       | 451584           | 21    | human action       | 0.9593854  |
| 4                                          | 454 x 806              | 454               | 806       | 365924           | 15    | human action       | 0.9600551  |
| 5                                          | 409 x 725              | 409               | 725       | 296525           | 13    | human action       | 0.96120256 |
| 6                                          | 368 x 653              | 368               | 653       | 240304           | 11    | human action       | 0.95908964 |
| 7                                          | 331×588                | 331               | 588       | 194628           | 9     | human action       | 0.9606153  |
| 8                                          | 298 x 529              | 298               | 529       | 157642           | 8     | human action       | 0.9608691  |
| 9                                          | 268×476                | 268               | 476       | 127568           | 7     | human action       | 0.9606138  |
| 10                                         | 241×428                | 241               | 428       | 103148           | 5     | human action       | 0.95933485 |
| 11                                         | 217 x 385              | 217               | 385       | 83545            | 5     | human action       | 0.9582973  |
| 12                                         | 195×347                | 195               | 347       | 67665            | 4     | human action       | 0.9615941  |
| 13                                         | 176 x 312              | 176               | 312       | 54912            | 3     | human action       | 0.9583797  |
| 14                                         | 158 x 281              | 158               | 281       | 44398            | 3     | human action       | 0.954784   |
| 15                                         | 142 x 253              | 142               | 253       | 35926            | 4     | human action       | 0.9553834  |
| 16                                         | 128 x 228              | 128               | 228       | 29184            | 2     | human action       | 0.95603096 |
| 17                                         | 115 x 205              | 115               | 205       | 23575            | 2     | dish               | 0.90950185 |
| 18                                         | 104 x 185              | 104               | 185       | 19240            | 2     | food               | 0.8992839  |
|                                            |                        |                   |           |                  |       |                    |            |

The result of this testing is to show the best minimum image size that is processing label detection within photo with the minimum time processing by reducing 10% each time. Usually when user sees the photo, the *eating pizza* word will display in their mind first. But the label detection detected *dish* description. Therefore, the minimum best image size display is in  $94px \ x \ 167px$  and dish description is fall on 2 seconds with the score 0.8921192.

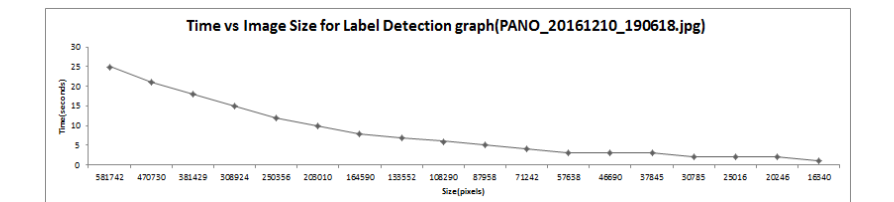

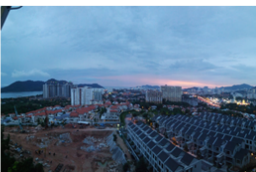

| PANO_20161210_1906 | 18. jpa |
|--------------------|---------|
|--------------------|---------|

|    | Image Size | Width | Height | Size(pixels) | Time(Seco | nc Description | Score      |
|----|------------|-------|--------|--------------|-----------|----------------|------------|
| 1  | 1026 x 567 | 1026  | 567    | 581742       | 25        | sky            | 0.9570402  |
| 2  | 923 x 510  | 923   | 510    | 470730       | 21        | town           | 0.8257609  |
| 3  | 831×459    | 831   | 459    | 381429       | 18        | sky            | 0.83253574 |
| 4  | 748×413    | 748   | 413    | 308924       | 15        | sky            | 0.8296607  |
| 5  | 673×372    | 673   | 372    | 250356       | 12        | structure      | 0.86242706 |
| 6  | 606 x 335  | 606   | 335    | 203010       | 10        | structure      | 0.8434053  |
| 7  | 545 x 302  | 545   | 302    | 164590       | 8         | structure      | 0.8392918  |
| 8  | 491×272    | 491   | 272    | 133552       | 7         | structure      | 0.8409311  |
| 9  | 442×245    | 442   | 245    | 108290       | 6         | structure      | 0.8573149  |
| 10 | 398 x 221  | 398   | 221    | 87958        | 5         | structure      | 0.90394276 |
| 11 | 358 x 199  | 358   | 199    | 71242        | 4         | structure      | 0.84792995 |
| 12 | 322 x 179  | 322   | 179    | 57638        | 3         | structure      | 0.87340903 |
| 13 | 290 x 161  | 290   | 161    | 46690        | 3         | structure      | 0.879545   |
| 14 | 261 x 145  | 261   | 145    | 37845        | 3         | photography    | 0.8439305  |
| 15 | 235 x 131  | 235   | 131    | 30785        | 2         | photography    | 0.85388446 |
| 16 | 212 x 118  | 212   | 118    | 25016        | 2         | skyline        | 0.9115596  |
| 17 | 191 x 106  | 191   | 106    | 20246        | 2         | skyline        | 0.8917798  |
|    |            |       |        |              |           |                |            |

The result of this testing is to show the best minimum image size that is processing label detection within photo with the minimum time processing by reducing 10% each time. Usually when user sees the photo, the *skyline* word will display in their mind first. But the label detection detected *skyline* description. Therefore, the minimum best image size display is in  $172px \ x \ 95px$  and skyline description is fall on 1 seconds with the score 0.8775325.

## **Eidetic Search**

| ORIGIN      | ALITY REPORT              |                        |                            |                        |             |
|-------------|---------------------------|------------------------|----------------------------|------------------------|-------------|
| %<br>SIMILA | RITY INDEX                | %9<br>INTERNET SOURCES | % <b>4</b><br>PUBLICATIONS | % <b>10</b><br>student | PAPERS      |
| PRIMAR      | Y SOURCES                 |                        |                            |                        |             |
| 1           | Submitter<br>Student Pape | ed to Universiti       | Tunku Abdul                | Rahman                 | % <b>9</b>  |
| 2           | eprints.L                 | itar.edu.my            |                            |                        | % <b>1</b>  |
| 3           | Submitt<br>Student Pape   | ed to Informatio       | s Education L              | imited                 | <% <b>1</b> |
| 4           | WWW.WO                    | rldrailfans.org        |                            |                        | <% <b>1</b> |
| 5           | WWW.CNE                   | et.com                 |                            |                        | <%1         |
| 6           | eprints.d                 | inus.ac.id             |                            |                        | <‰1         |
|             |                           |                        |                            |                        |             |

EXCLUDE QUOTES OFF EXCLUDE OFF BIBLIOGRAPHY EXCLUDE MATCHES OFF